# Erfolgreich auf Contao 5 aktualisieren

Contao Konferenz 2024 | Christian Feneberg

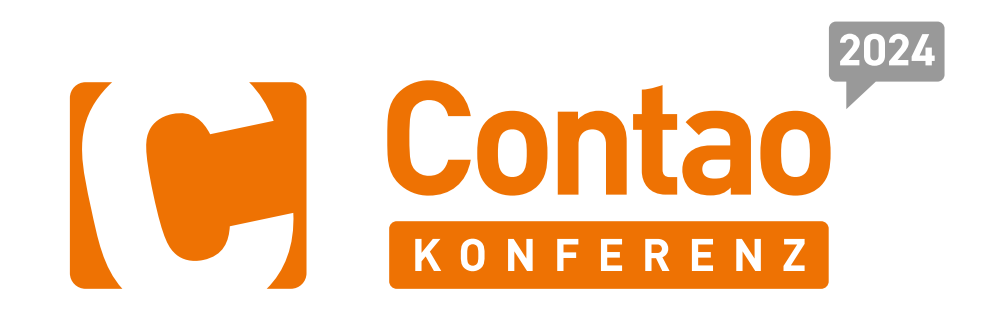

Cl. arcont

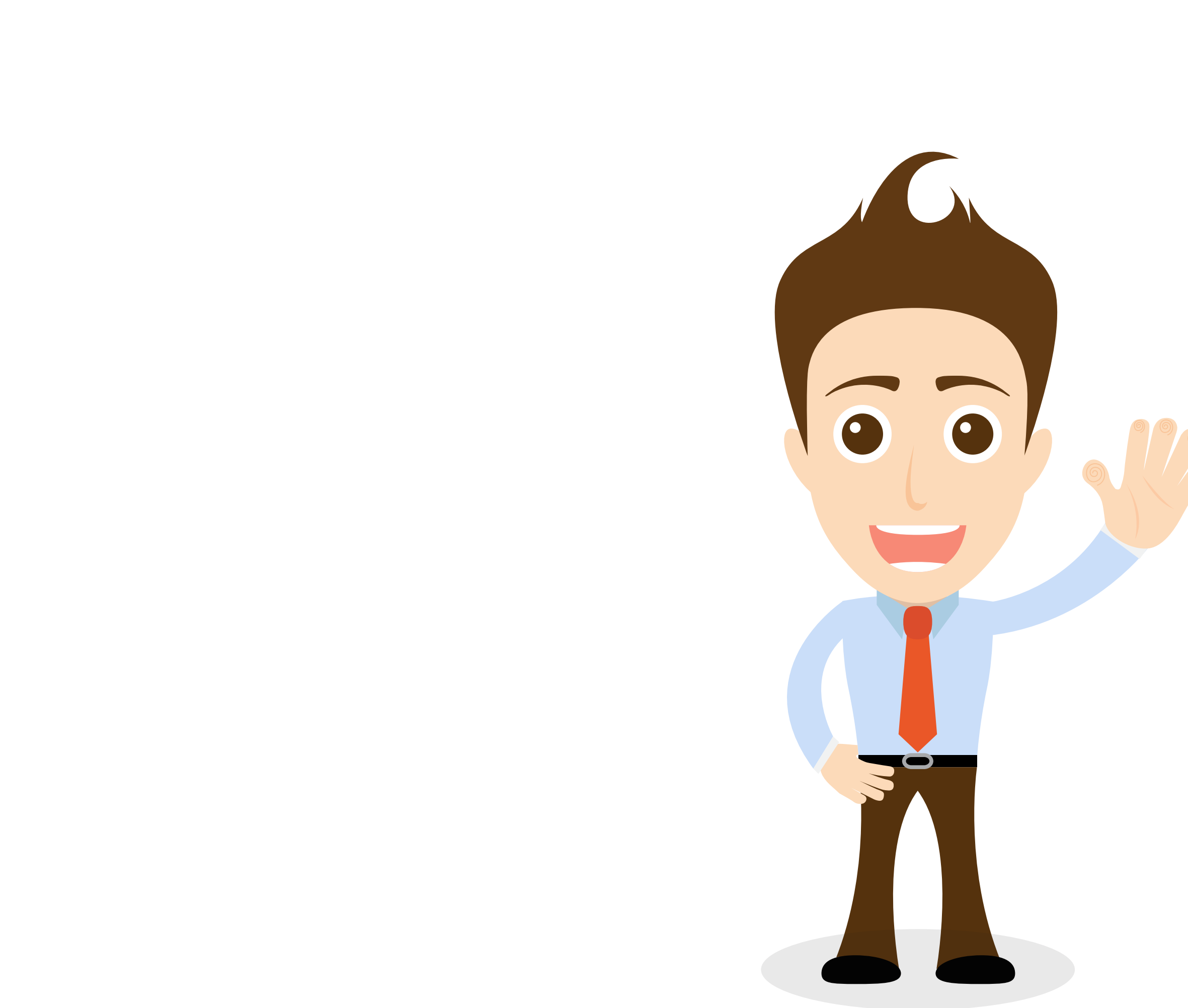

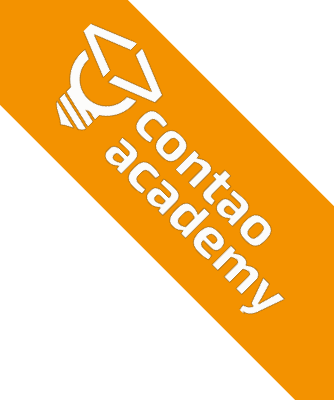

## **CHRISTIAN FENEBERG**

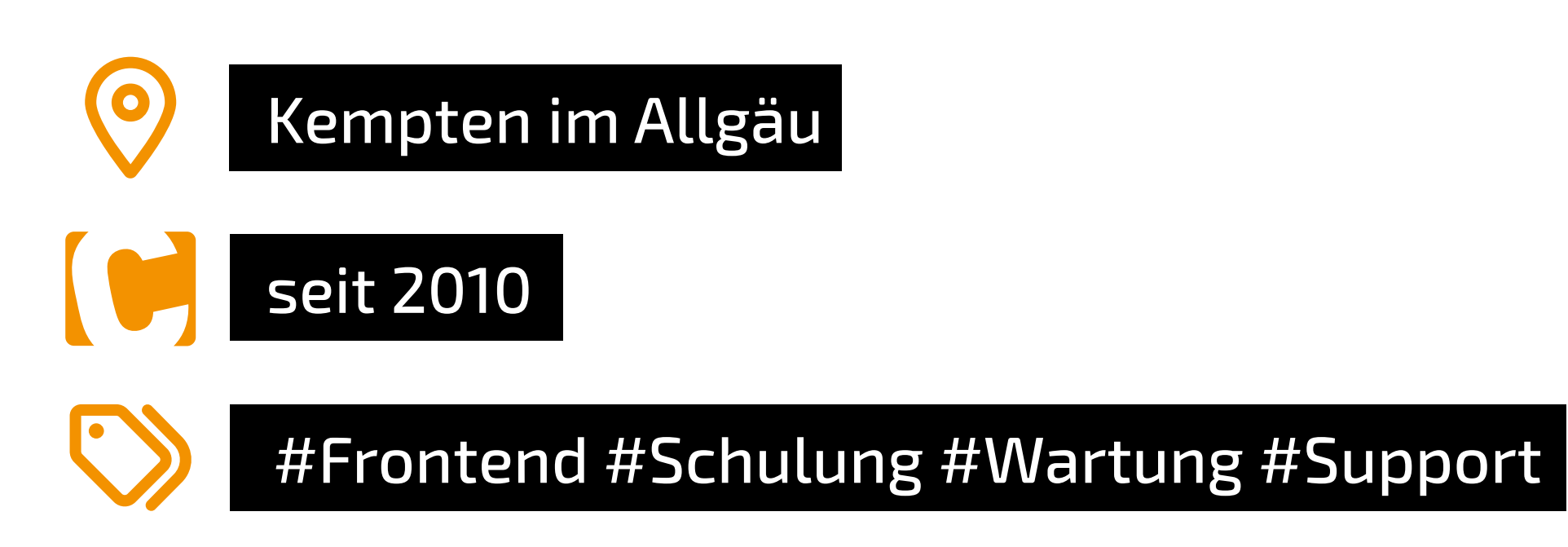

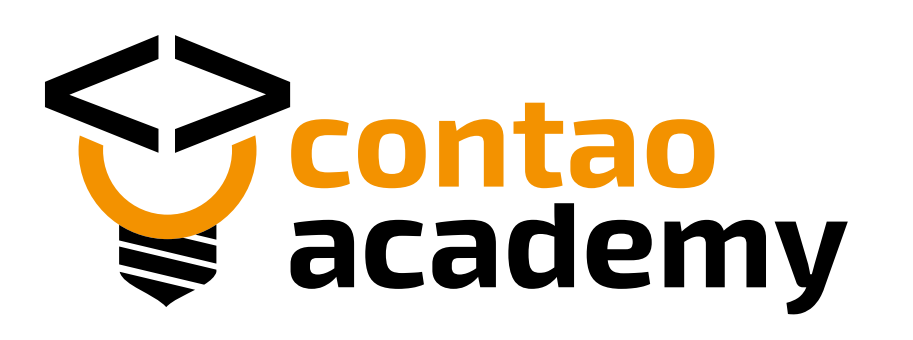

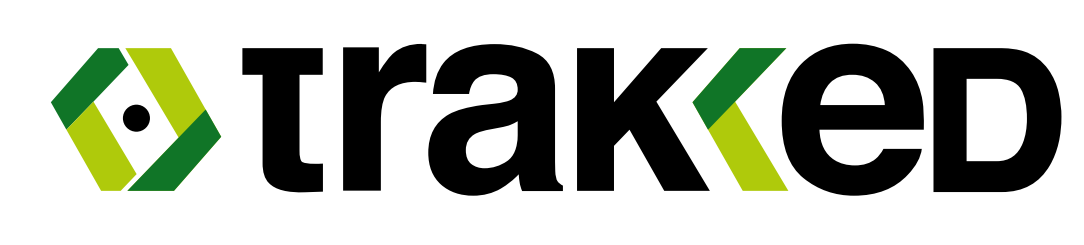

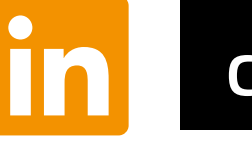

christianfeneberg

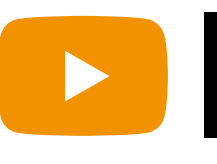

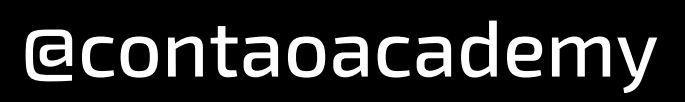

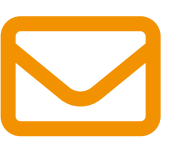

kontakt@contao-academy.de

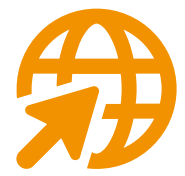

https://contao-academy.de

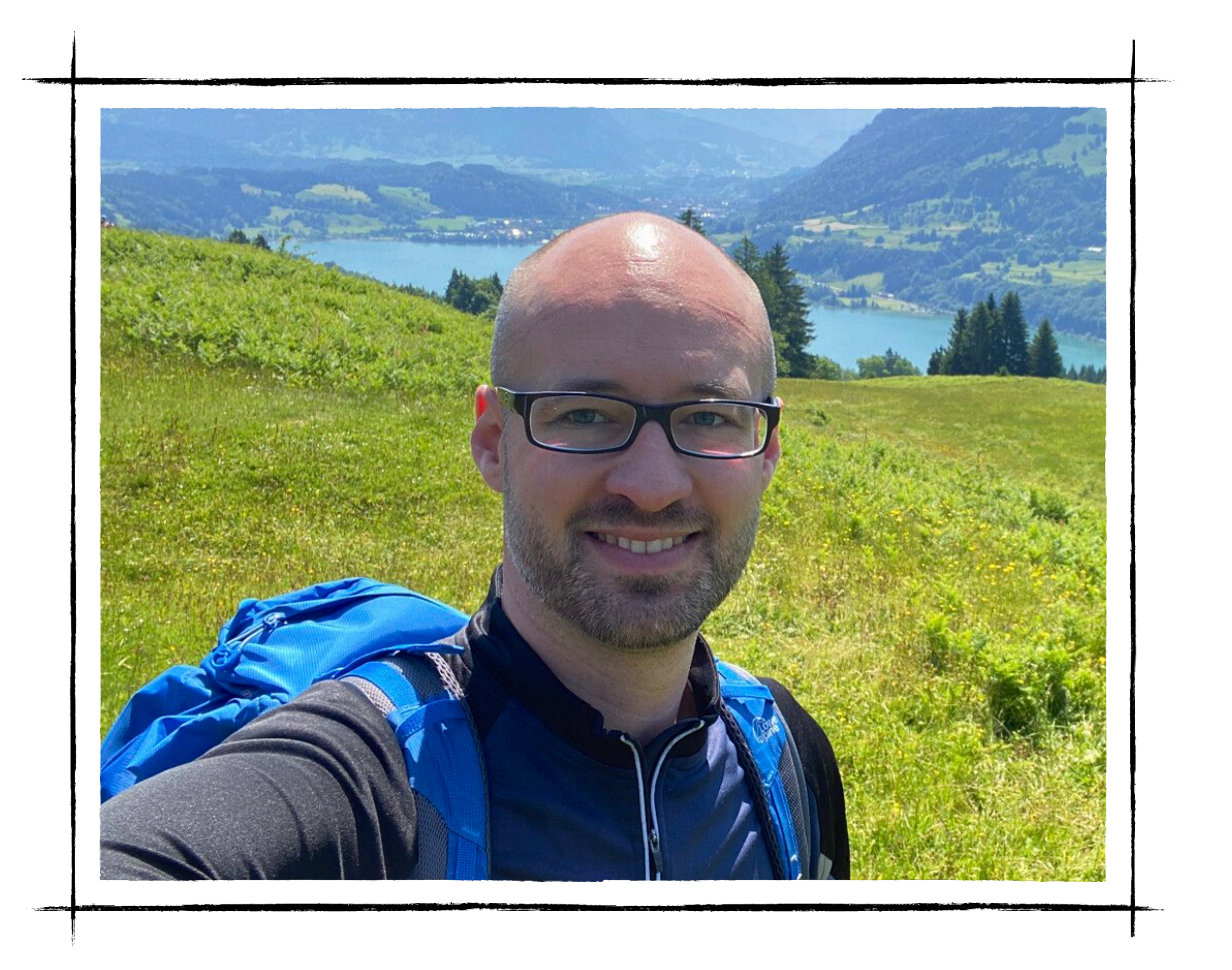

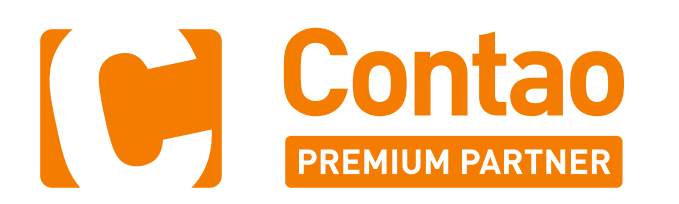

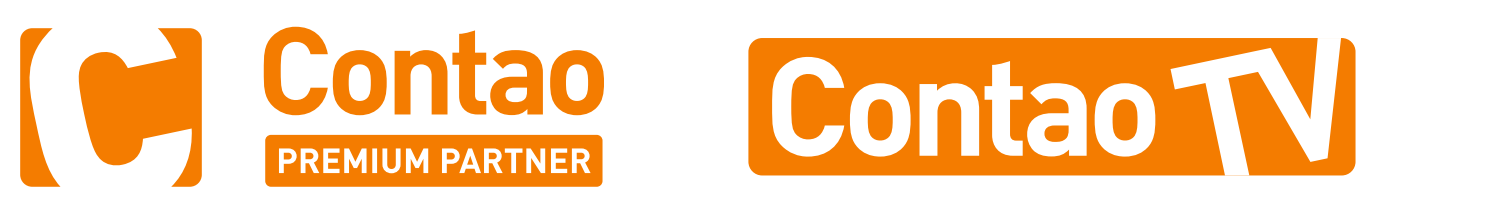

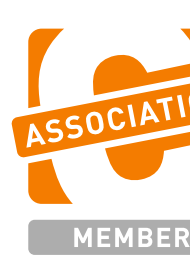

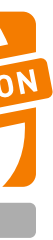

## ÜBERSICHT

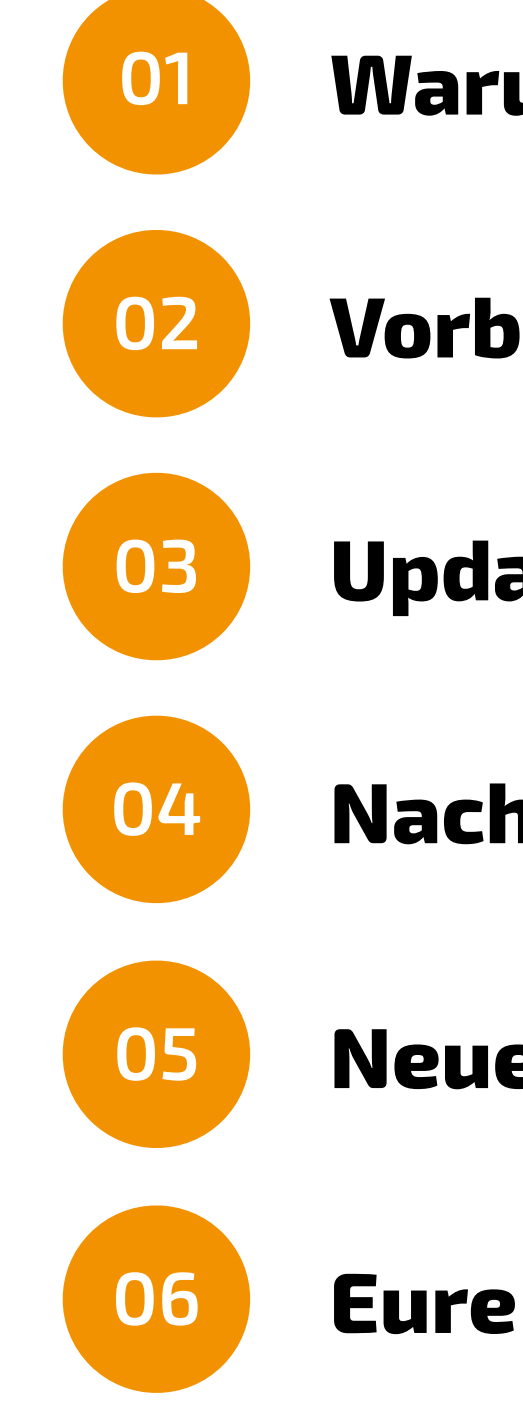

- Warum aktualisieren?
- Vorbereitung
- Update durchführen
- Nacharbeiten
- **Neue Features nutzen**
- **Eure Fragen**

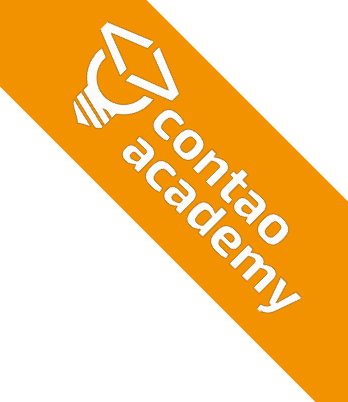

# WARUM AKTUALISIEREN?

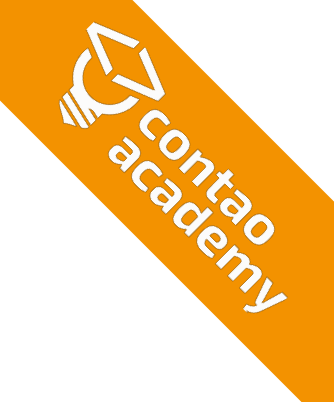

| Contao 4.13 | Dev      | Active       | Long         | Term Sup     | port         |              |     |             |
|-------------|----------|--------------|--------------|--------------|--------------|--------------|-----|-------------|
| Contao 5.0  |          | Dev          | Active       | 2            |              |              |     |             |
| Contao 5.1  |          |              | Dev          | Active       | e            |              |     |             |
| Contao 5.2  |          |              |              | Dev          | Active       |              |     |             |
| Contao 5.3  |          |              |              |              | Dev          | Active       | 2   | _ong T€     |
| Contao 5.4  |          |              |              |              |              | Dev          |     | Active      |
| Contao 5.5  |          |              |              |              |              |              |     | Dev         |
| Contao 5.6  |          |              |              |              |              |              |     |             |
| Contao 5.7  |          |              |              |              |              |              |     |             |
| Contao 6.0  |          |              |              |              |              |              |     |             |
| Contao 6.1  |          |              |              |              |              |              |     |             |
|             | Ja<br>20 | an. Ju<br>22 | uli Ja<br>20 | an. J<br>)23 | uli Ja<br>20 | an. Ji<br>24 | uli | Jan<br>2029 |

https://contao.org/de/release-plan

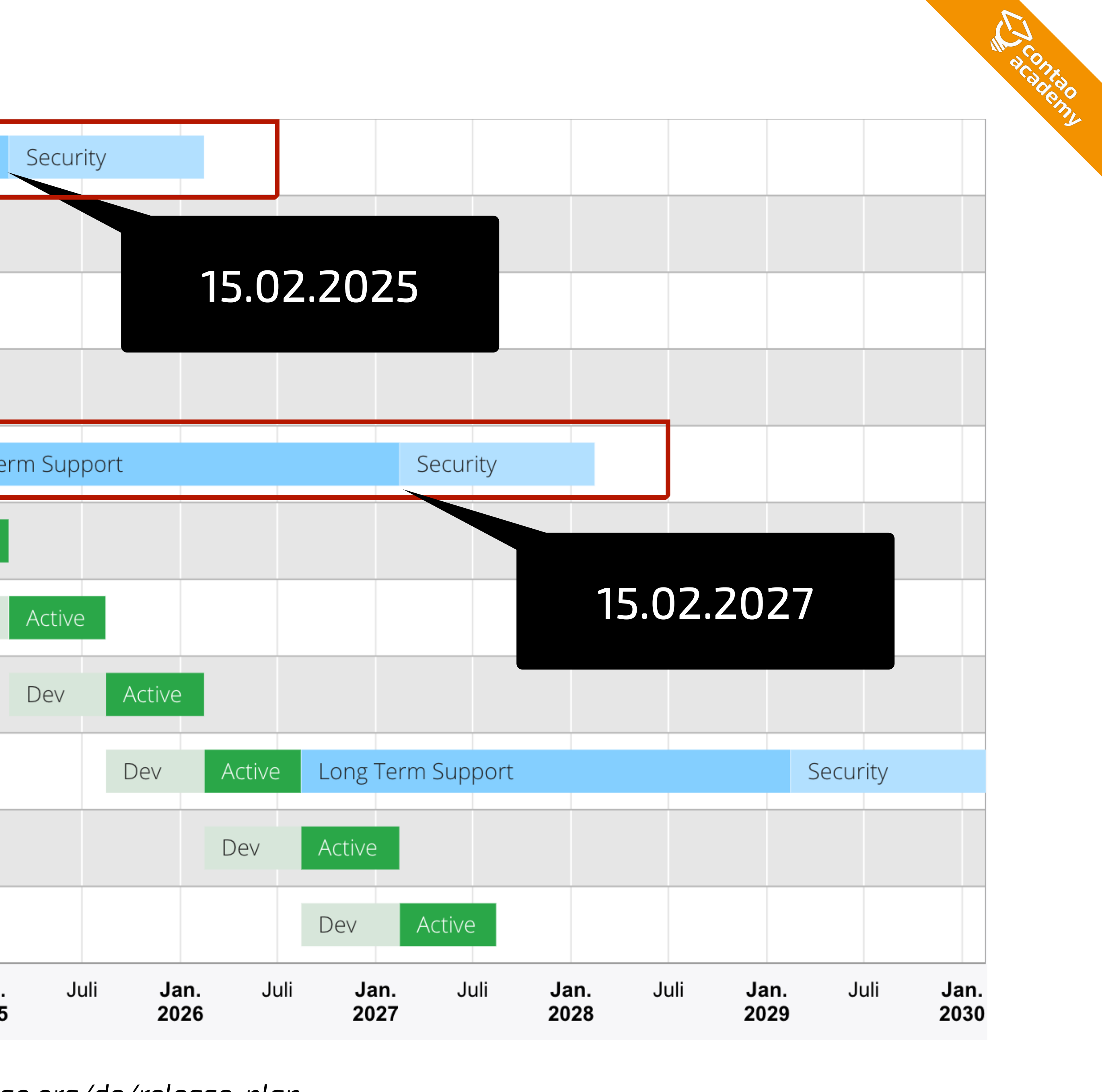

### **COOLE NEUE FEATURES NUTZEN**

- Favoriten im Backend
- Verschachtelte Inhaltselemente
- Formular per Ajax versenden
- CSP (Content Security Policy)
- Dark Mode
- Twig-Templates
- Bild-Metadaten
- uvm.

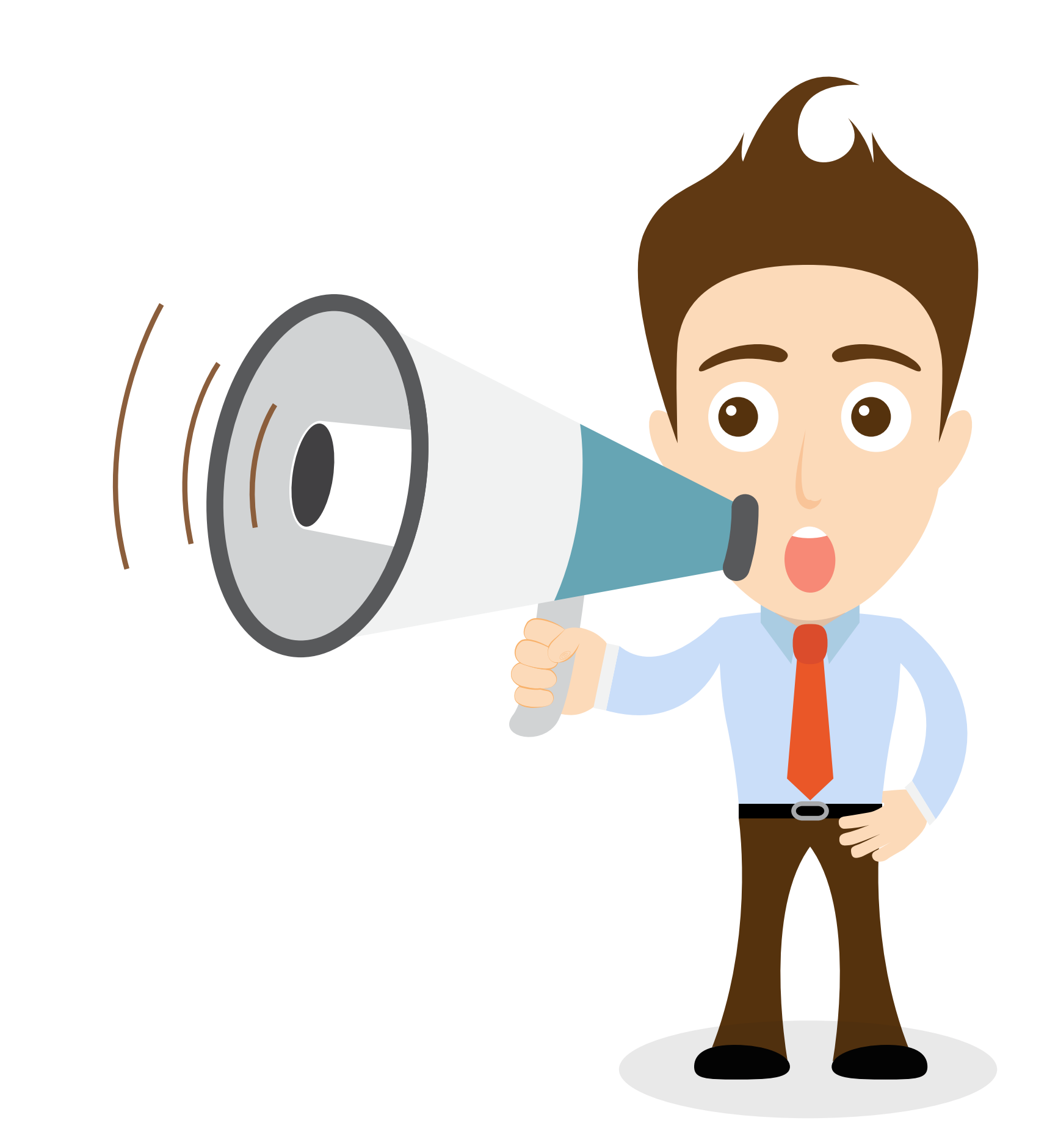

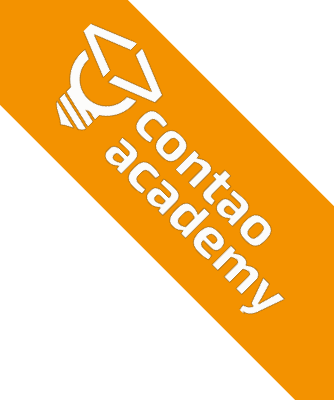

# Umsatz und neue Aufträge!

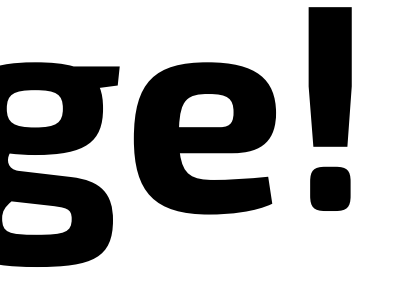

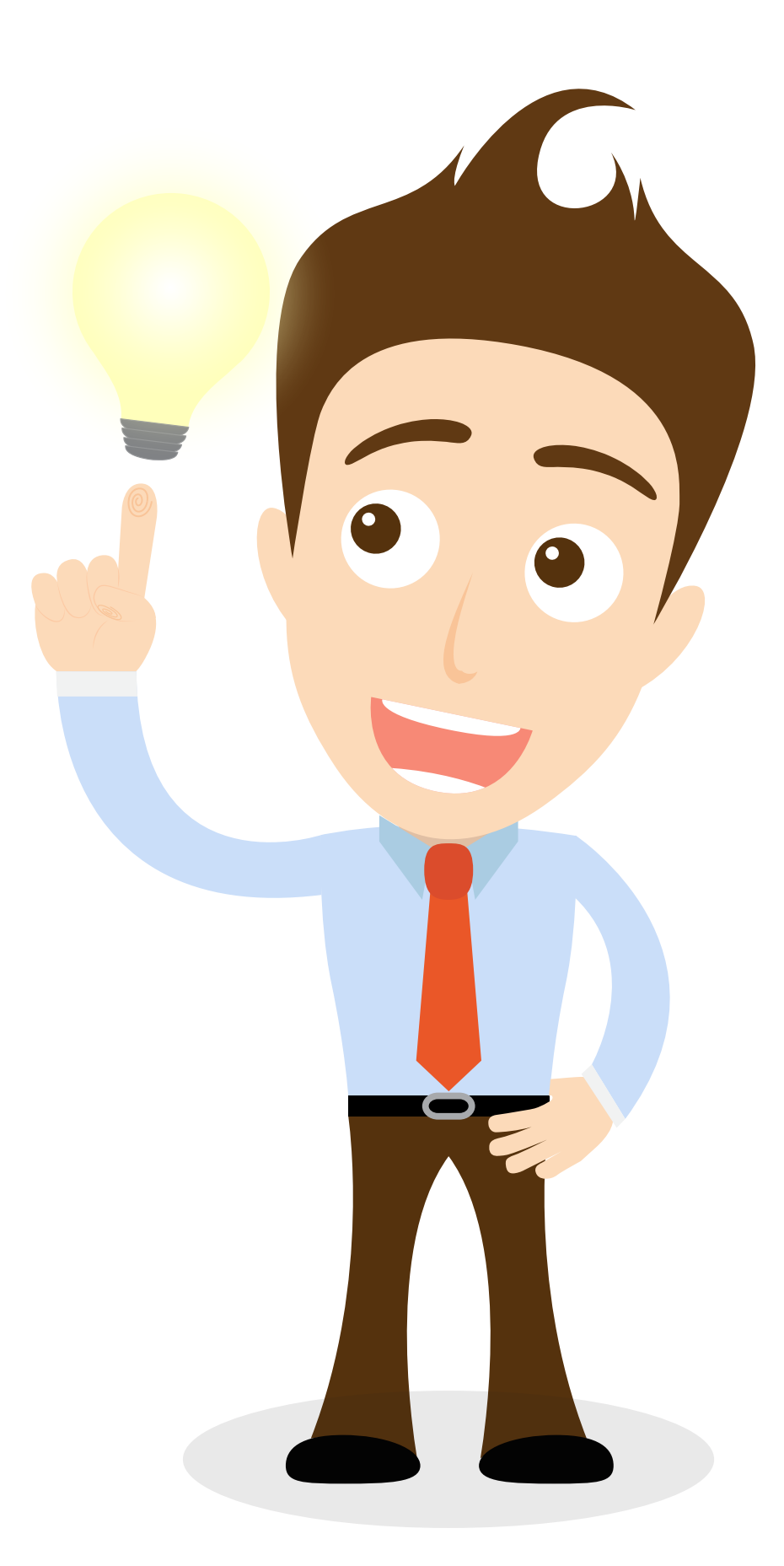

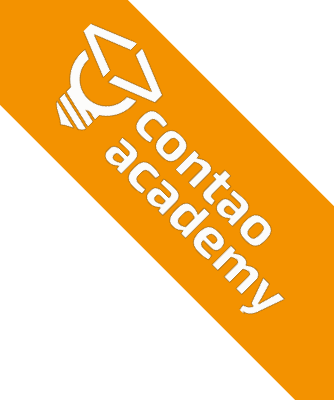

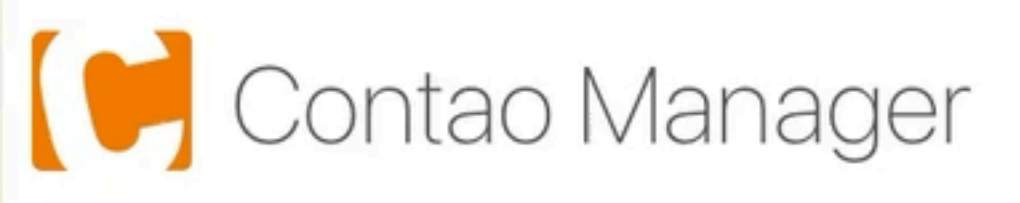

← Pakete aktualisieren

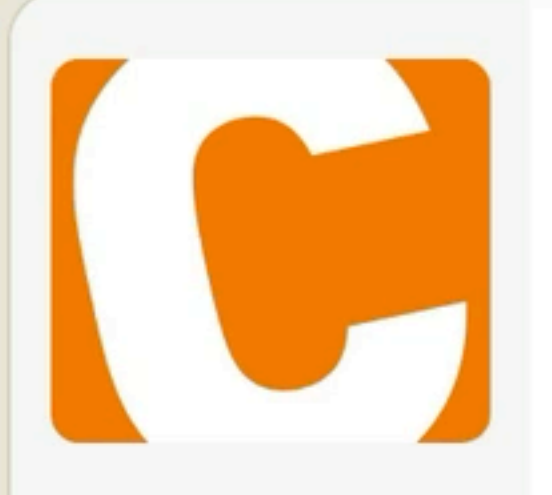

mmenu

#### Contao Open Source CMS

Contao ist ein leistungsstarkes Open Source CMS, mit dem du professionelle Webseiten und skalierbare Webanwendungen erstellen kannst.

LGPL-3.0-or-later ⊻ 1.000.558 ☆ 17 ♡

Contao News: Erweitert Contao um News-Funktionalität. Damit können im Backend

Contao Kalender: Erweitert Contao um Kalender-Funktionalität. Du kannst es nutze

Contao FAQ: Erweitert Contao um FAQ-Funktionalität. Damit wird das Verwalten vor

Contao Kommentare: Erweitert Contao um Kommentar-Funktionen. Du kannst es no

Contao Newsletter: Erweitert Contao um Newsletter-Funktionalität. Damit können in

Contao Auflistungen: Erweitert Contao um Auflistungsfunktionen. Das Frontendmo

#### mmenu - Mobile Navigation für Contao

mmenu ist ein JavaScript Plugin von Fred Heusschen, das ein platzsparendes Navigationsmenü erstellt. Es ist vor allem für mobile Webseiten/Layouts sinnvoll kann jedoch auch für große...

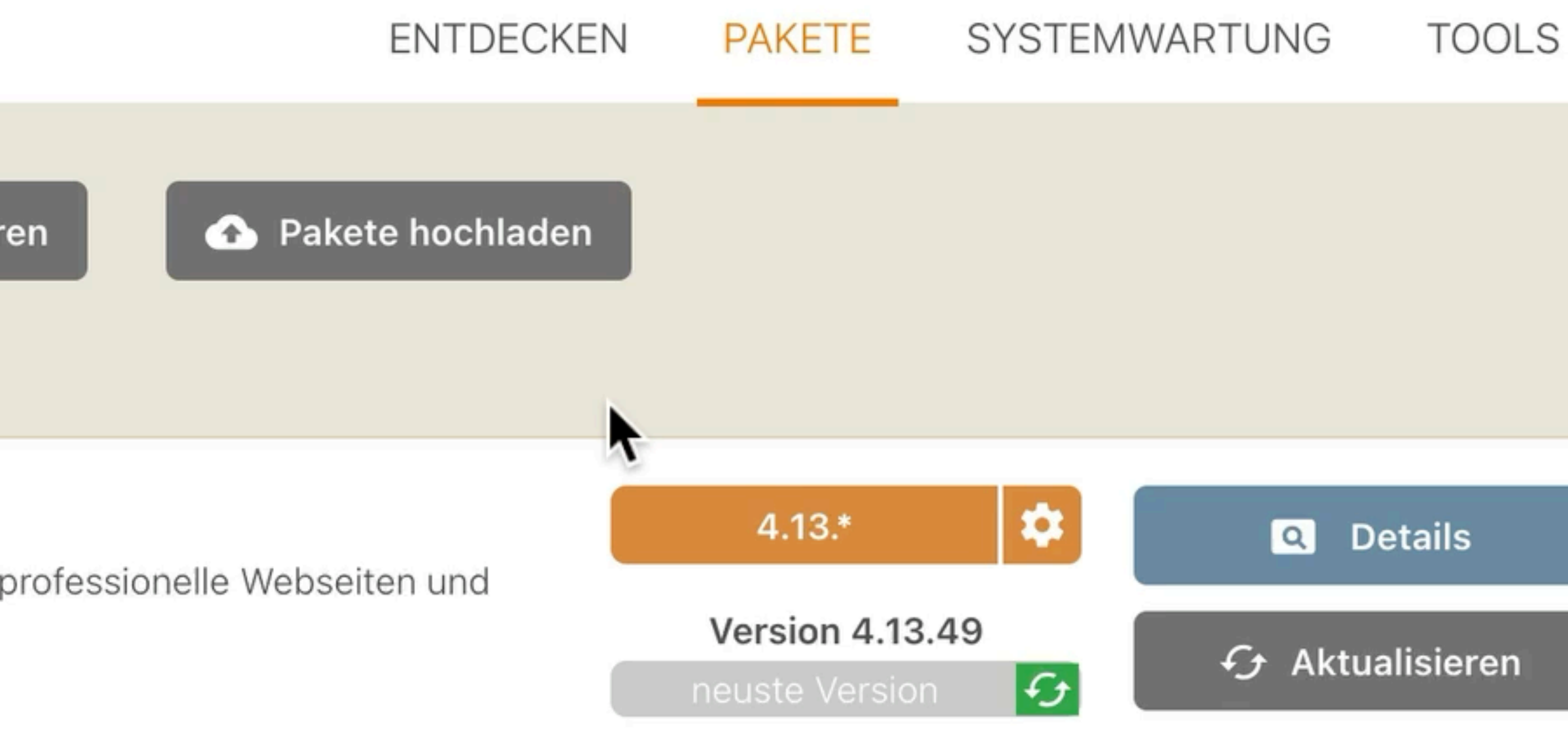

| News-Einträge verwaltet und via verschiedener Frontend-Module     | Q Details | × |
|-------------------------------------------------------------------|-----------|---|
| n um zukünftige und vergangene Veranstaltungen zu verwalten. Es   | Q Details | × |
| n häufig gestellten Fragen ein Kinderspiel. Im Backend von Contao | Q Details | × |
| utzen um generelle Kommentarfunktionalität zu Contao hinzuzufügen | Q Details | × |
| m Backend Newsletter und verschiedene Empfängerlisten verwaltet   | Q Details | × |
| dul kann eine beliebige Datenbank-Tabelle mit einem beliebigen    | Q Details | × |

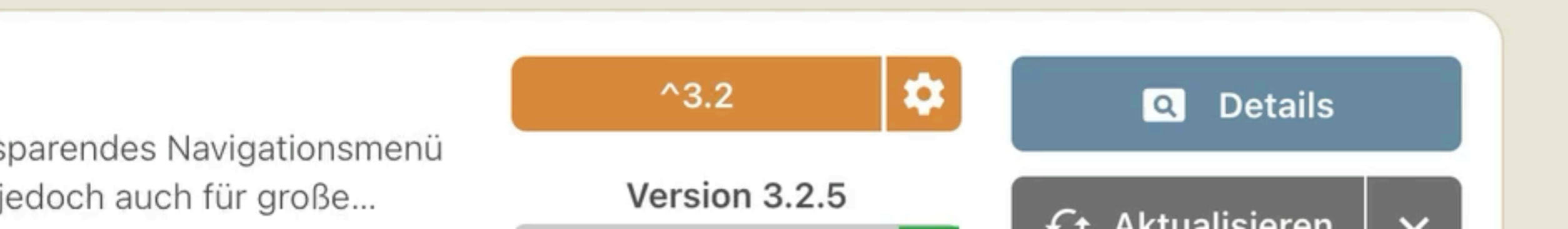

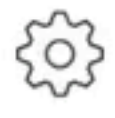

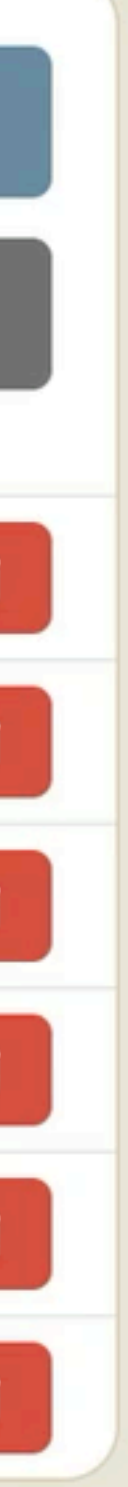

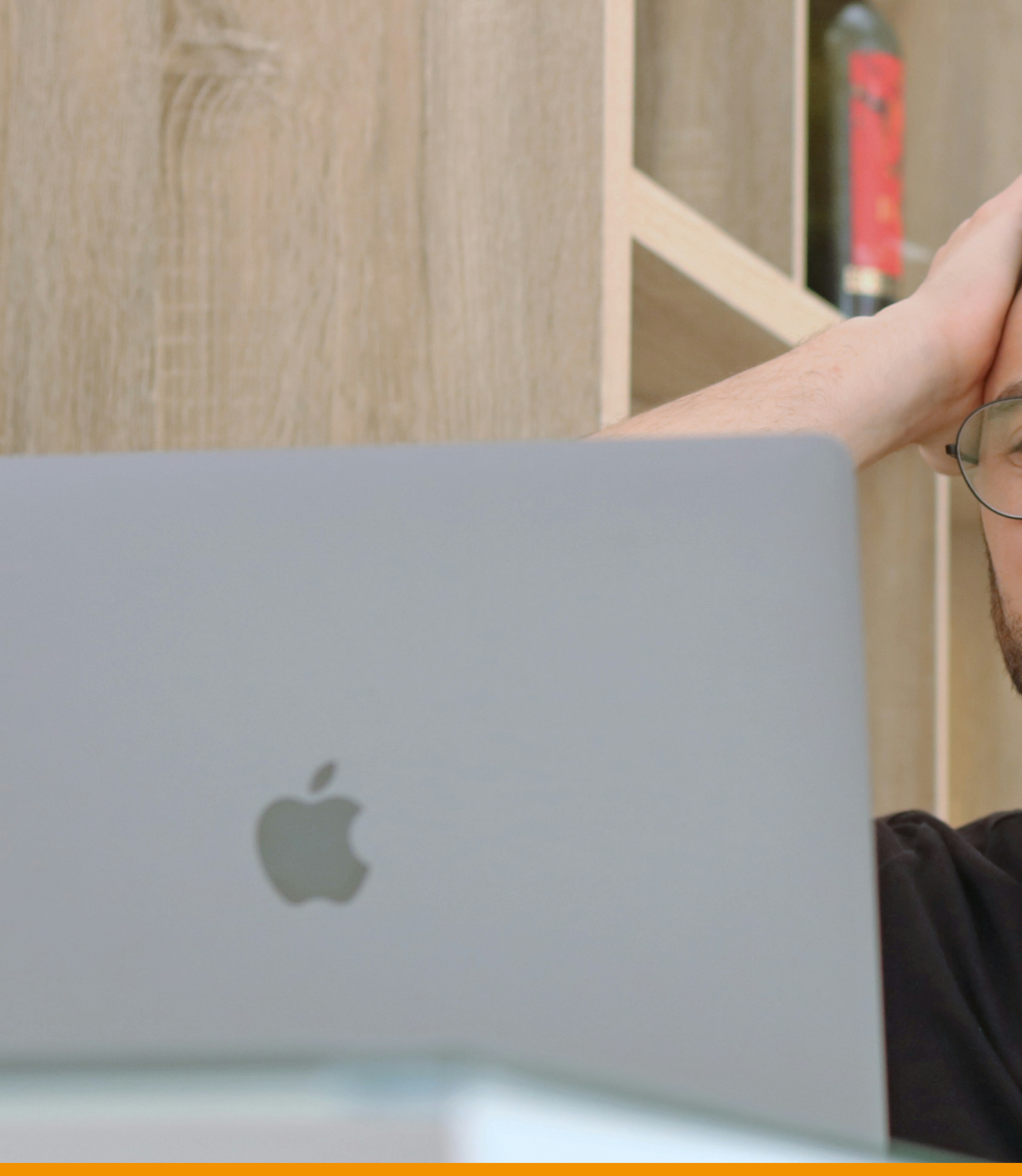

Foto von <u>Francisco De Legarreta C.</u> auf <u>Unsplash</u>

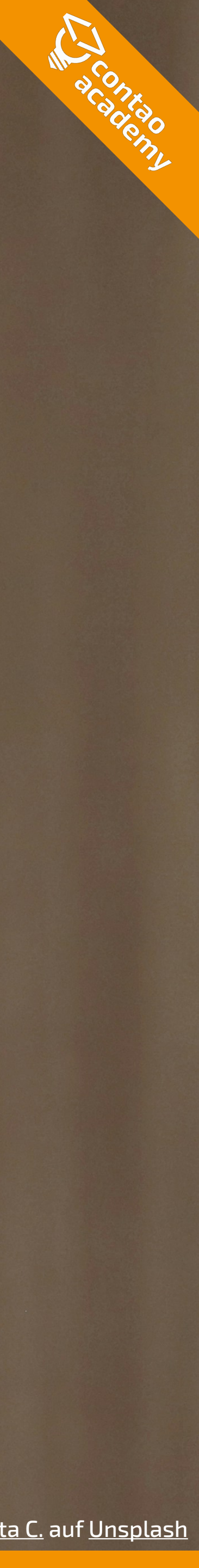

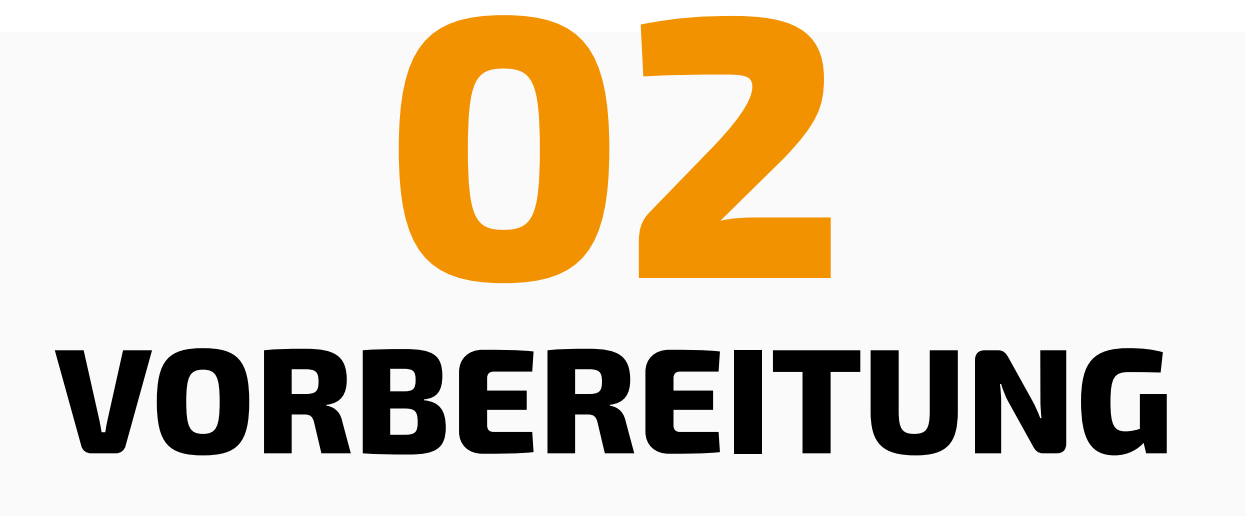

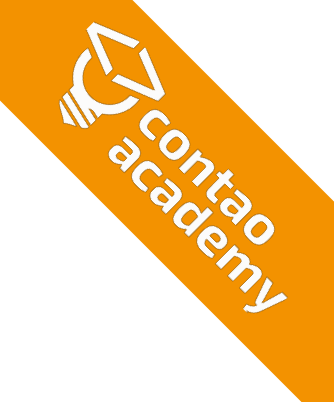

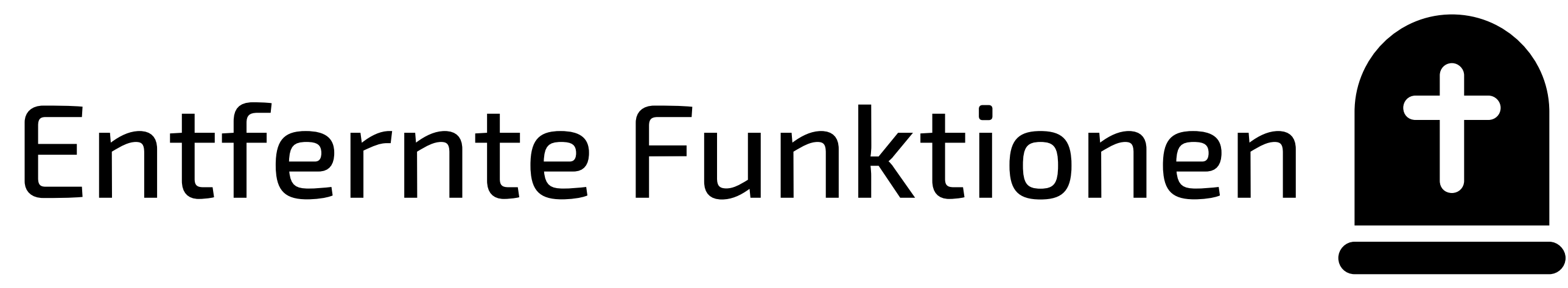

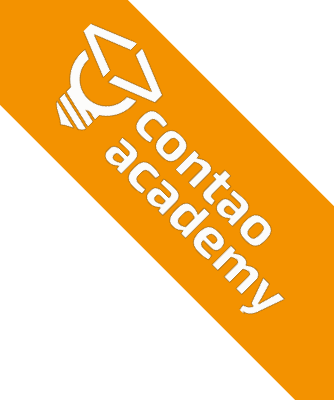

### **CONTAO-INSTALLTOOL**

#### Contao-Installtool CI

 $\bullet \quad \bullet$ 

Datenbank aktualisieren ▼.

#### Datenbank aktualisieren

✓ Die Datenbank ist aktuell.

Hier können Sie das Datenbank-Schema aktualisieren.

- Ein Template importieren
- Ein Administratorkonto anlegen
- Installation abgeschlossen

#### Gratulation!

✓ Sie haben Contao erfolgreich installiert. Rufen Sie nun das Contao-Backend auf und überprüfen Sie die Systemeinstellungen.

Contao-Backend >

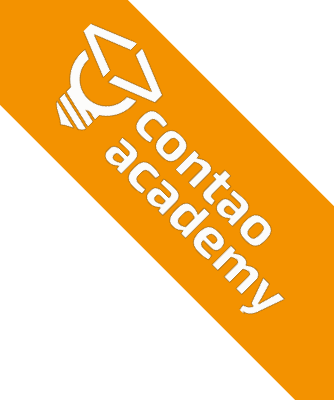

### **CONTAO MANAGER**

### Contao Manager Anwendungs-Cache S Nach dem Ändern einer der Konfigurationsdateien muss der Anwendungs-Cache neu aufgebaut werden. Symfony **Datenbank-Migrationen und -Backups** Datenbankmigrationen stellen konsistente Daten und Tabellenschemas sicher. Du hast 3 Datenbank-Backups, das neuste wurde am 25. September 2024 um 08:13 erstellt. Wartungsmodus Im Wartungsmodus zeigt Contao das "503 Dienst nicht verfügbar"-Template anstelle der Webseite an.

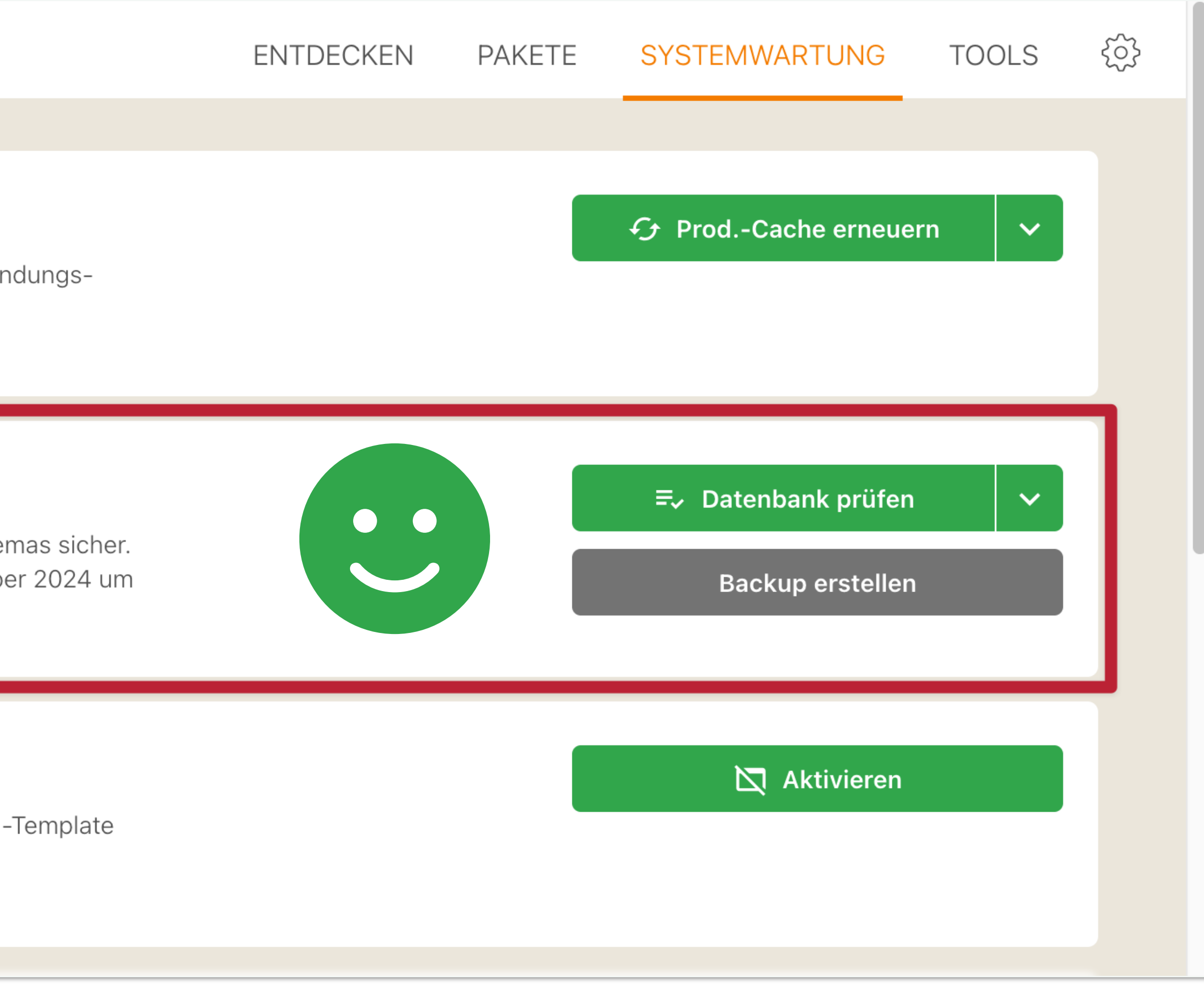

A CONKADO A CALLAO INTA

Der interne CSS-Editor ist veraltet und wird in Contao 5.0 entfernt! Bitte erwägen Sie, Ihre bestehenden Stylesheets zu exportieren und sie als externe Stylesheets im Seitenlayout einzubinden. 🔶 Zurück

Selektor und Kategorie

Selektor\* 📕

#wrapper

Der Selektor legt fest, für welche Elemente eine Formatdefinition gilt.

• Der interne CSS-Editor ist veraltet und wird in Contao 5.0 entfernt! Bitte erwägen Sie, Ihre bestehenden Stylesheets zu exportieren und sie als externe Stylesheets im Seitenlayout einzubinden.

#### Abmessungen

#### Abmessungen

Width, height, min-width, min-height, max-width und max-height.

#### Breite

100

|  | % |
|--|---|
|--|---|

Hier können Sie die Breite des Elements eingeben.

#### Mindestbreite

Hier können Sie die Mindestbreite des Elements eingeben.

#### Maximalbreite

960

рх

Hier können Sie die Maximalbreite des Elements eingeben.

### **RCSS-EDITOR**

|   | Höhe                                                                  |         | _ |
|---|-----------------------------------------------------------------------|---------|---|
|   |                                                                       | - •     |   |
| ~ | Hier können Sie die Höhe des Elements eingeben.                       |         |   |
|   | Mindesthöhe                                                           |         | _ |
| 1 |                                                                       |         |   |
|   |                                                                       | ][- •   |   |
| ļ | Hier können Sie die Mindesthöhe des Elements eingeben.                | _ •     |   |
| ļ | Hier können Sie die Mindesthöhe des Elements eingeben.<br>Maximalhöhe | ] [ - • |   |
| ] | Hier können Sie die Mindesthöhe des Elements eingeben.<br>Maximalhöhe | ] - •   |   |

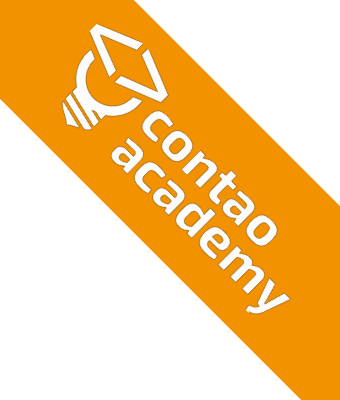

### Contao

#### 🖸 INHALTE

Artikel

Formulare

FAQ

Kommentare

Nachrichten

Events

Newsletter

#### **Q** NOTIFICATION CENTER

Benachrichtigungen

Gateways

#### LAYOUT

Themes

Seitenstruktur

Templates

#### A BENUTZERVERWALTUNG

Mitglieder

Mitaliederarunnen

### Themes

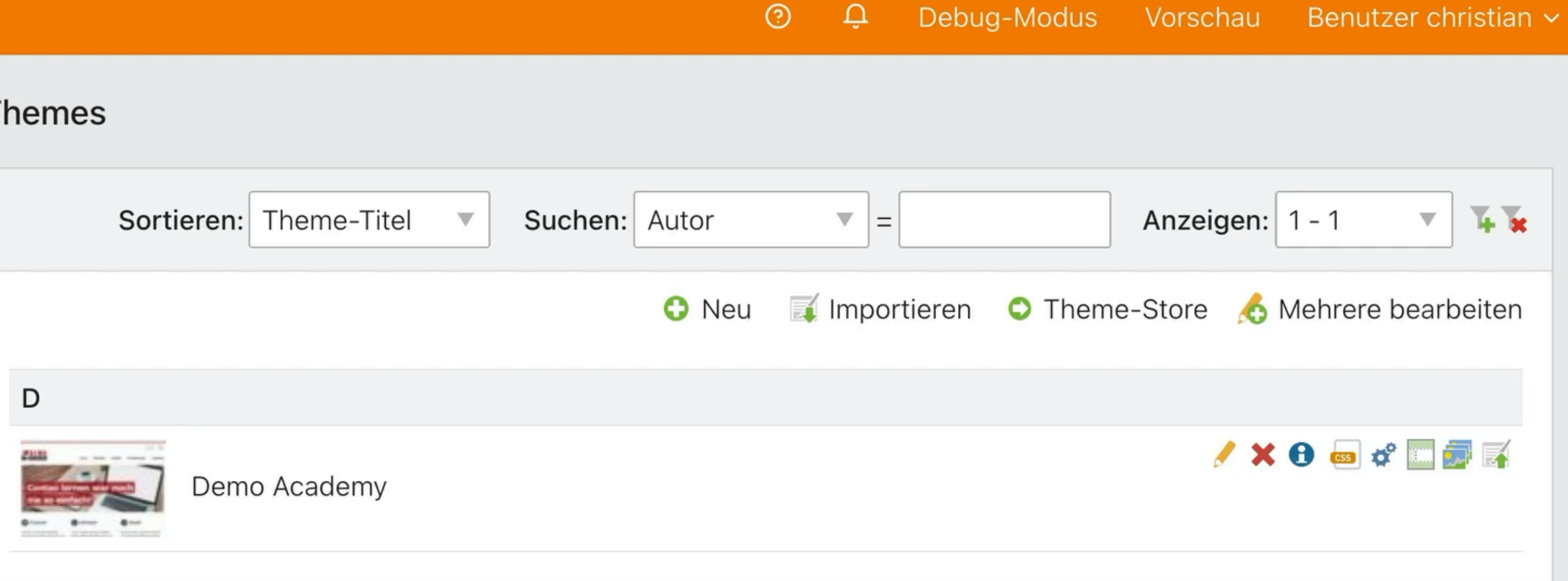

\*

### **MOBILES SEITEN-LAYOUT**

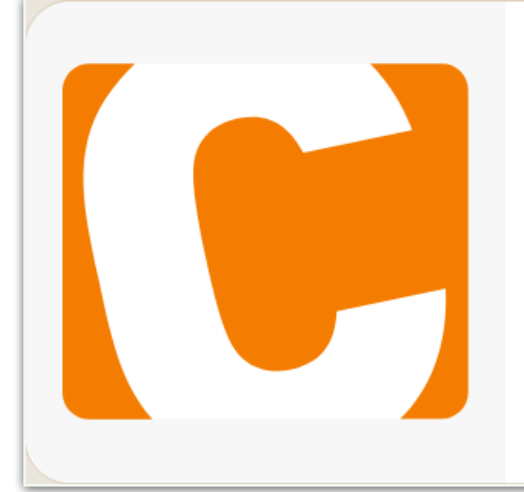

#### Mobiles Seitenlayout für Contao 4.8+

In Contao 4.8 wurde die Unterstützung für mobile Seitenlayouts entfernt. Wenn deine Webseite diese Funktion...

LGPL-3.0-or-later ⊻ 2.424 ☆ 4 💛

Layout-Einstellungen

#### Ein Layout zuweisen

Der Seite und ihren Unterseiten ein Layout zuweisen.

#### Seitenlayout

#### 1-spaltig

Seitenlayouts können mit dem Modul "Themes" verwaltet werden.

#### Unterseitenlayout

Seitenlayout vererben

Hier können Sie ein abweichendes Layout für Unterseiten

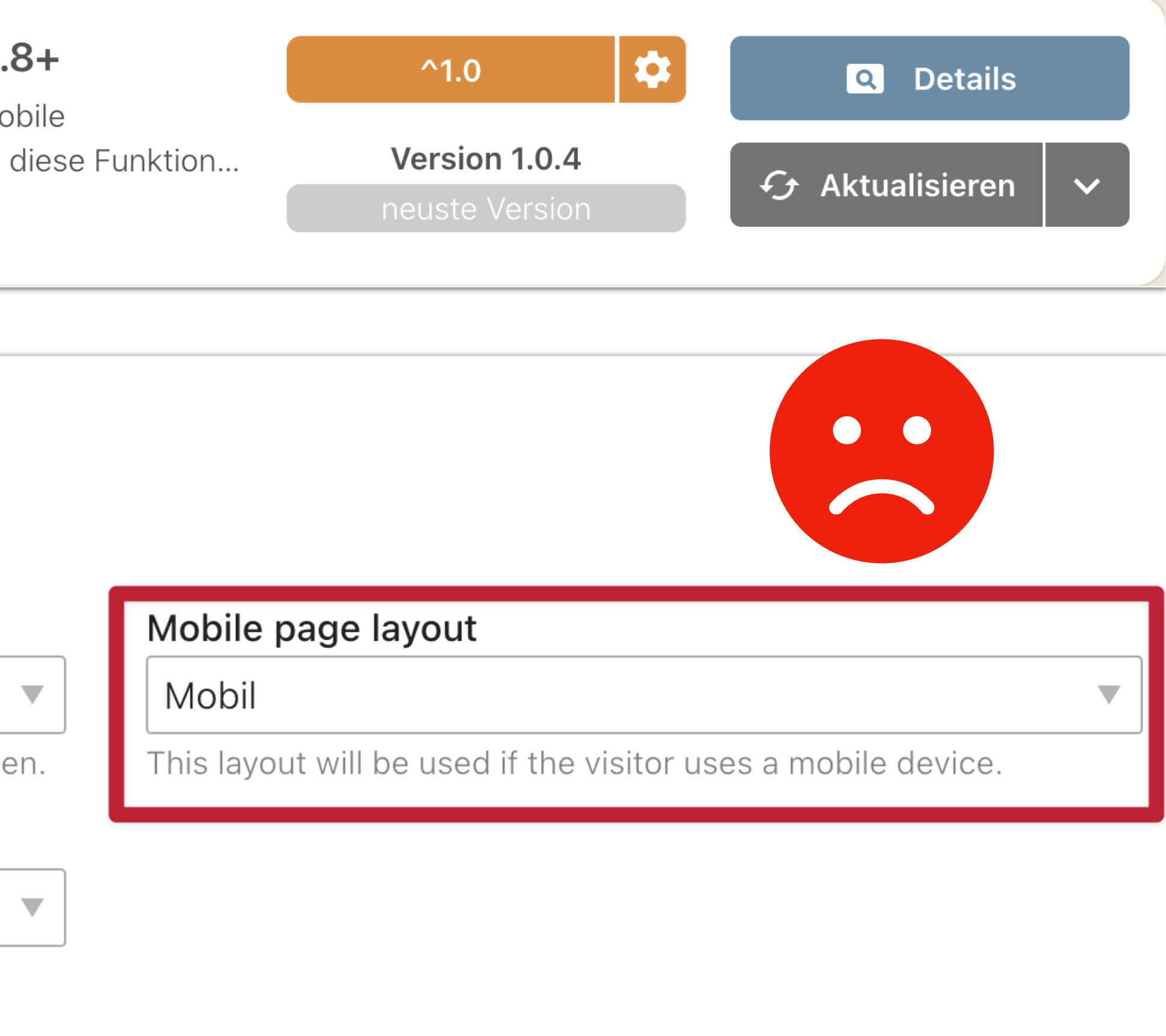

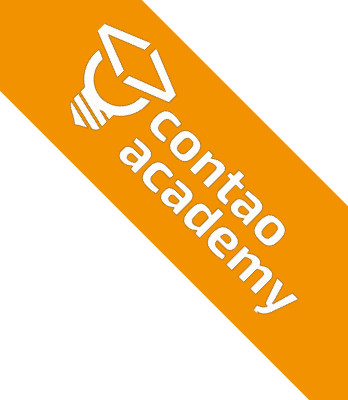

## **BEISPIEL: MEDIA QUERIES BOOTSTRAP**

/\*X-Small devices (portrait phones, less than 576px) \*/

/\*Small devices (landscape phones, 576px and up) \*/ @media (min-width: 576px) { .... }

/\*Medium devices (tablets, 768px and up) \*/ @media (min-width: 768px) { .... }

/\*Large devices (desktops, 992px and up) \*/ @media (min-width: 992px) { .... }

/\*X-Large devices (large desktops, 1200px and up) \*/ @media (min-width: 1200px) { .... }

/\*XX-Large devices (larger desktops, 1400px and up) \*/ @media (min-width: 1400px) { .... }

https://getbootstrap.com/docs/5.0/layout/breakpoints/

```
/*No media query for `xs` since this is the default in Bootstrap */
```

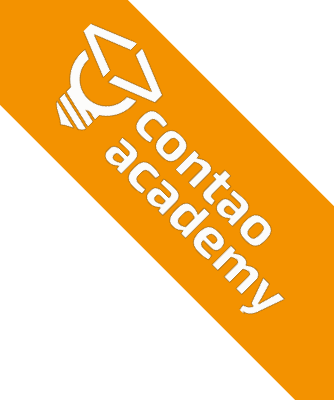

### BILDABSTAND

### Ein Bild hinzufügen

Dem Inhaltselement ein Bild hinzufügen.

### Quelldatei\*

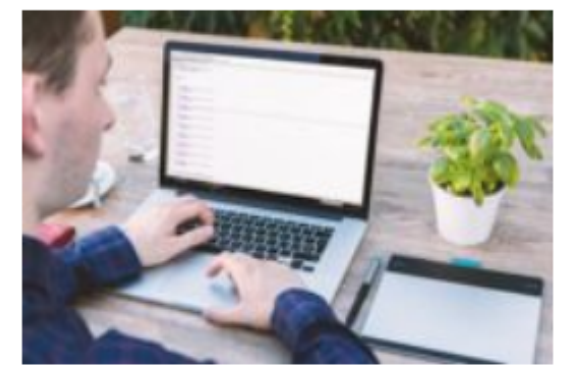

Auswahl ändern

Bitte wählen Sie eine Datei oder einen Ordner aus der Dateiübersicht.

Bildgröße 🛕

Proportional

320

|  | ~ | 1 |
|--|---|---|
|  |   |   |
|  |   |   |
|  |   |   |
|  |   | _ |
|  |   |   |

Hier können Sie die Abmessungen des Bildes und den

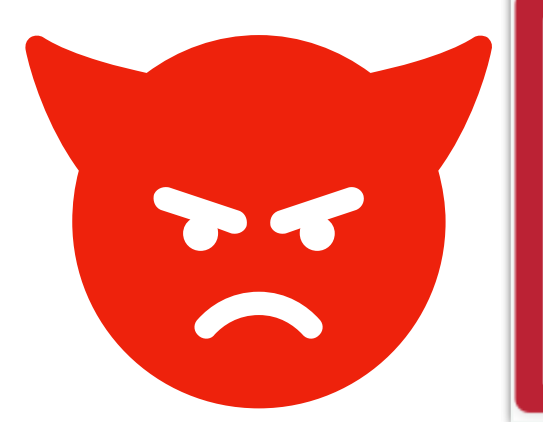

| Bildabs  | tand       |               |            |                  |    |
|----------|------------|---------------|------------|------------------|----|
| 10       | $\uparrow$ | ⇒ 10          | ↓          |                  |    |
| Hier kön | nen Sie de | en oberen, re | echten, ur | nteren und linke | en |

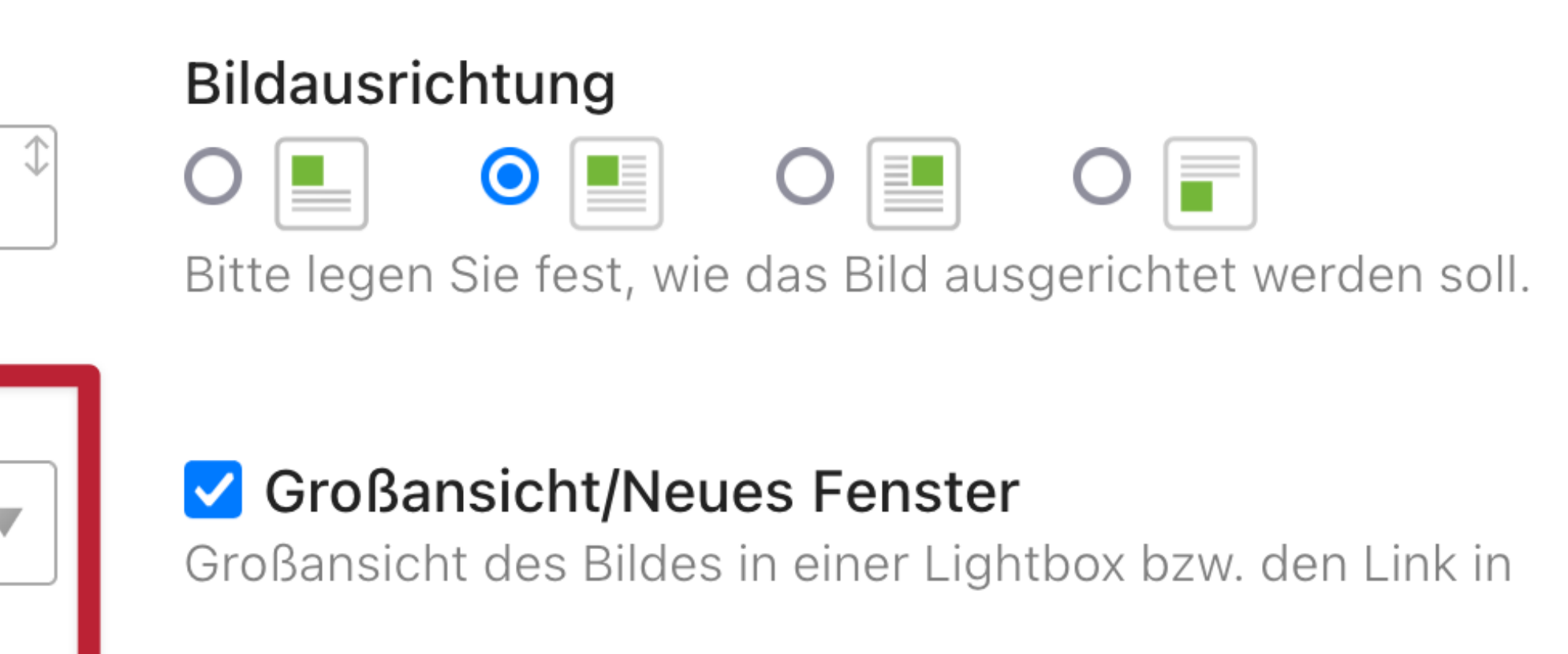

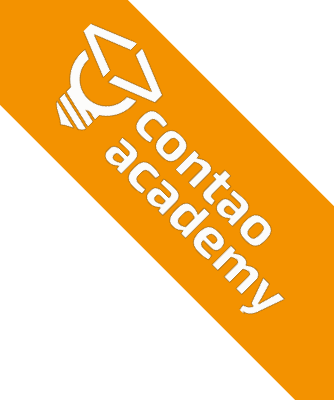

### **STYLE-ERWEITERUNGEN**

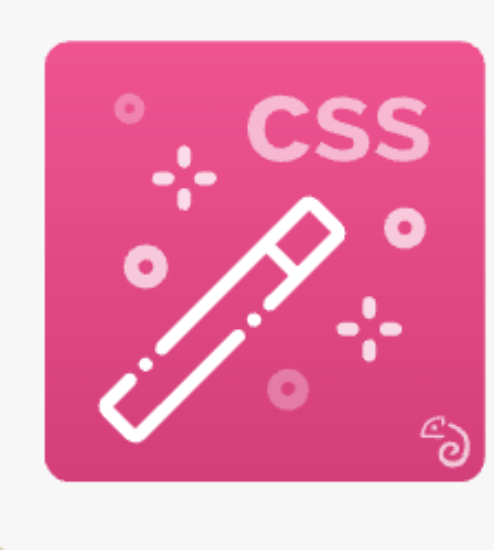

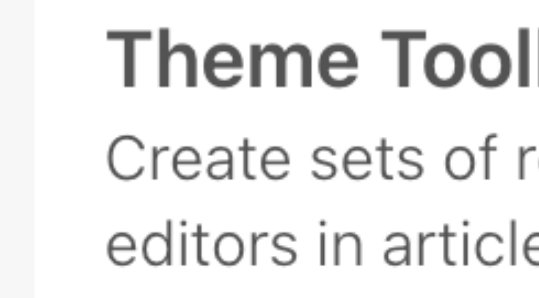

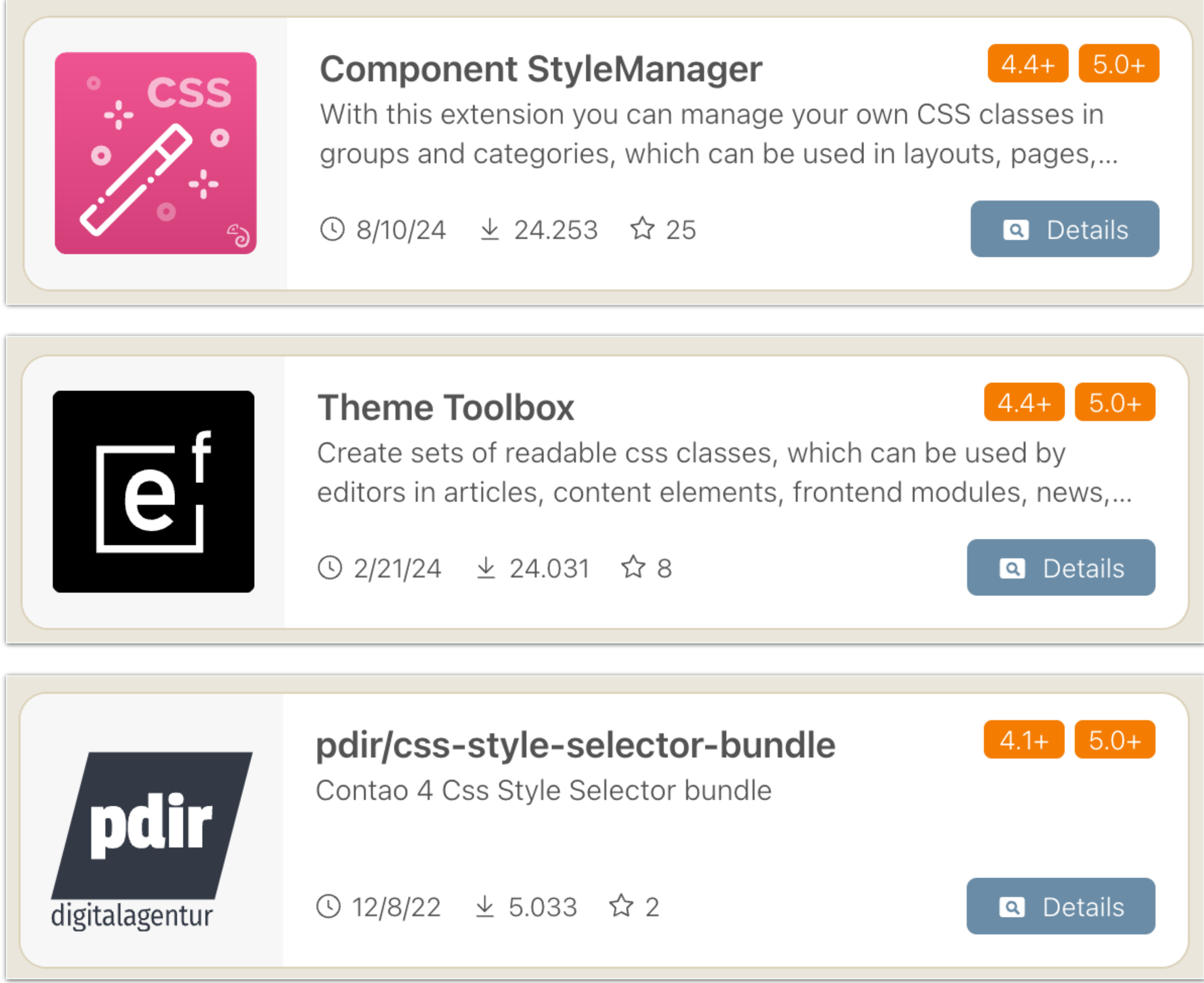

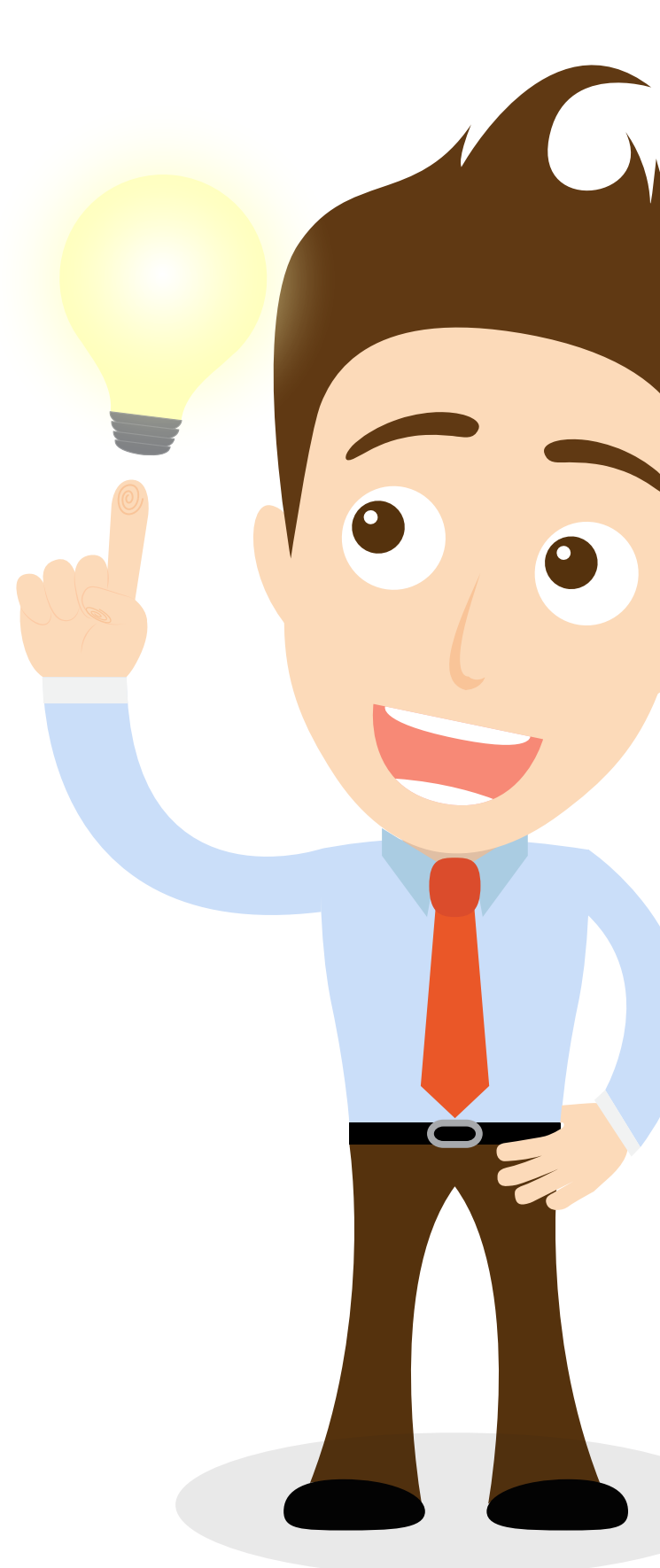

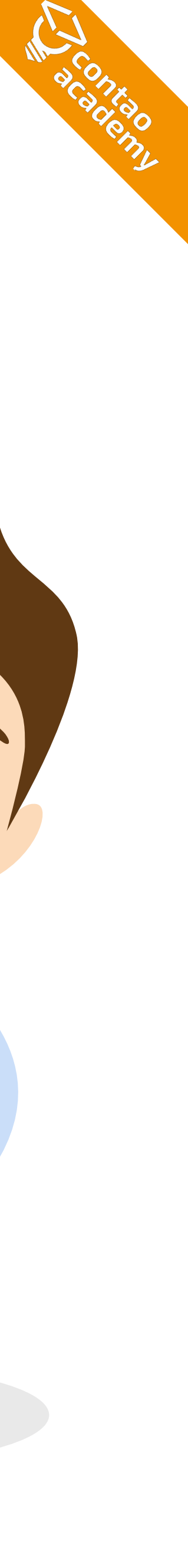

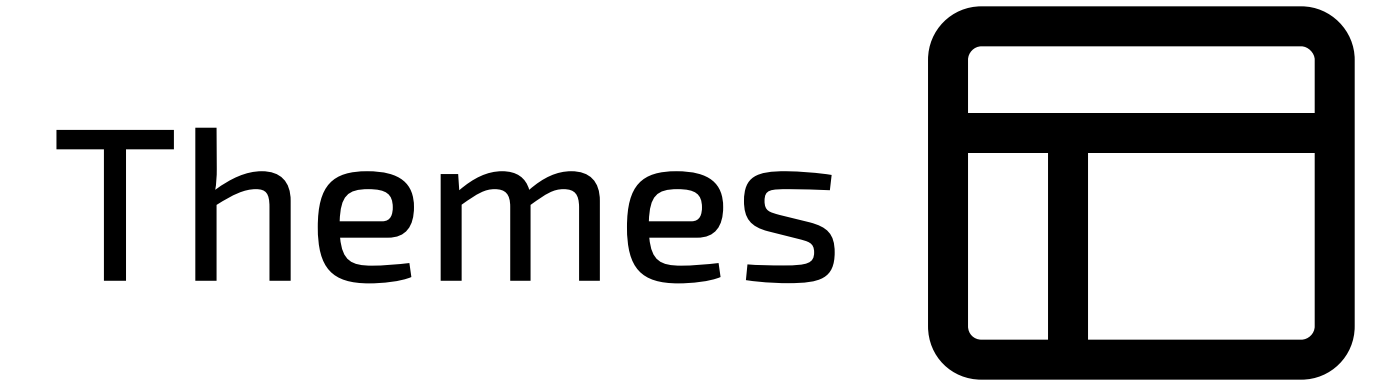

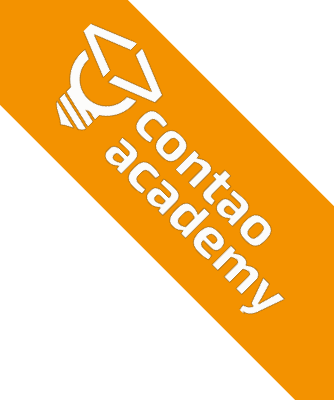

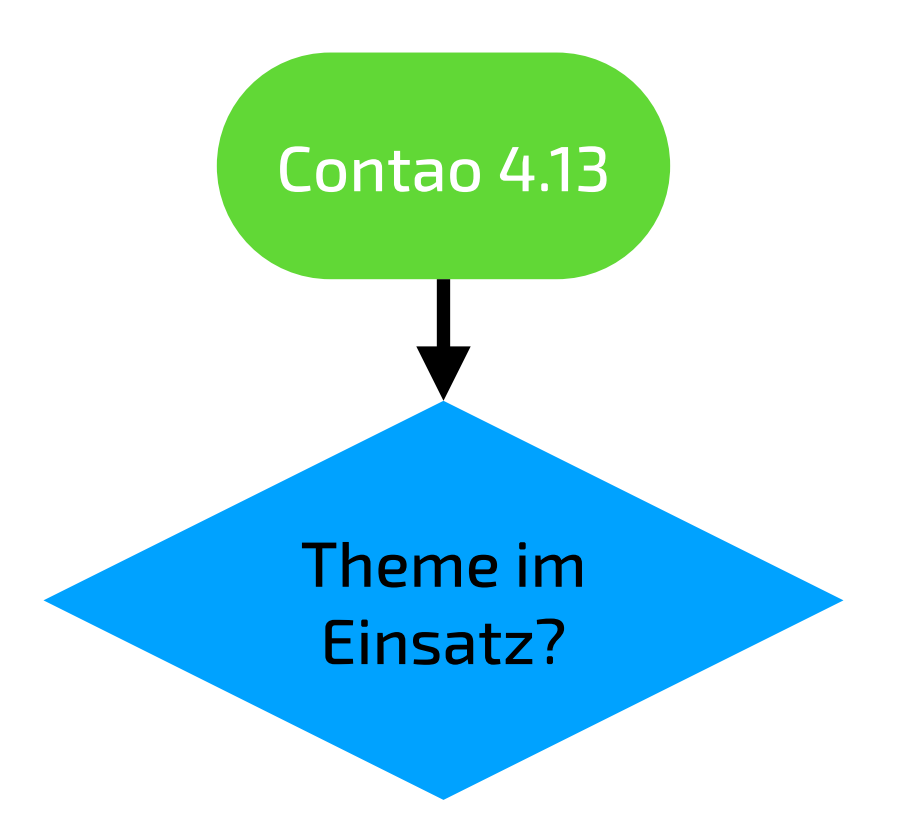

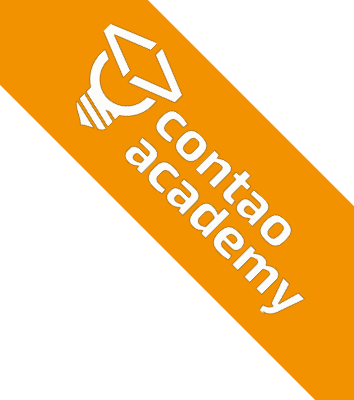

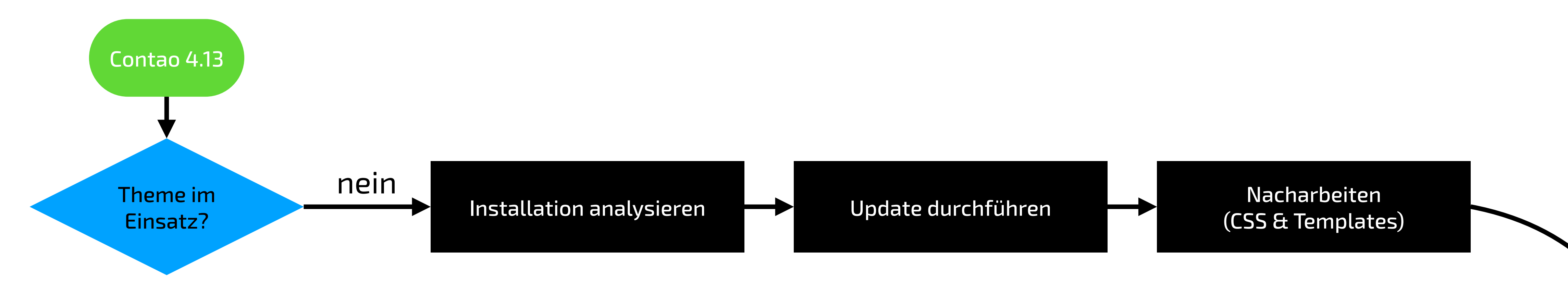

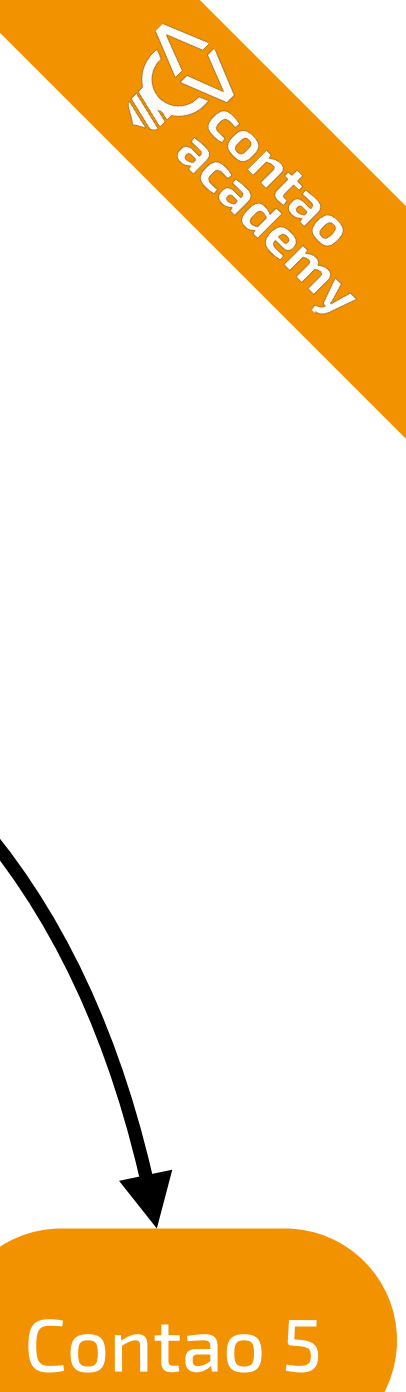

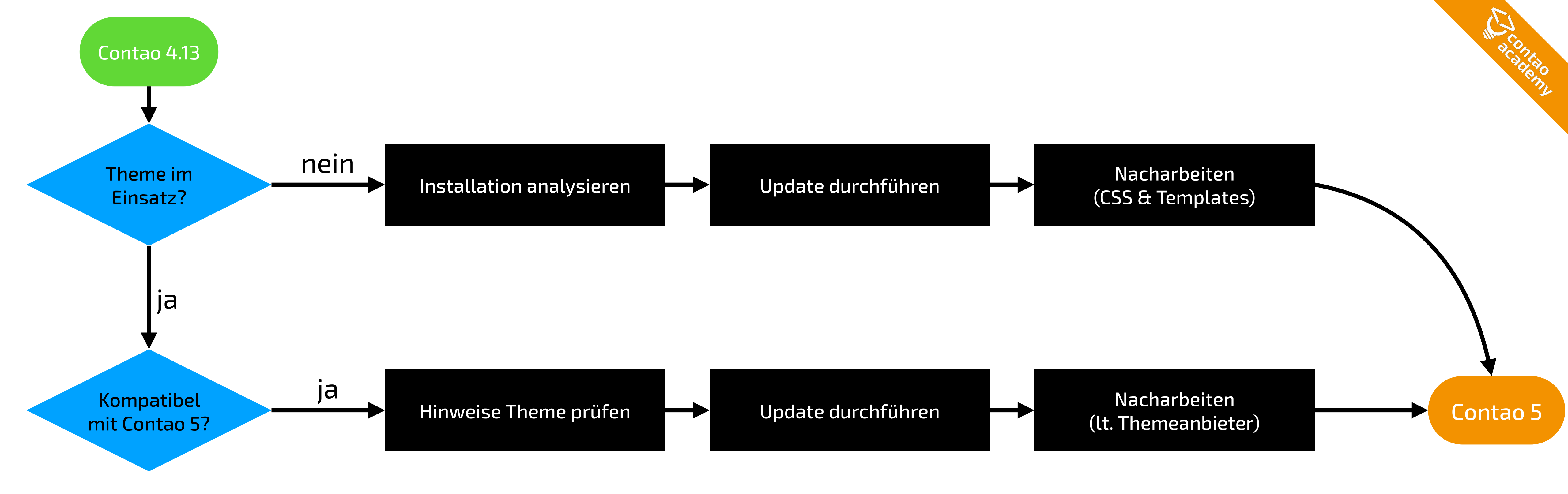

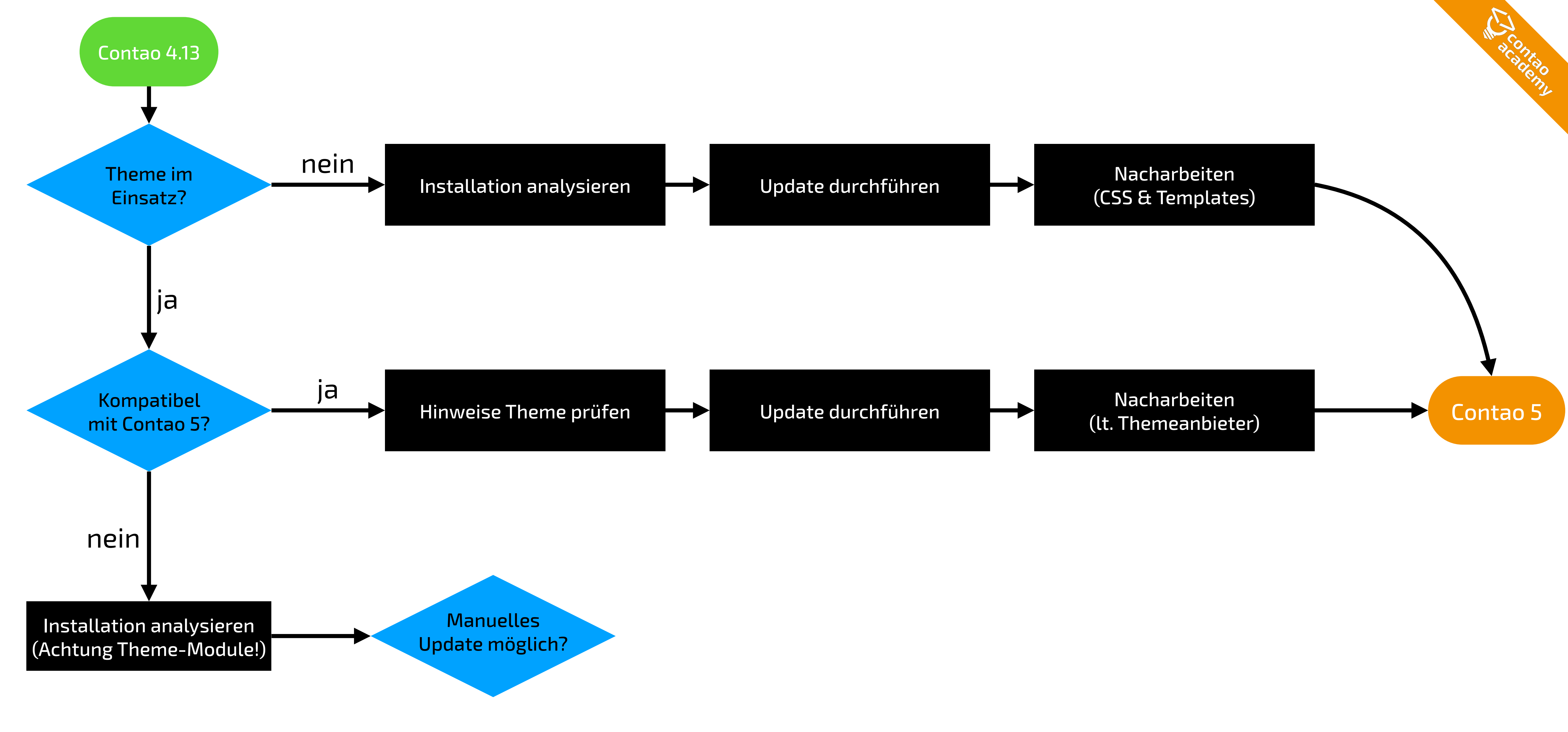

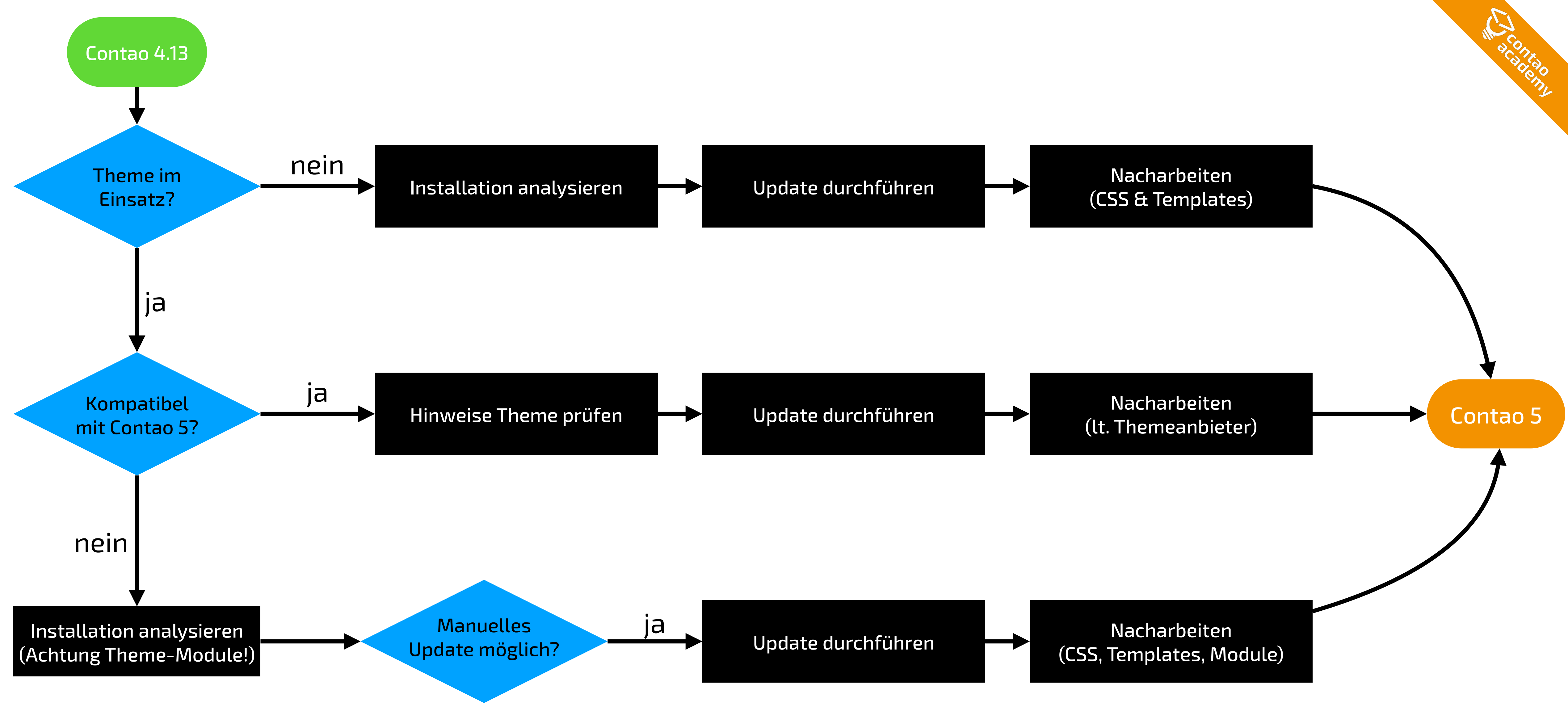

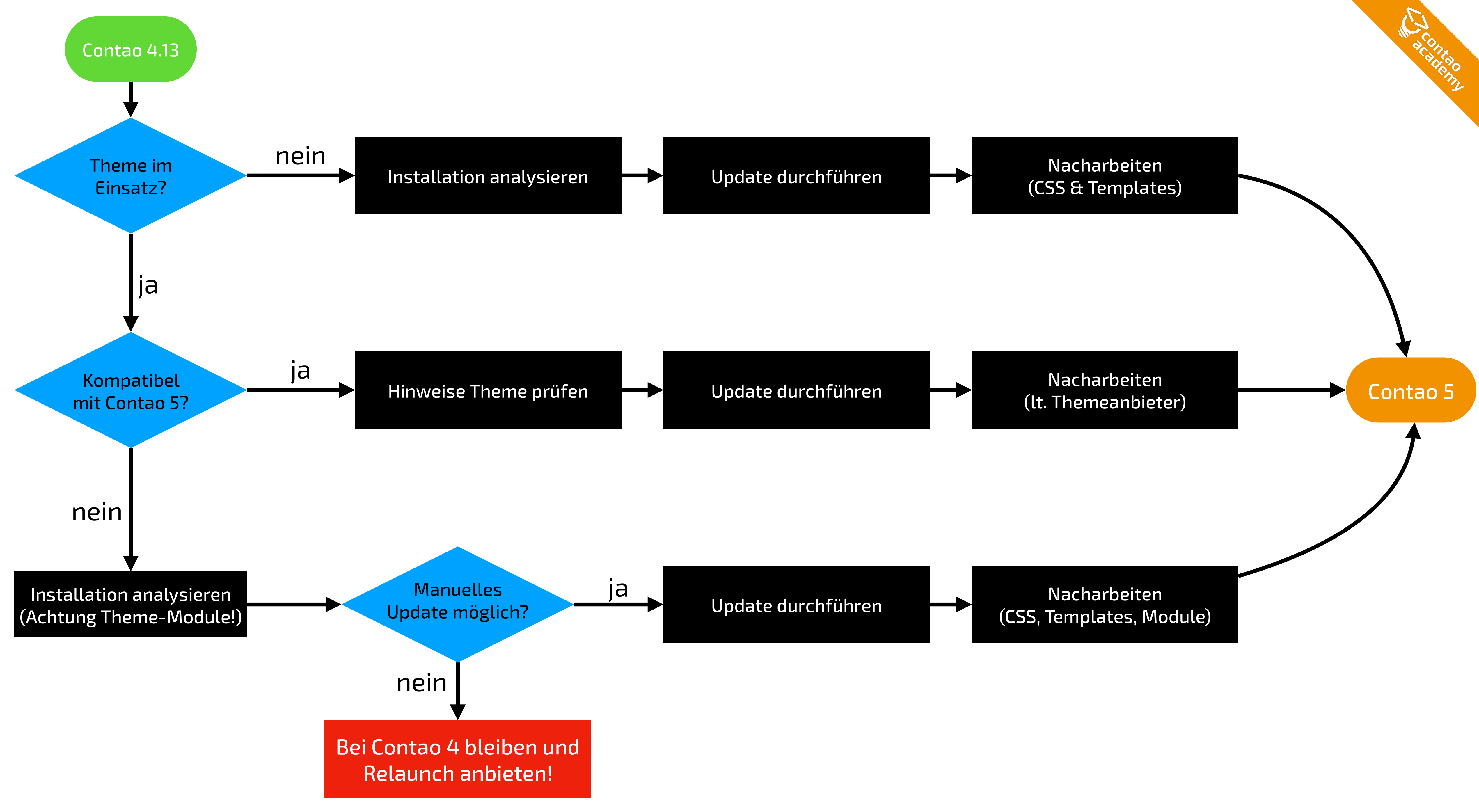

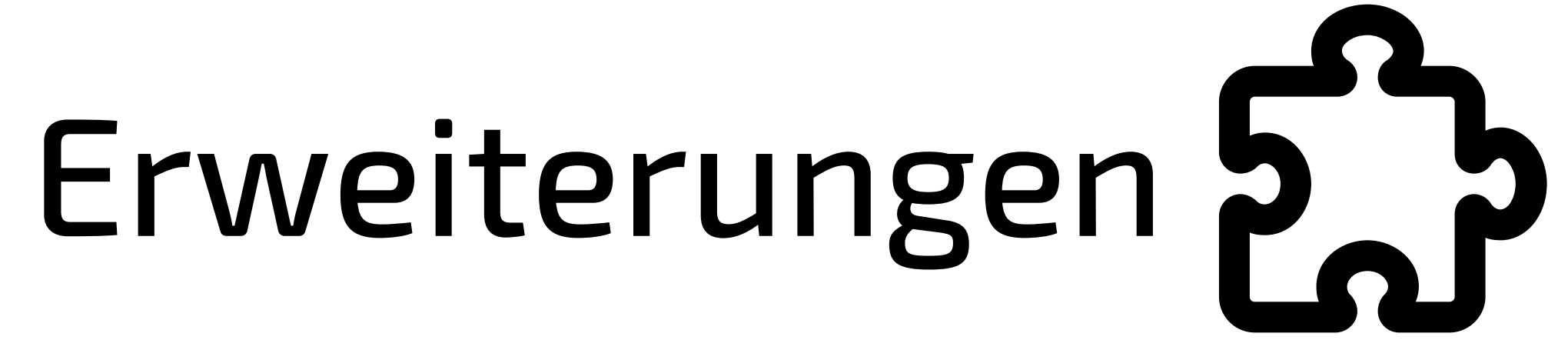

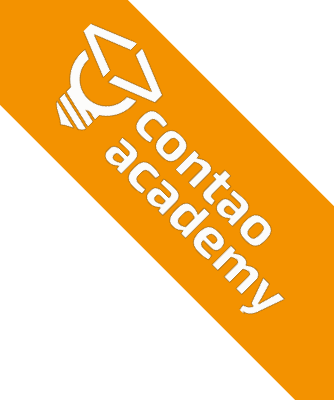

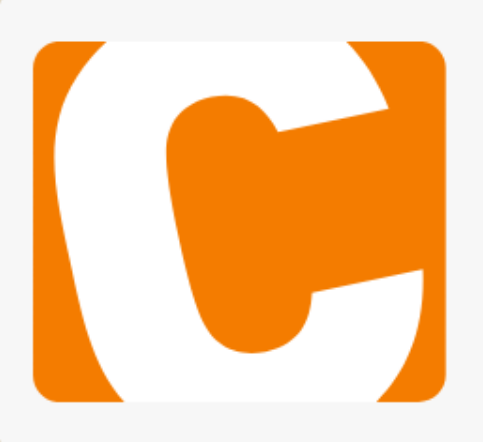

#### Mobiles Seitenlayout für Contao 4.8+

In Contao 4.8 wurde die Unterstützung für mobile Seitenlayouts diese Funktion weiterhin benötigt, installiere diese Erweiterung.

LGPL-3.0-or-later ⊻ 2.424 ☆ 4 ♡

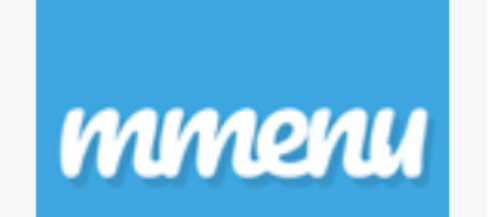

#### mmenu - Mobile Navigation für Contao

mmenu ist ein JavaScript Plugin von Fred Heusschen, das ein p erstellt. Es ist vor allem für mobile Webseiten/Layouts sinnvoll k

MIT ± 64.249 ☆ 17 ♥

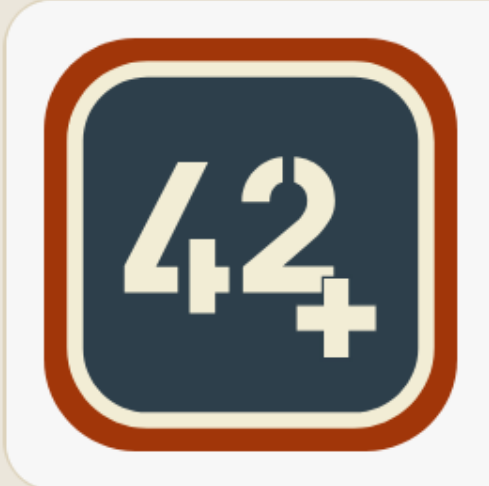

#### EasyThemes verwaist

Mit EasyThemes verwaltest du mehrere Themes auf einfachere kann als Rechtsklick-Kontextmenü oder bei Mouseover aufgeru

MIT ⊻ 142.547 ☆ 22 ♡

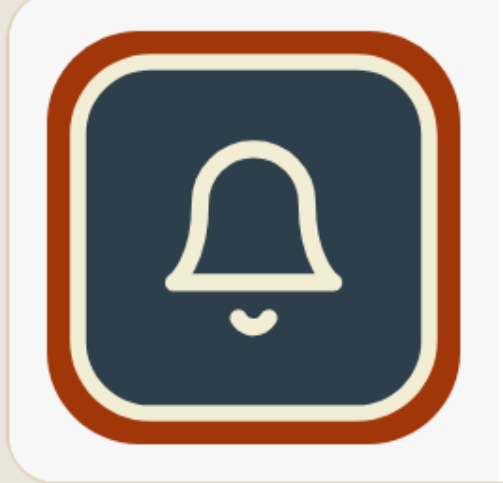

#### **Notification Center**

Ein zentrales Benachrichtigungszentrum das von Entwicklern be Notification Center bildet die Basis für beliebige Benachrichtigu

LGPL-3.0-or-later ⊻ 316.407 ☆ 77 ♡

| s entfernt. Wenn deine Webseite<br>. Beachte, dass dabei der Cach | <ul> <li>^1.0</li> <li>Version 1.0.4</li> <li>neuste Version</li> </ul>  | <ul> <li>Details</li> <li>Aktualisieren</li> </ul>  |
|-------------------------------------------------------------------|--------------------------------------------------------------------------|-----------------------------------------------------|
|                                                                   |                                                                          |                                                     |
| olatzsparendes Navigationsmenü<br>kann jedoch auch für große      | <ul> <li>^3.2</li> <li>Version 3.2.5</li> <li>neuste Version</li> </ul>  | <ul> <li>Details</li> <li>Aktualisieren </li> </ul> |
|                                                                   |                                                                          |                                                     |
| e Weise. Das EasyThemes Menü<br>ufen werden. Siehe                | <ul> <li>^3.1</li> <li>Version 3.1.3</li> <li>neuste Version</li> </ul>  | <ul> <li>Details</li> <li>Aktualisieren </li> </ul> |
|                                                                   |                                                                          |                                                     |
| enutzt werden kann. Das<br>ungstypen und Gateways (Email          | <ul> <li>^1.6</li> <li>Version 1.7.10</li> <li>neuste Version</li> </ul> | <ul> <li>Details</li> <li>Aktualisieren</li> </ul>  |
|                                                                   |                                                                          |                                                     |

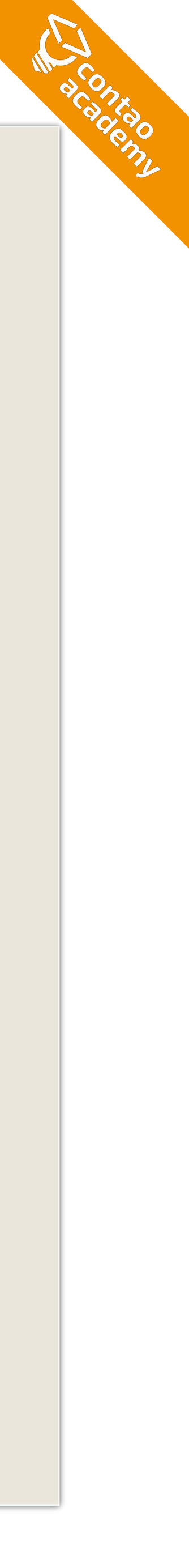

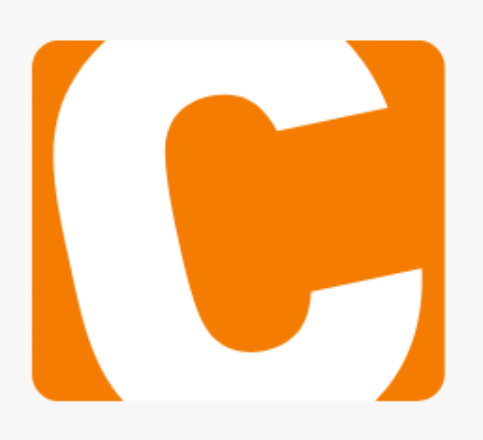

mmenu

#### Mobiles Seitenlayout für Contao 4.8+

In Contao 4.8 wurde die Unterstützung für mobile Seiten diese Funktion weiterhin benötigt, installiere diese Erweit

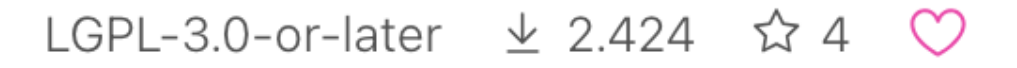

#### mmenu - Mobile Navigation für Contao

mmenu ist ein JavaScript Plugin von Fred Heusschen, das ein p erstellt. Es ist vor allem für mobile Webseiten/Layouts sinnvoll k

MIT ± 64.249 ☆ 17 ♥

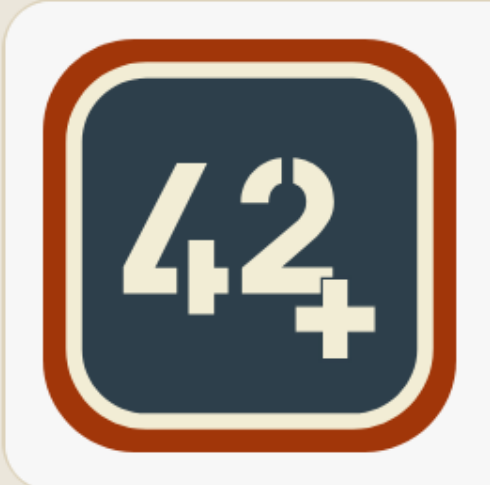

#### EasyThemes verwaist

Mit EasyThemes verwaltest du mehrere Themes auf einfachere kann als Rechtsklick-Kontextmenü oder bei Mouseover aufgeru

MIT ⊻ 142.547 ☆ 22 ♡

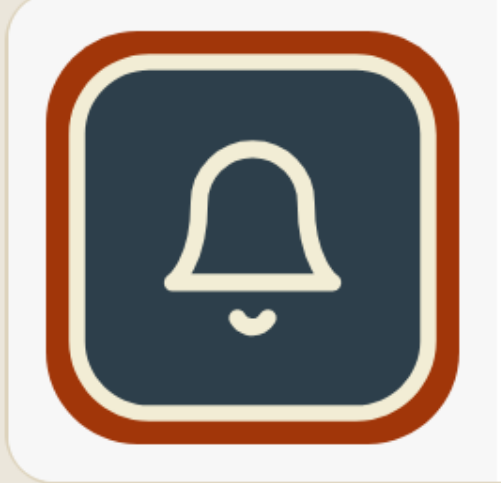

#### **Notification Center**

Ein zentrales Benachrichtigungszentrum das von Entwicklern be Notification Center bildet die Basis für beliebige Benachrichtigu

LGPL-3.0-or-later ⊻ 316.407 ☆ 77 ♡

| ine Webseite<br>ei der Cach                                 | ^1.0Version 1.0.4Deuste Version         | <ul> <li>Details</li> <li>Aktualisieren</li> </ul>  |
|-------------------------------------------------------------|-----------------------------------------|-----------------------------------------------------|
| olatzsparendes Navigationsmenü<br>ann jedoch auch für große | ^3.2Version 3.2.5neuste Version         | <ul> <li>Details</li> <li>Aktualisieren</li> </ul>  |
| Weise. Das EasyThemes Menü<br>Ifen werden. Siehe            | ^3.1<br>Version 3.1.3<br>neuste Version | <ul> <li>Details</li> <li>Aktualisieren </li> </ul> |
| enutzt werden kann. Das                                     | ^1.6                                    | Q Details                                           |
| ungstypen und Gateways (Email                               | Version 1.7.10<br>neuste Version        | ✓ Aktualisieren ✓                                   |

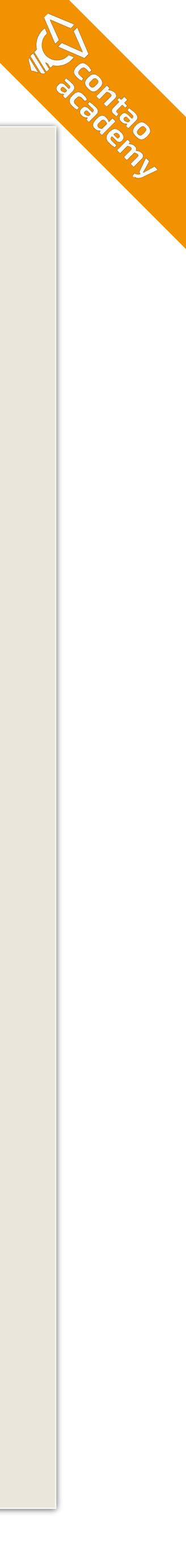

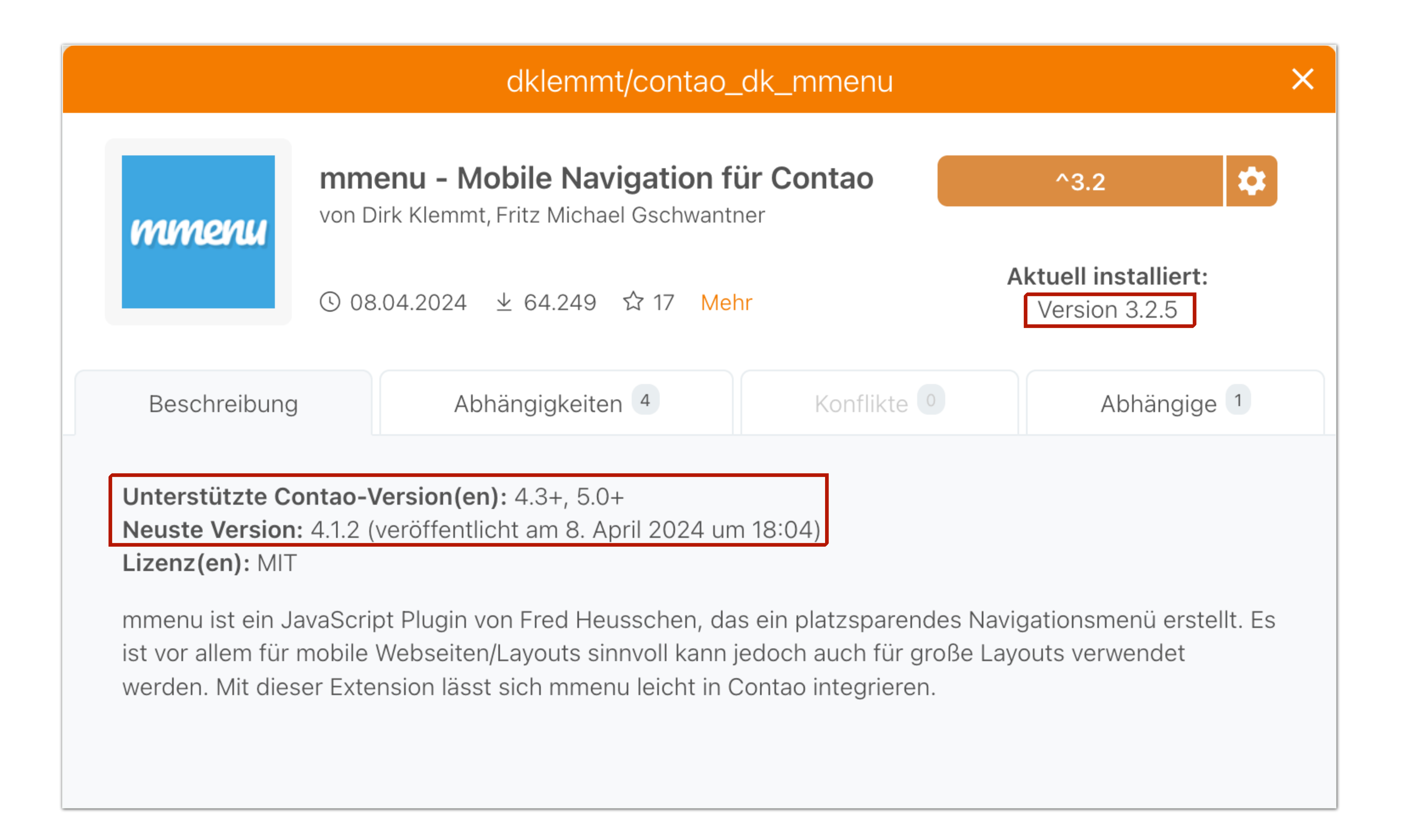

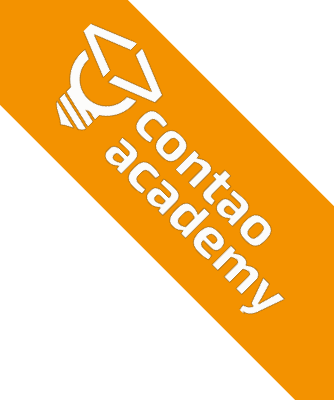

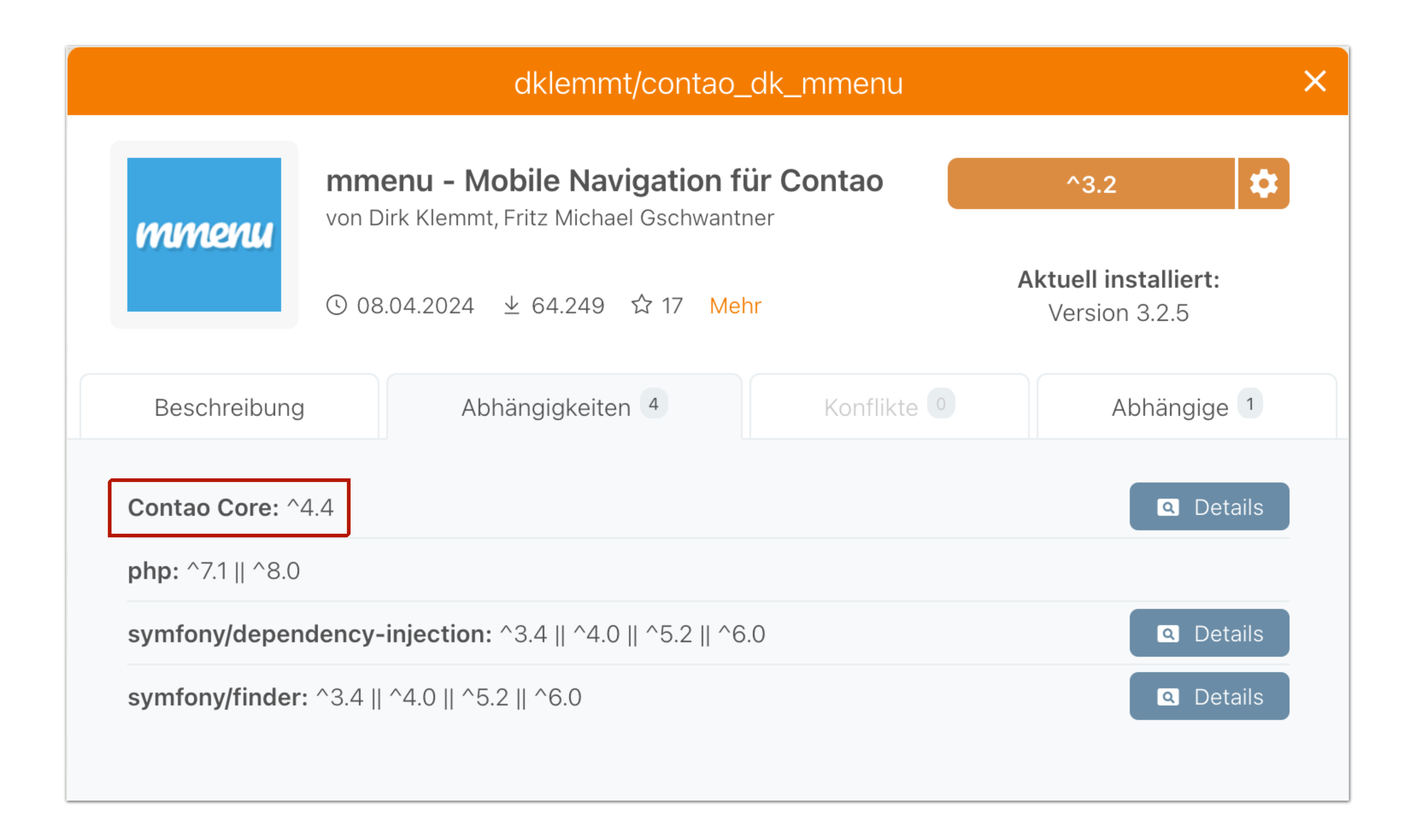

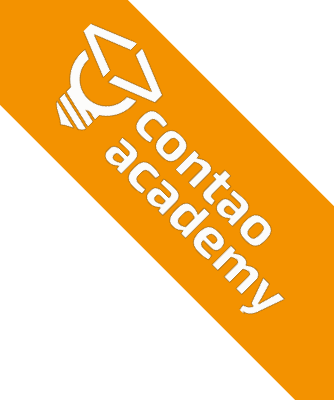

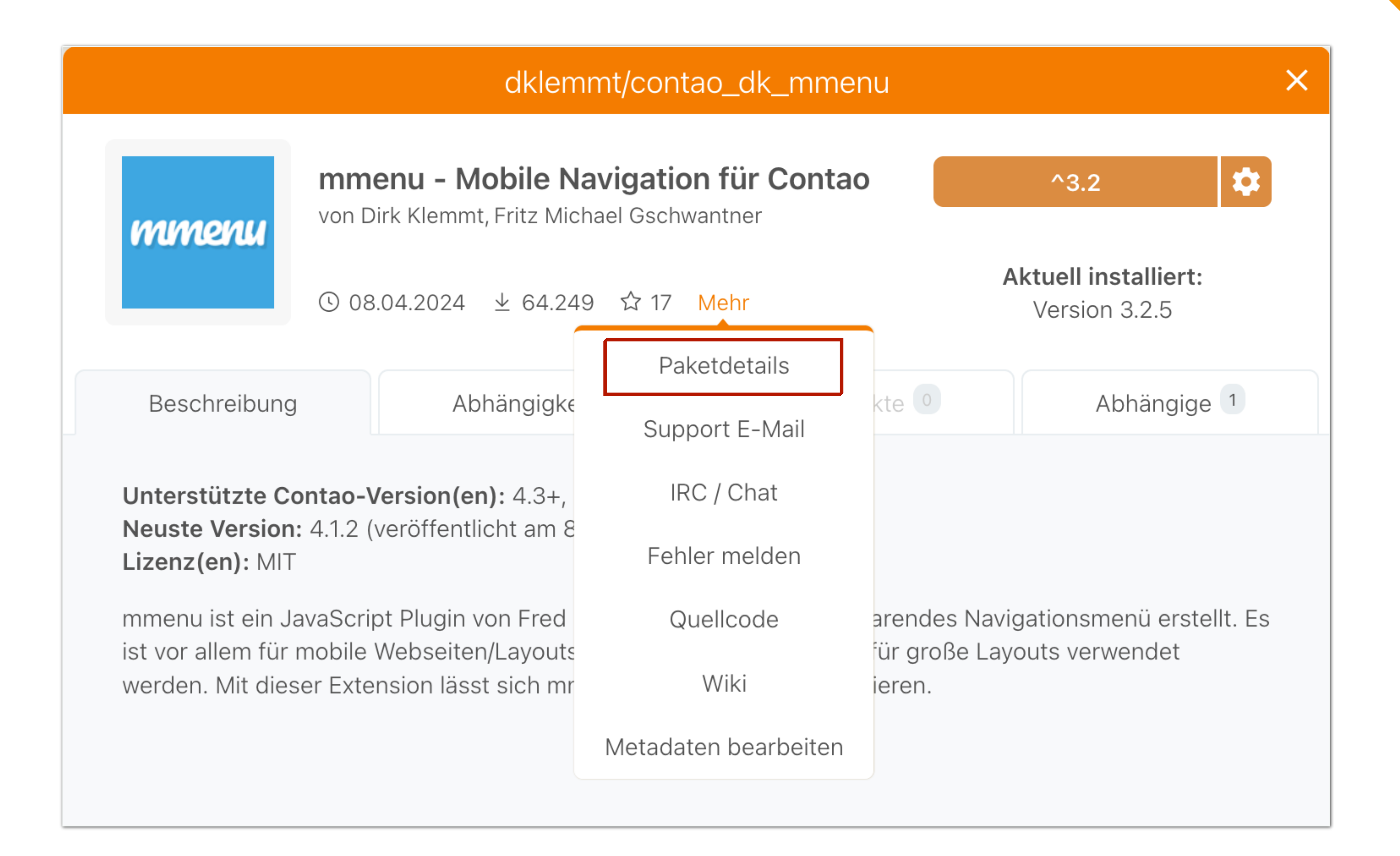

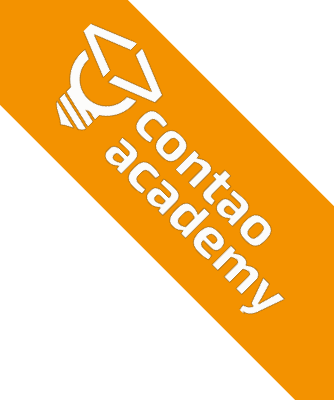

#### Aktuelle Seite neu laden (#R) **Packagist** The PHP Package Repository

#### 4.1.2

#### requires

- php: >=7.4
- contao/core-bundle: ^4.13 ||
   ^5.0
- doctrine/dbal: ^2.11 || ^3.0
- symfony/dependencyinjection: ^5.4 || ^6.0
- symfony/filesystem: ^5.4 || ^6.0
- symfony/finder: ^5.4 || ^6.0
- symfony/http-kernel: ^5.4 || ^6.0
- symfony/polyfill-php80: ^1.29

#### requires (dev)

• contao/manager-plugin: ^2.

|    | Browse   | Submit         | Create account | Sign in |
|----|----------|----------------|----------------|---------|
|    |          |                |                |         |
|    | 2024-0   | 4-08 16:04 UTC | dev-master     |         |
|    |          |                | 4.1.2          |         |
|    | suggests |                | 4.1.1          |         |
| .0 | None     |                | 4.1.0          |         |
|    |          |                | 4.0.1          |         |
|    |          |                | 4.0.0          |         |
|    |          |                | 3.2.5          |         |
|    |          |                | 3.2.4          |         |
|    |          |                | 3.2.3          |         |
|    |          |                | 3.2.2          |         |
|    |          |                | 3.2.1          |         |
|    |          |                | っつへ            |         |
|    |          |                |                |         |
|    |          |                |                |         |

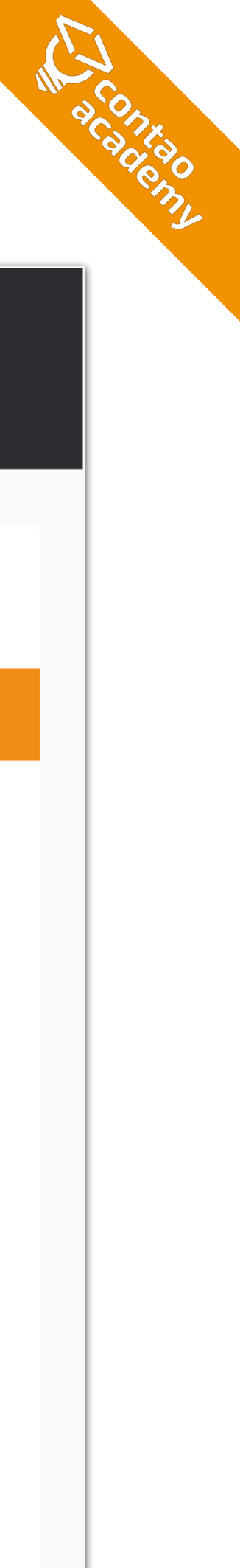

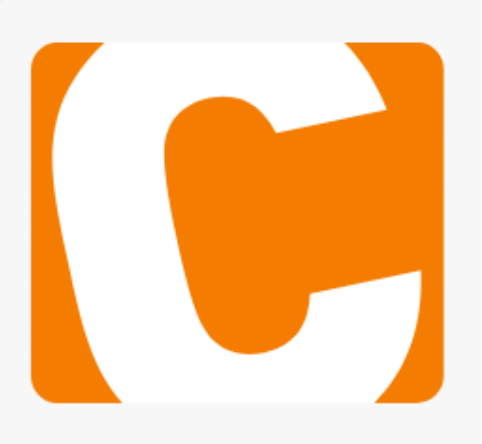

mmenu

#### Mobiles Seitenlayout für Contao 4.8+

In Contao 4.8 wurde die Unterstützung für mobile Seiten diese Funktion weiterhin benötigt, installiere diese Erweit Entfernen ei der Cach...

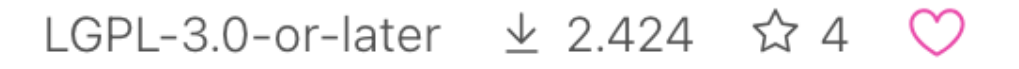

#### mmenu - Mobile Navigation für Contao

mmenu ist ein JavaScript Plugin von Fred Heusschen, da erstellt. Es ist vor allem für mobile Webseiten/Layouts sin

MIT ⊻ 64.249 ☆ 17 💙

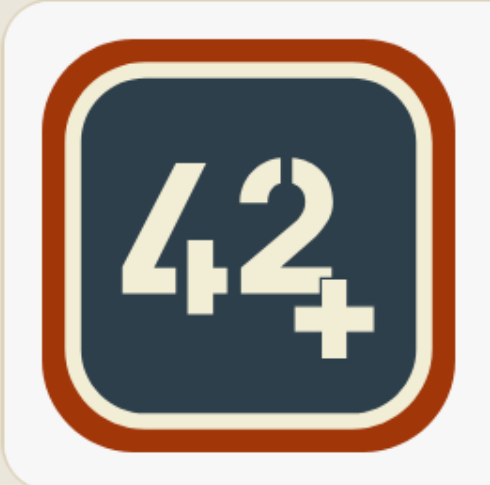

#### EasyThemes verwaist

Mit EasyThemes verwaltest du mehrere Themes auf einfachere Weise. Das EasyThemes Menü kann als Rechtsklick-Kontextmenü oder bei Mouseover aufgerufen werden. Siehe...

MIT ± 142.547 ☆ 22 ♡

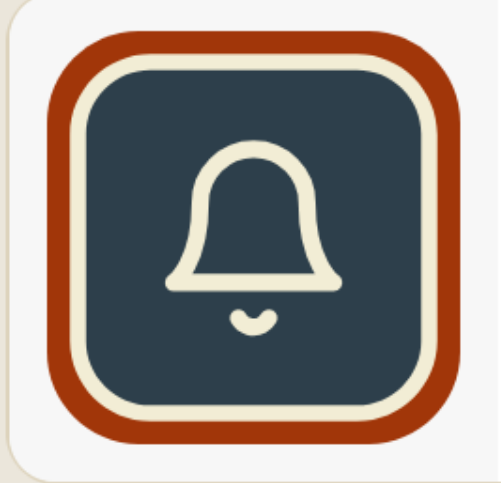

#### **Notification Center**

Ein zentrales Benachrichtigungszentrum das von Entwicklern benutzt werden kann. Das Notification Center bildet die Basis für beliebige Benachrichtigungstypen und Gateways (Email...

LGPL-3.0-or-later ⊻ 316.407 ☆ 77 💛

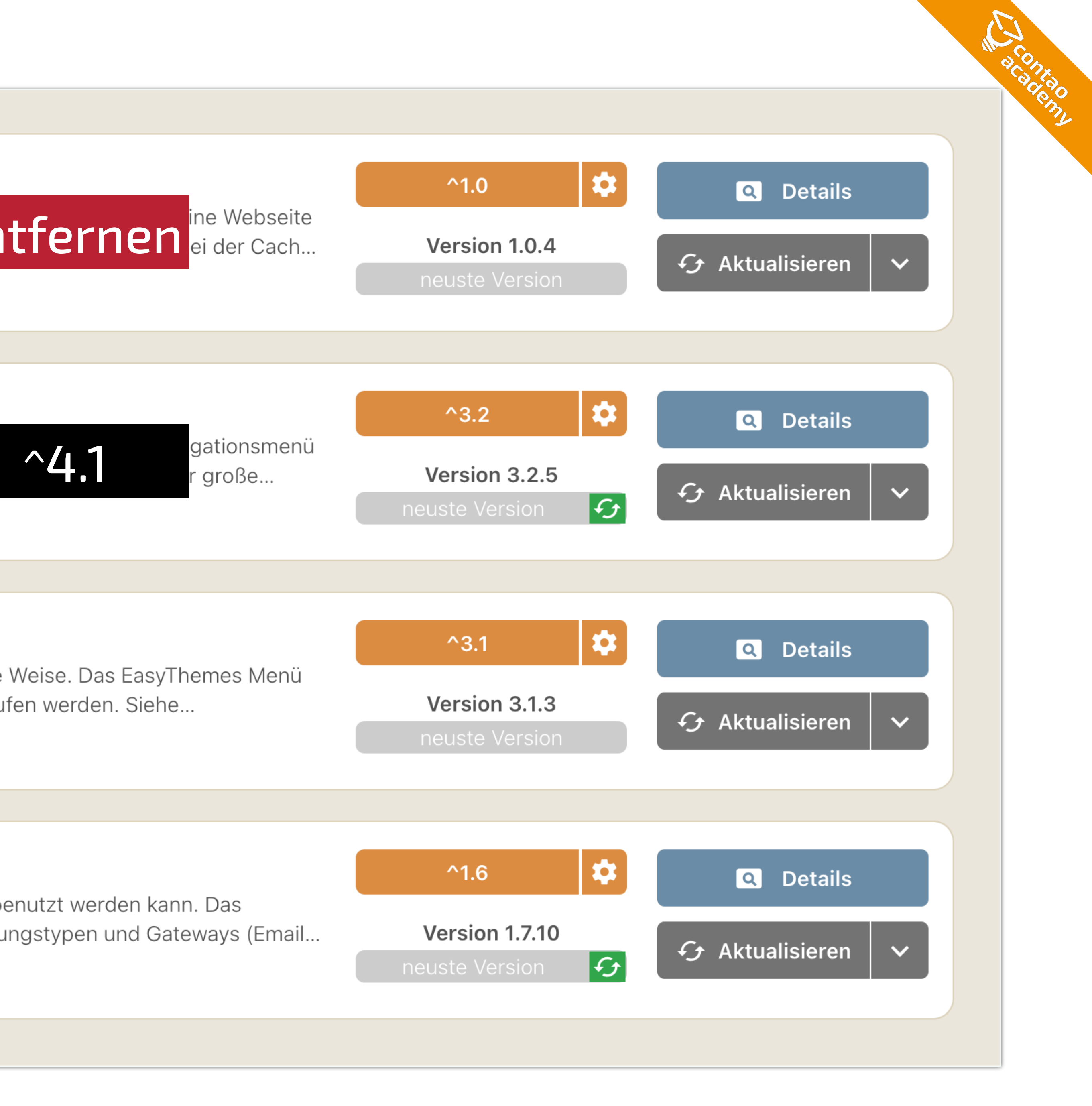

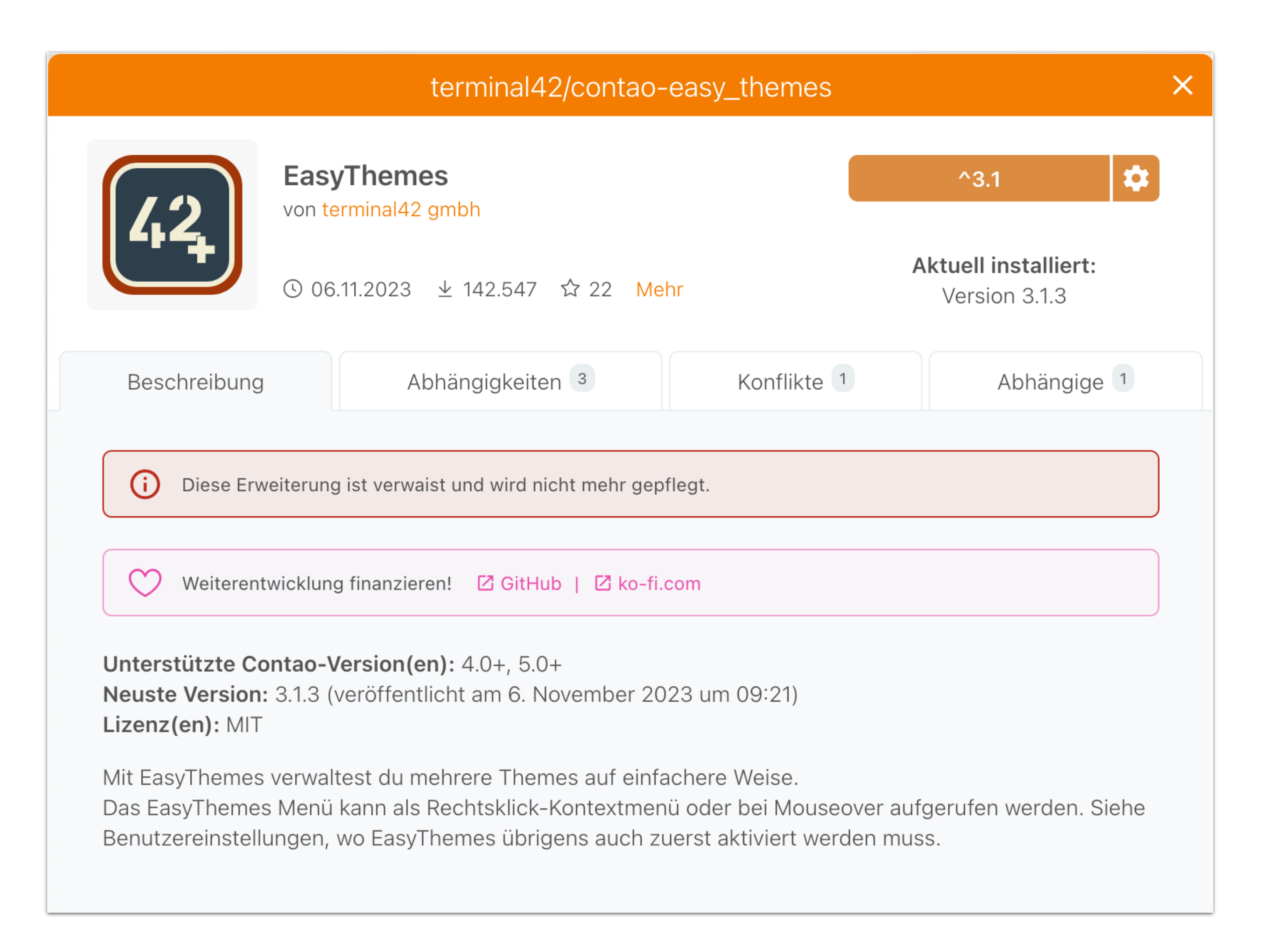

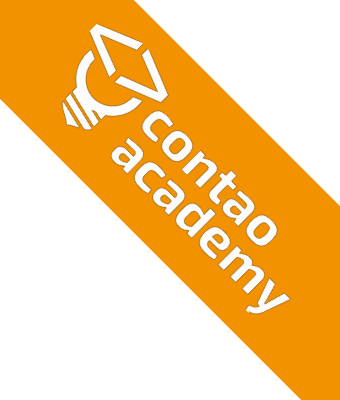
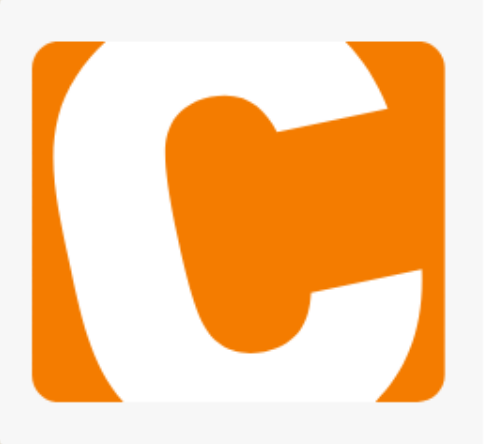

### Mobiles Seitenlayout für Contao 4.8+

In Contao 4.8 wurde die Unterstützung für mobile Seiten diese Funktion weiterhin benötigt, installiere diese Erweit Entfernen ei der Cach...

LGPL-3.0-or-later ⊻ 2.424 ☆ 4 💛

# mmenu

### mmenu - Mobile Navigation für Contao

mmenu ist ein JavaScript Plugin von Fred Heusschen, da erstellt. Es ist vor allem für mobile Webseiten/Layouts sin

MIT ± 64.249 ☆ 17 💛

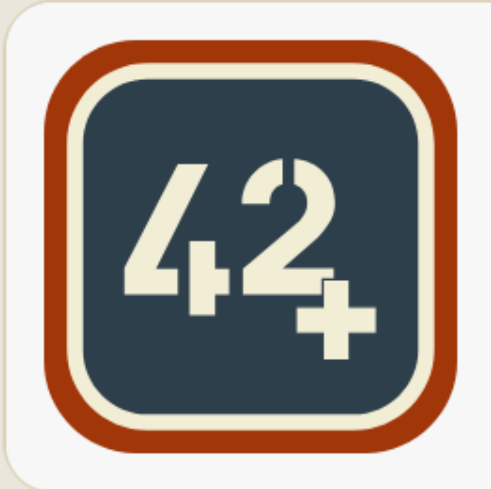

### EasyThemes verwaist

Mit EasyThemes verwaltest du mehrere Themes auf einfa kann als Rechtsklick-Kontextmenü oder bei Mouseover a Entfernen

MIT ± 142.547 ☆ 22 ♡

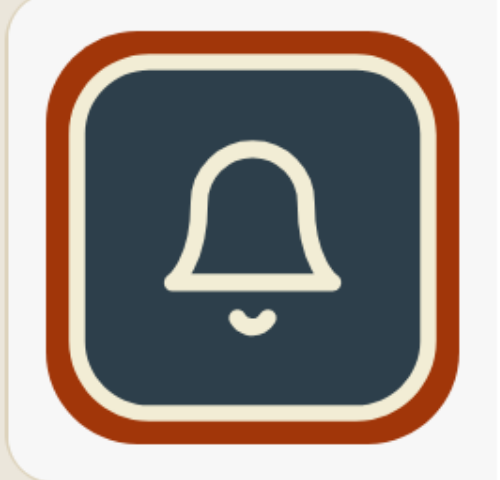

### **Notification Center**

Ein zentrales Benachrichtigungszentrum das von Entwicklern benutzt werden kann. Das Notification Center bildet die Basis für beliebige Benachrichtigungstypen und Gateways (Email...

LGPL-3.0-or-later ⊻ 316.407 ☆ 77 💛

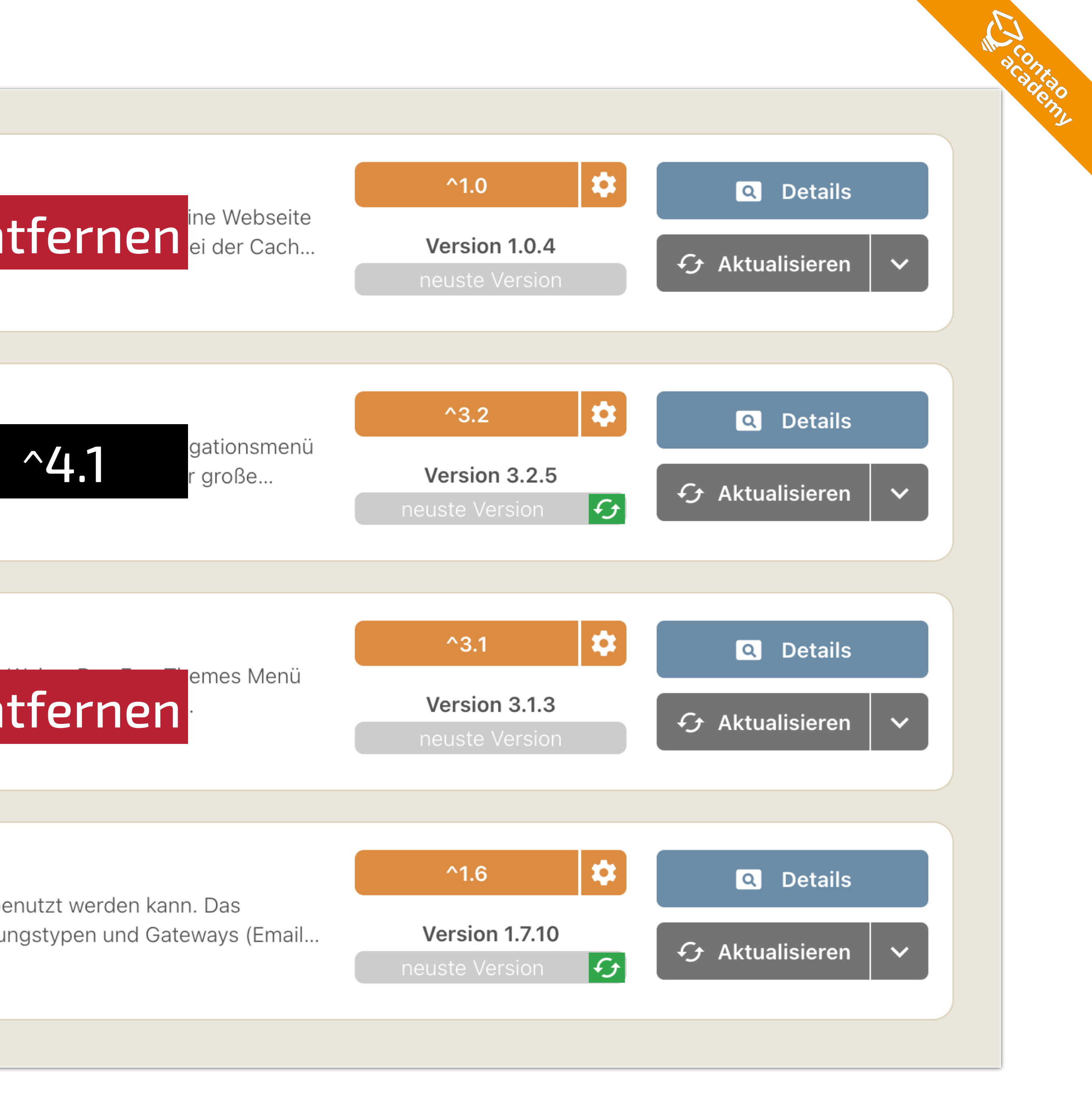

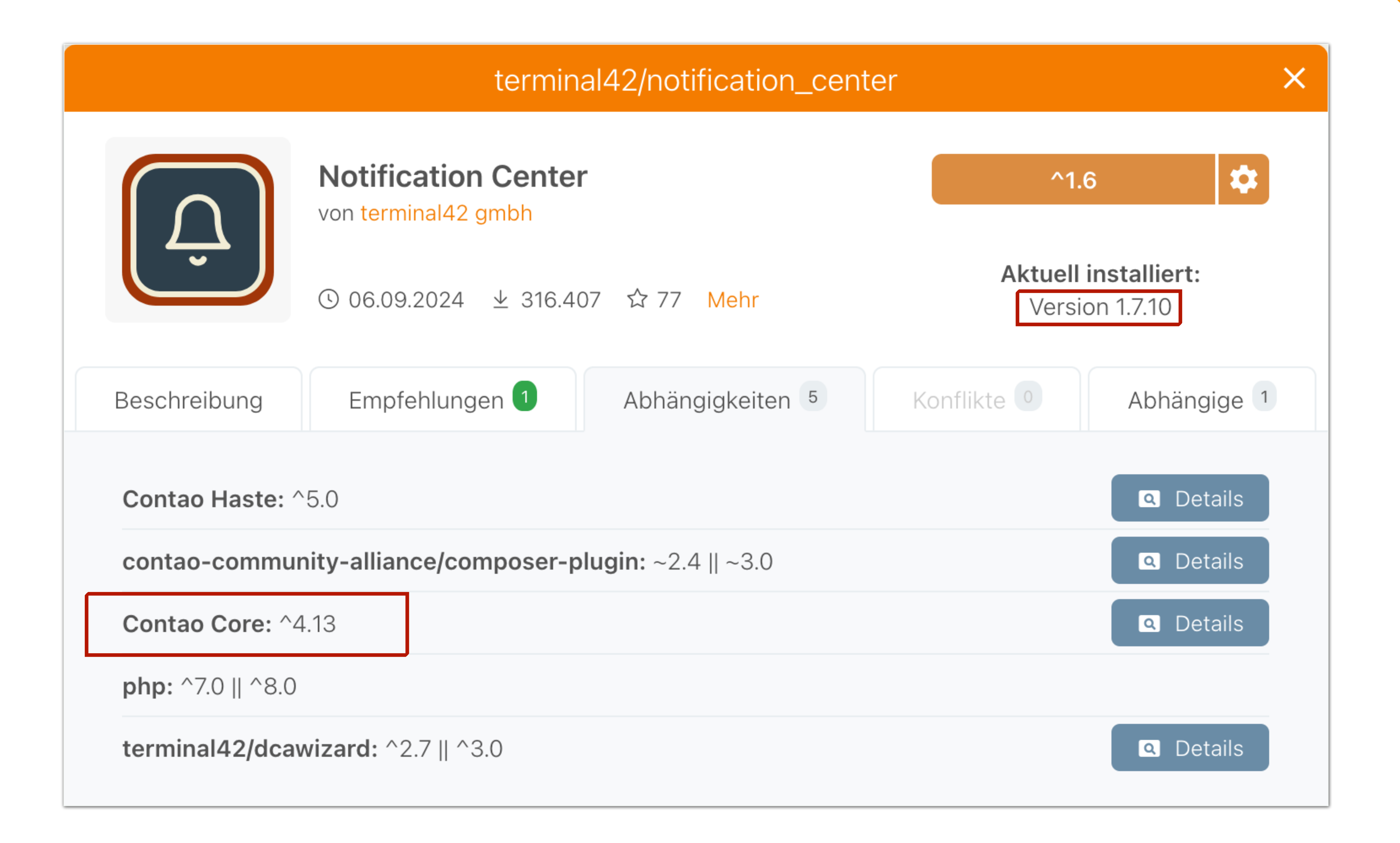

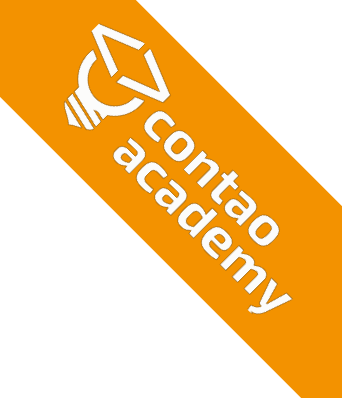

### 2.0.16

### requires

- php: ^8.1
- composer-plugin-api: ^2.0
- codefog/contao-haste: ^5.2
- contao/core-bundle: ^4.13.17
   || ^5.1.1
- doctrine/dbal: ^3.4
- doctrine/orm: ^2.19
- knplabs/knp-menu: ^3.1
- psr/container: ^1.0 || ^2.0
- ramsey/collection: ^1.2
- soundasleep/html2text: ^2.0
- symfony/asset: ^5.4 || ^6.0
  || ^7.0
- symfony/config: ^5.4 || ^6.0

### requires (dev)

- contao/manager-plugin: ^2.0
- contao/newsletter-bundle: ^5.0
- contao/test-case: ^4.9
- phpunit/phpunit: ^10.0
- terminal42/contao-buildtools: dev-main

### 2024-09-06 07:25 UTC

ノビ

### suggests

 terminal42/contaonotification-center-pro: Turn your Notification Center 2 into a pro version and benefit from logs, various testing tools and your own Simple Tokens that can be completely customized with Twig.

| dev-main     |
|--------------|
| 2.1.x-dev    |
| 2.0.16       |
| 2.0.15       |
| 2.0.14       |
| 2.0.13       |
| 2.0.12       |
| 2.0.11       |
| 2.0.10       |
| 2.0.9        |
| 2.0.8        |
| <b>フ ∩ フ</b> |
|              |

A CONKAO A CONKAO A CONKAO A CONKAO A CONKAO

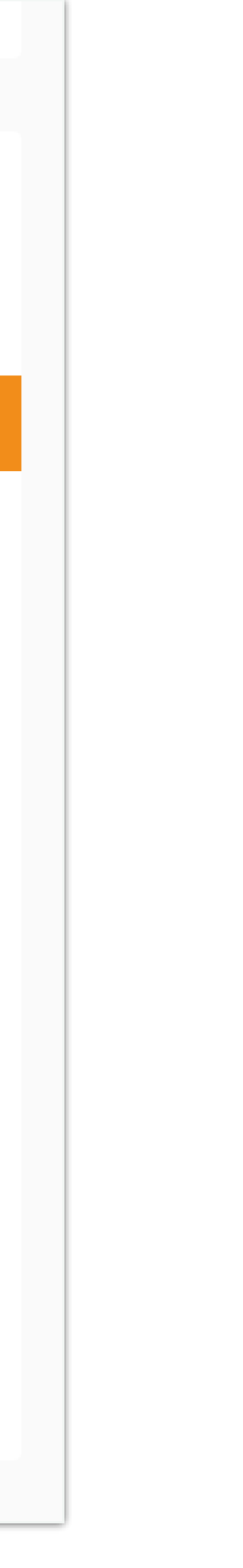

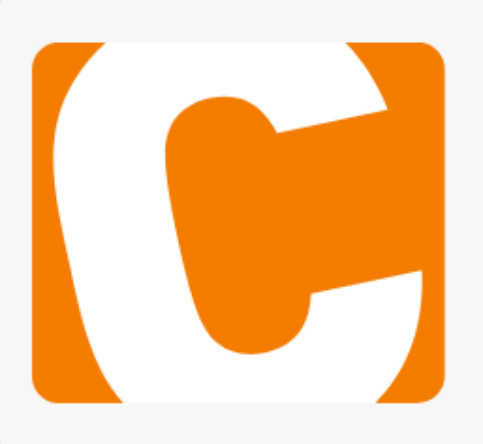

mmenu

### Mobiles Seitenlayout für Contao 4.8+

In Contao 4.8 wurde die Unterstützung für mobile Seiten diese Funktion weiterhin benötigt, installiere diese Erweit Entfernen ei der Cach...

LGPL-3.0-or-later ⊻ 2.424 ☆ 4 ♡

### mmenu - Mobile Navigation für Contao

mmenu ist ein JavaScript Plugin von Fred Heusschen, da erstellt. Es ist vor allem für mobile Webseiten/Layouts sin

MIT ⊻ 64.249 ☆ 17 💛

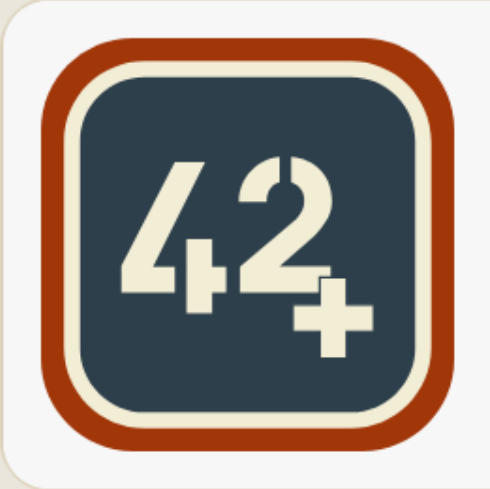

### EasyThemes verwaist

Mit EasyThemes verwaltest du mehrere Themes auf einfa kann als Rechtsklick-Kontextmenü oder bei Mouseover a

MIT ± 142.547 ☆ 22 ♡

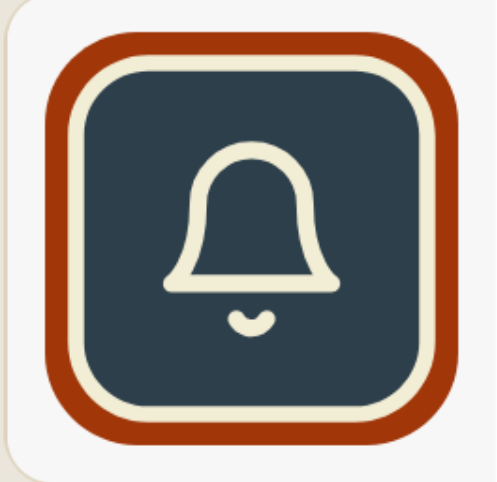

### **Notification Center**

Ein zentrales Benachrichtigungszentrum das von Entwick Notification Center bildet die Basis für beliebige Benachr

LGPL-3.0-or-later ⊻ 316.407 ☆ 77 ♡

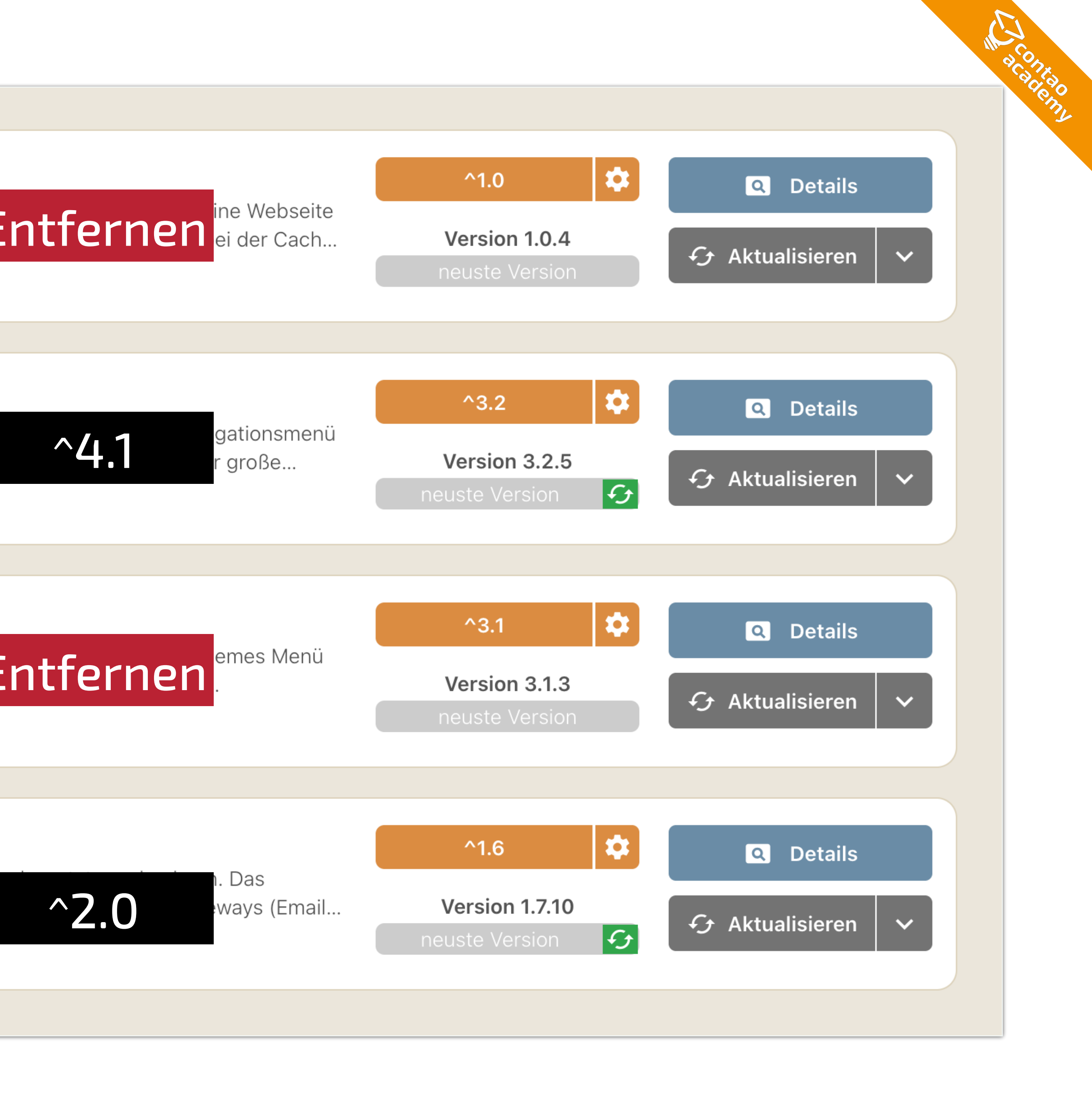

# **KEIN NEUE VERSION VERFÜGBAR?**

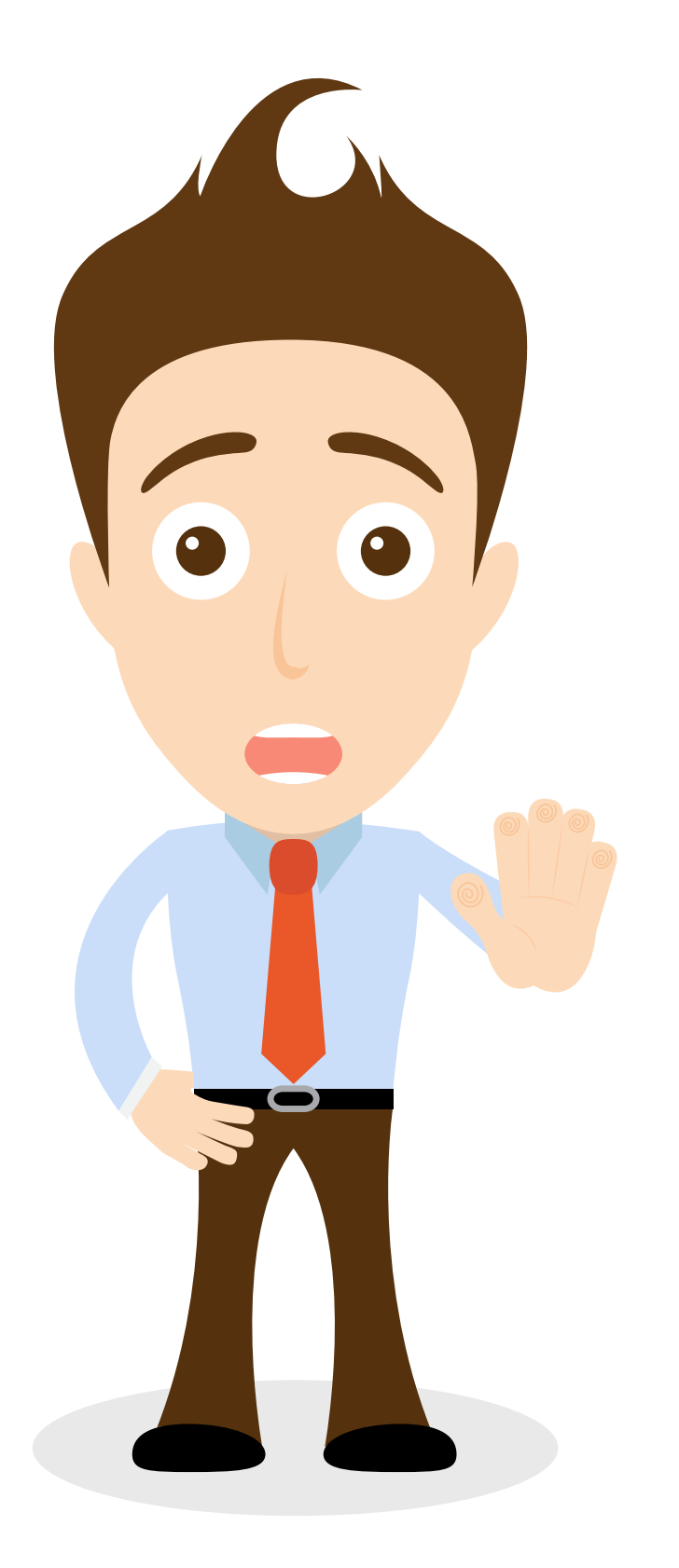

- Erweiterung entfernen, falls diese nicht mehr benötigt wird.
- Ein **gleichwertigen Ersatz** für die Erweiterung finden.
- Anpassungen selbst programmieren und einen Pull Request für alle bereitstellen.
- Entwickler:in beauftragen und Anpassung finanzieren.

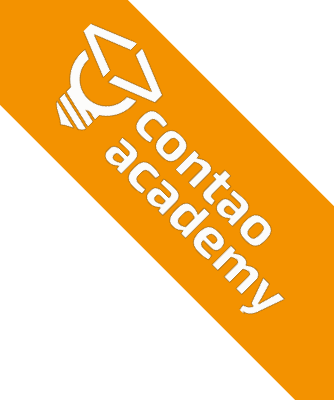

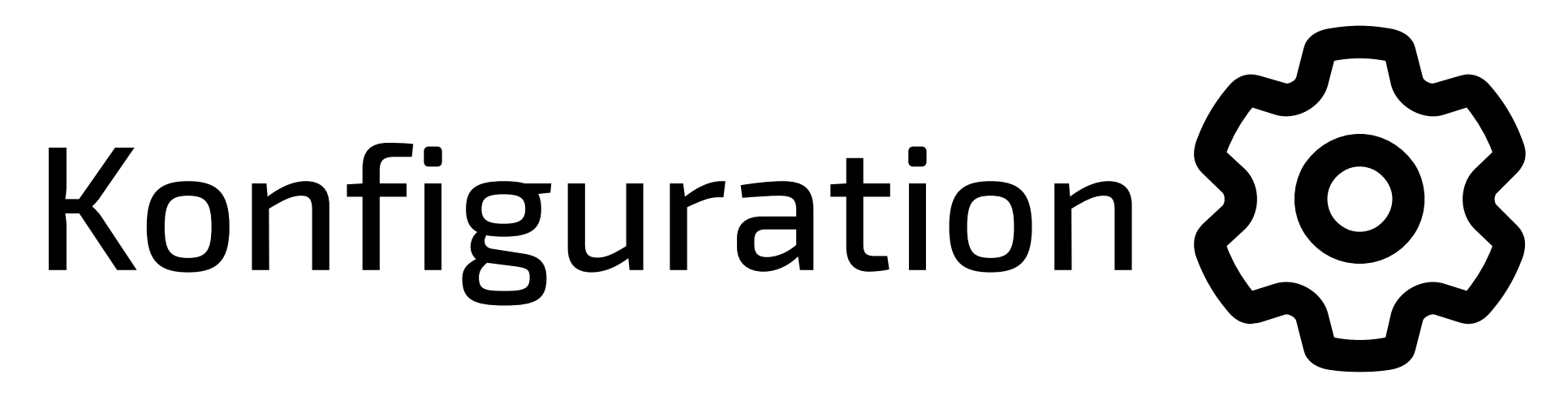

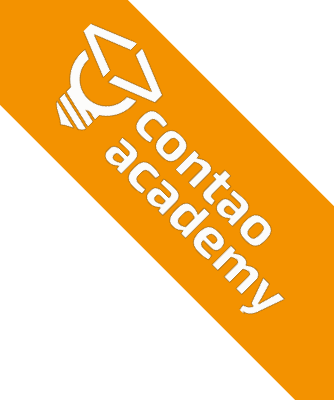

# **AUSGANGSLAGE PRÜFEN**

### ✓ Ist bereits die **aktuellste Contao 4.13** installiert? (<u>Merke</u>: Contao **3.5 auf 4.x** bzw. **4.13. auf 5.x**)

## ✓ Sind alle offnen Datenbankmigrationen durchgeführt?

# Hosting mind. PHP-Version 8.1 oder neuer?

✓ Sind keine **veralteten Einträge** in der **config.yml**? (z. B. legacy\_routing, url\_suffix, sql-mode)

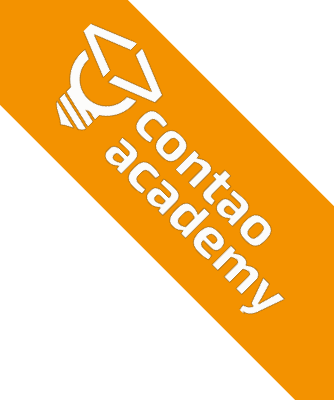

# WEBSITE-ROOT - PUBLIC

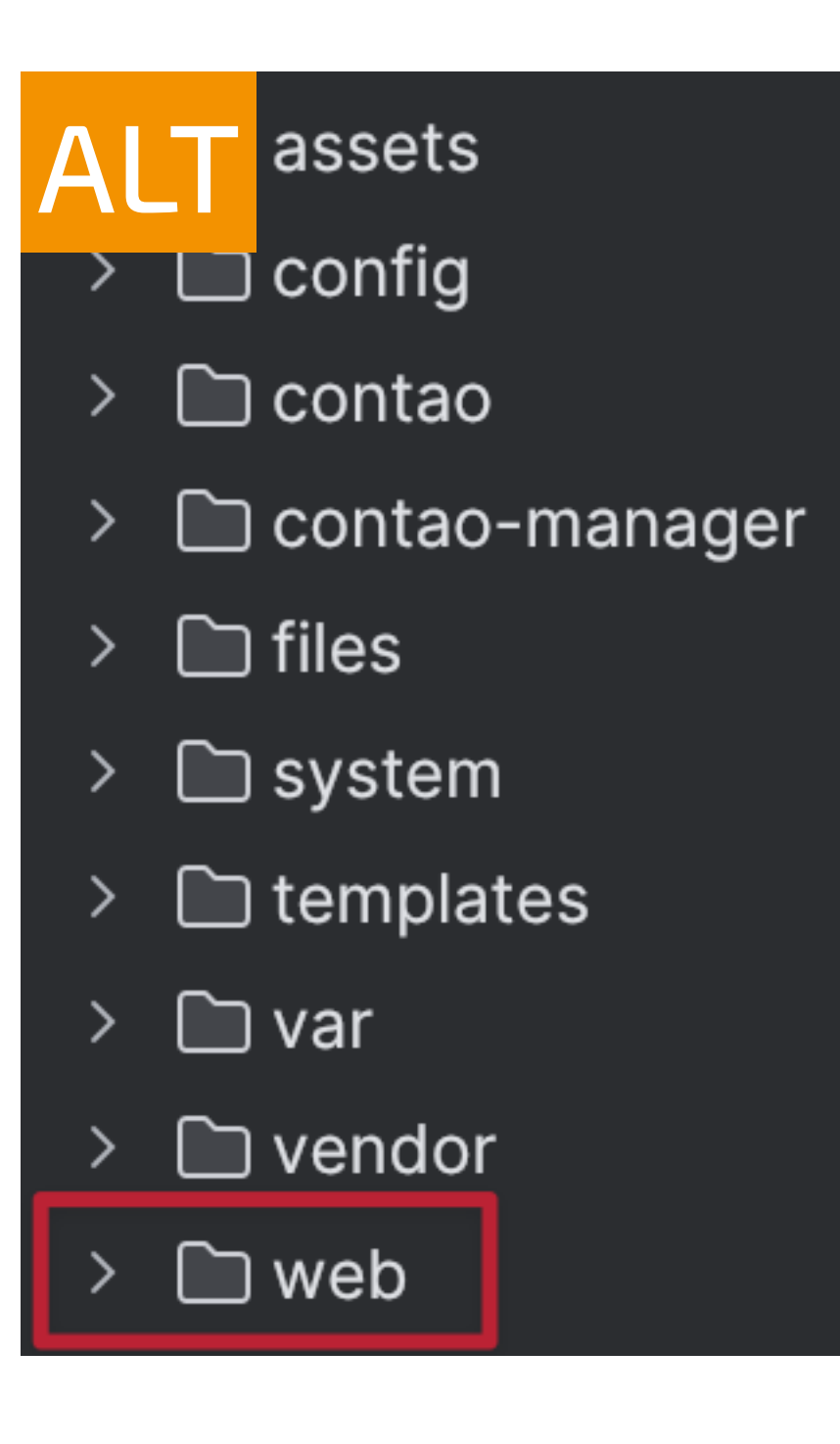

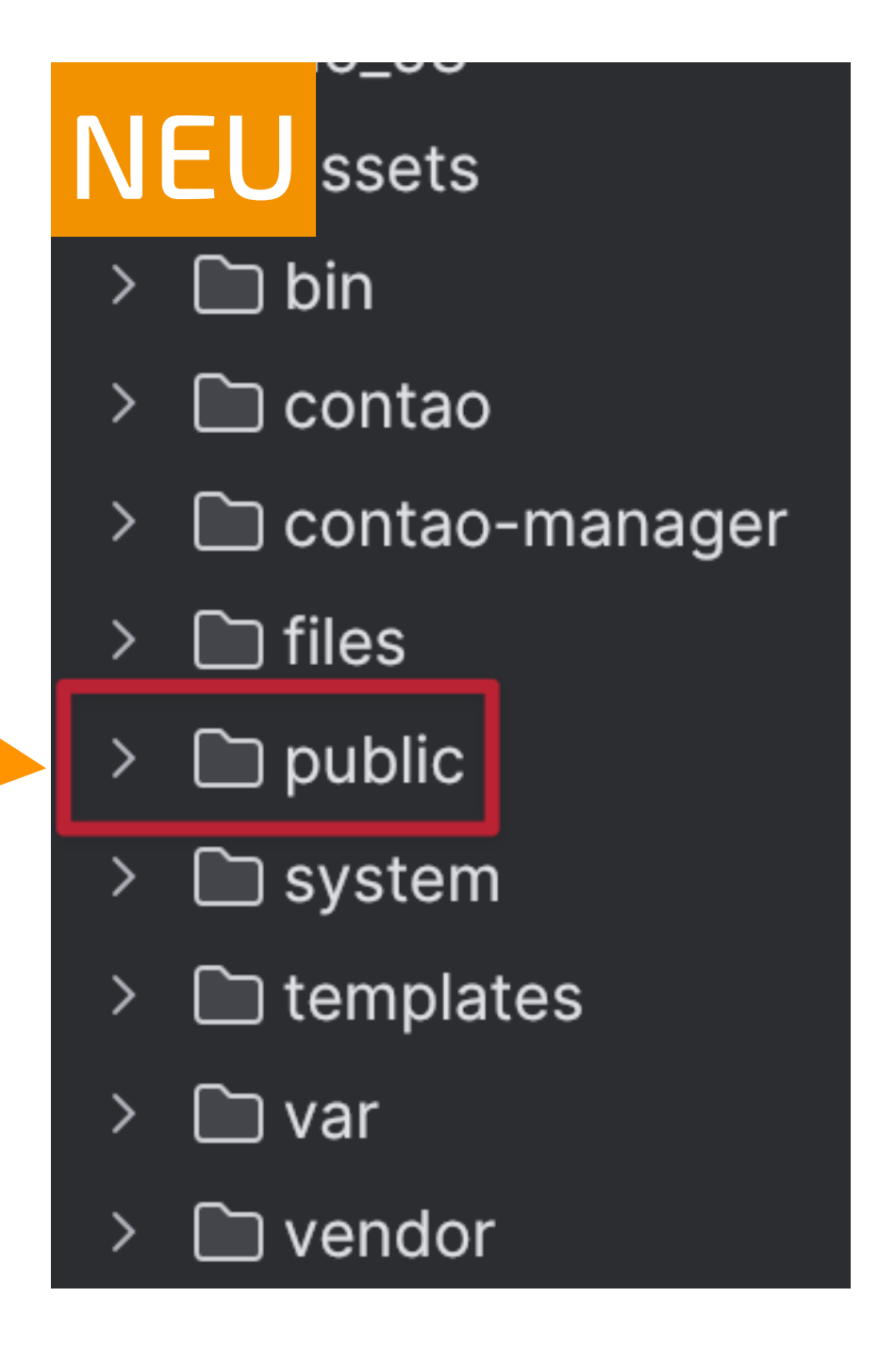

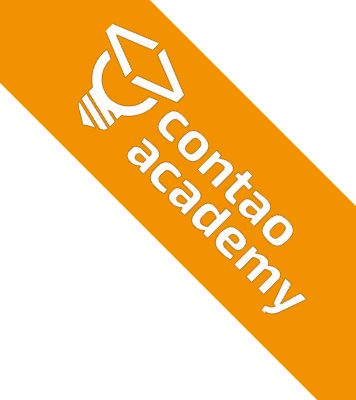

# **COMPOSER.JSON - COMPOSER-SCRIPTS**

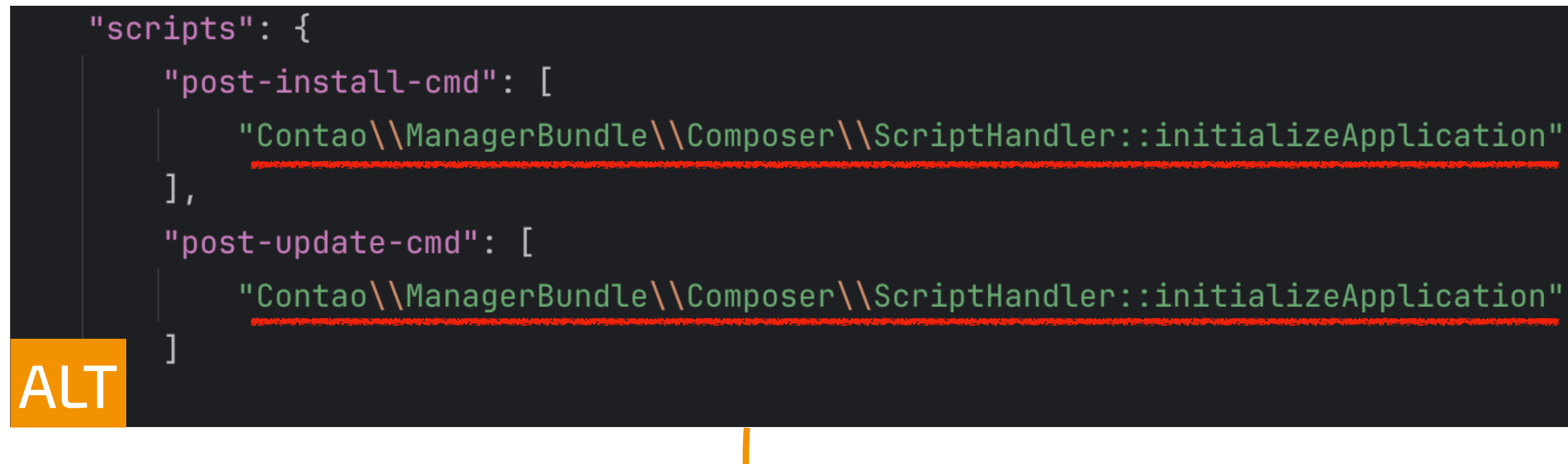

Wird vom Contao Manager beim Update auf Contao 5 automatisch durchgeführt.

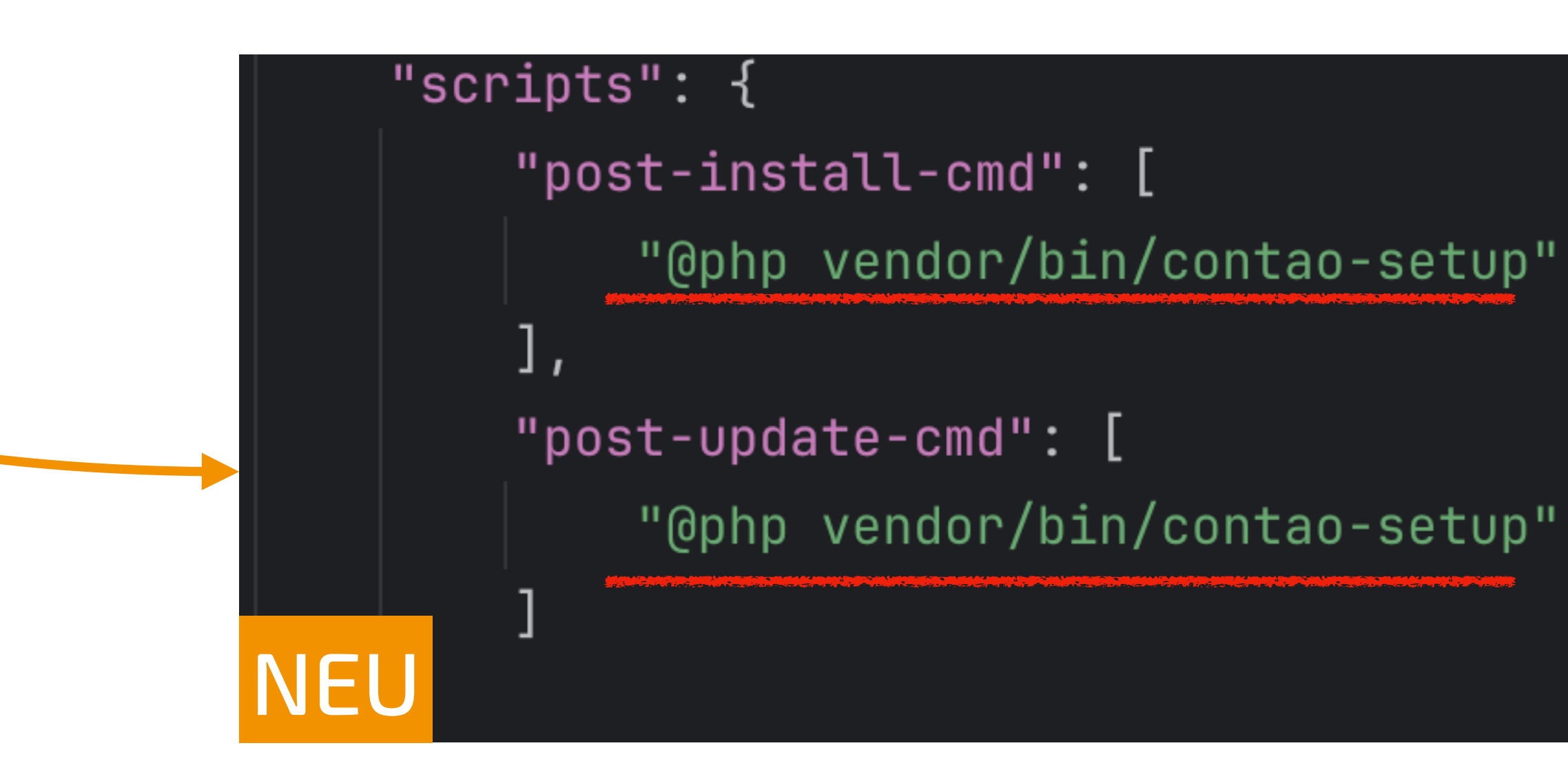

A CONKAGO

# **PFADE & PROGRAMMIERUNGEN PRÜFEN**

- app/config/  $\rightarrow$  config
- app/Resources/contao/  $\rightarrow$  contao
- system/config/dcaconfig.php → contao/dca/tl\_??.php
- system/config/langconfig.php → contao/languages/de/???.php/xlf
- system/modules/\* (Anpassungen im Contao 3-Stil)

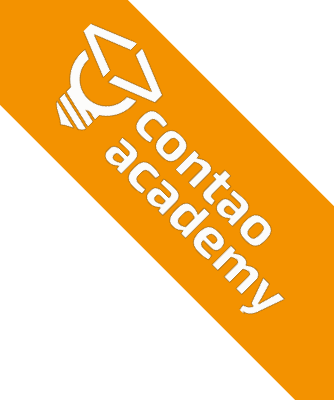

# **EXKURS - KONFIGURATIONSDATEIEN**

### • Endung .yml oder .yaml?

Egal, es gibt kein Unterschied! (Empfehlung ist .yaml)

### config/config.yaml

Konfiguration Contao-Applikation, wird manuell bei Bedarf angelegt

### config/parameters.yaml

Vorhanden bei älteren Contao-Installationen, bei denen die Datenbankverbindung über das Contao-Installtool erstellt wurde. Enthält z. B. Parameter für die Datenbank, App-Secret und SMTP-Mailer

### .env.local + .env

Vorhanden bei allen neueren Installation (4.13.+) bei denen die Datenbank über den Contao Manager konfiguriert wurde. .env.local enthält Umgebungsvariablen für: APP\_SECRET, DATABASE\_URL und MAILER\_DSN

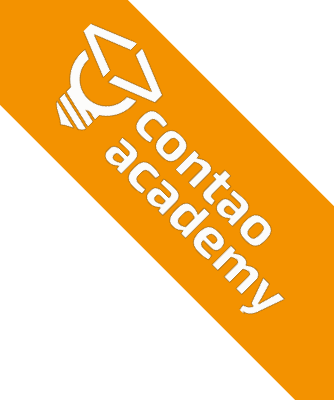

# **DATENBANKVERBINDUNG IN** .env.local oder parameters.yaml?

- 🔹 Grundsätzlich ist es Contao egal! 😎
- Allerdings: Der Contao Manager kann die DB-Verbindung nur in der «.env.local» anpassen
- Wenn die **DB-Verbindung in beiden Dateien** konfiguriert wurde, dann verwendet Contao die Daten aus der «.env.local»

connections: default: driver: pdo\_mysql url: '%env(DATABASE\_URL)%'

### **EMPFEHLUNG:**

Für eine Variante entscheiden! | Best-Practice = «.env.local»!

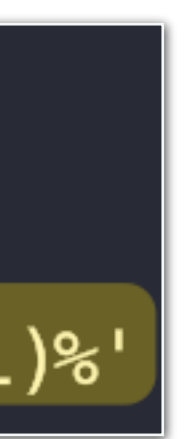

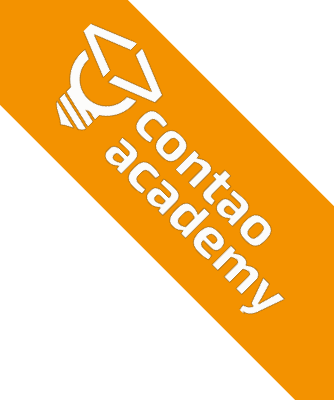

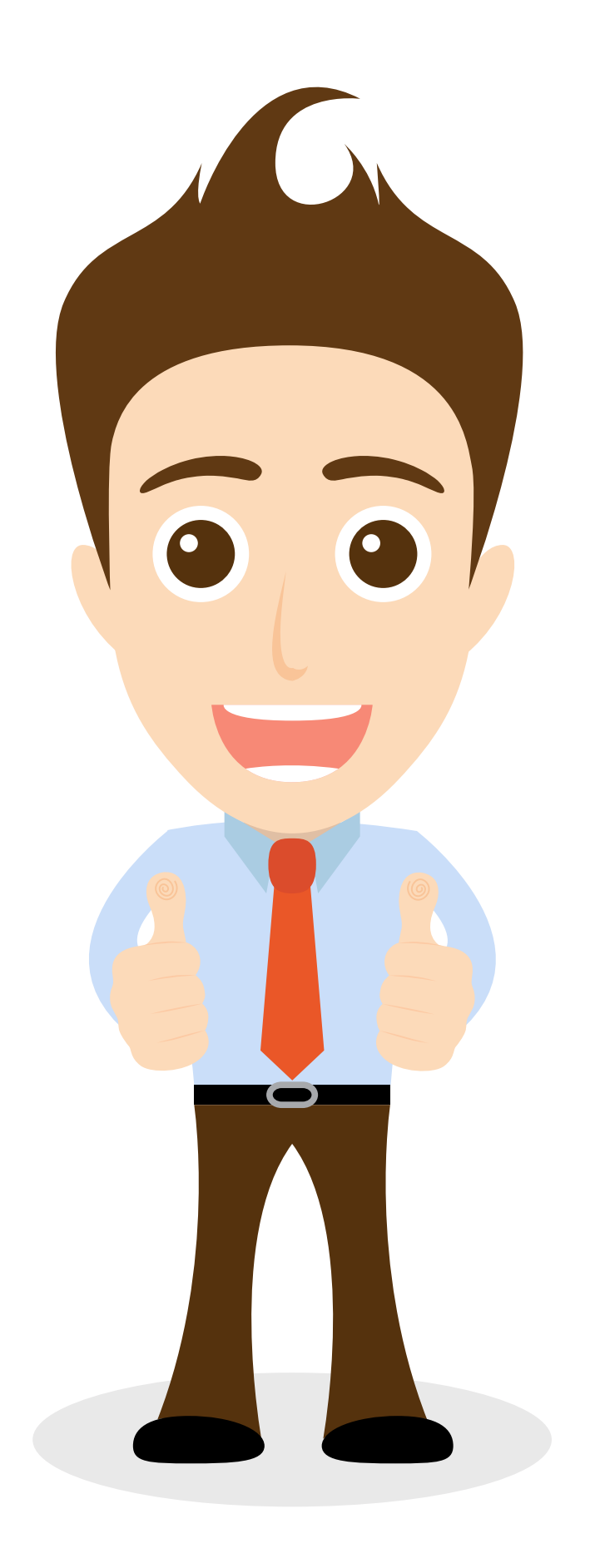

# **READY FÜR DAS UPDATE?**

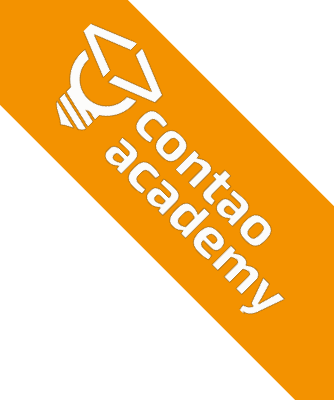

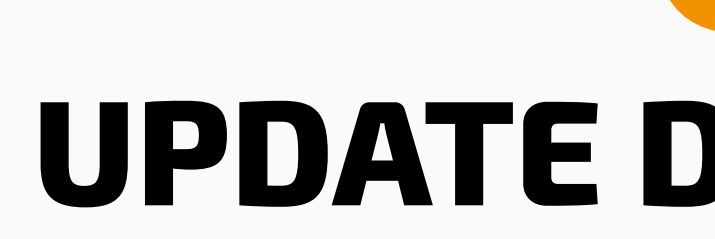

# **UPDATE DURCHFÜHREN**

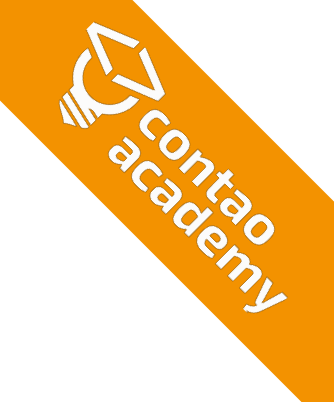

### Vollständiges Backup (empfohlen) = Komplette Datenbank + alle wichtigen Dateien + Verzeichnisse (siehe auch: <u>https://www.trakked.io/de/blog/das-1x1-fuer-contao-backups</u>)

### • Minimales Backup:

= Komplette Datenbank + «composer.json» + «composer.lock»

# BACKUP

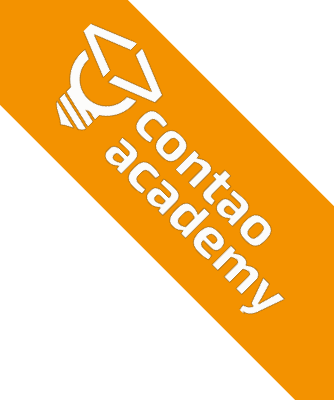

- Neue Subdomain anlegen oder Lokal!
- Contao aus Backup wiederherstellen
- Tipp: Kopie per Konsole erstellen

# DB exportieren per mysqldump mysqldump -h host -u user -p --hex-blob my\_db\_name -r dump.sql

# DB importieren per mysql

mysql -h host -u user -p my\_new\_dbname < dump.sql

# Contao Verzeichnis kopieren cp -a <quelle> <ziel>

# **KOPIE ERSTELLEN**

Dateien + Verzeichnisse, DB importieren, Contao Manager ausführen

### **Datenbankverbindung anpassen + Cache leeren!!**

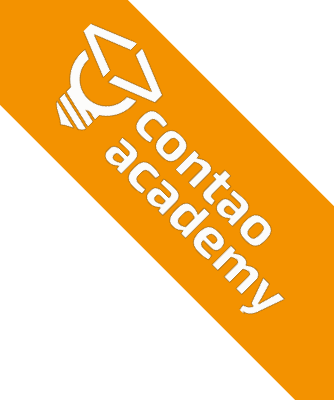

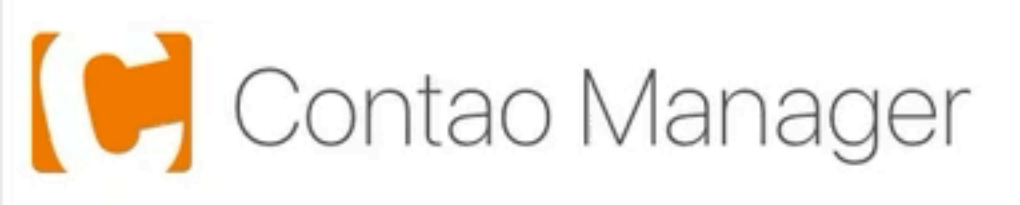

← Pakete aktualisieren

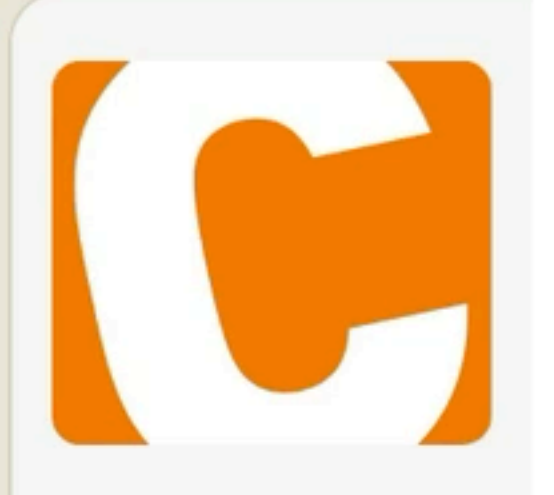

### Contao Open Source CMS

Contao ist ein leistungsstarkes Open Source CMS, mit dem du professionelle Webseiten und skalierbare Webanwendungen erstellen kannst.

LGPL-3.0-or-later ⊻ 1.004.347 ☆ 17 ♡

Contao News: Erweitert Contao um News-Funktionalität. Damit können im Backend News-Einträge verwaltet und via verschiedener Frontend-Module...

Contao Kalender: Erweitert Contao um Kalender-Funktionalität. Du kannst es nutzen um zukünftige und vergangene Veranstaltungen zu verwalten. Es...

Contao FAQ: Erweitert Contao um FAQ-Funktionalität. Damit wird das Verwalten von häufig gestellten Fragen ein Kinderspiel. Im Backend von Contao...

Contao Kommentare: Erweitert Contao um Kommentar-Funktionen. Du kannst es nutzen um generelle Kommentarfunktionalität zu Contao hinzuzufügen....

Contao Newsletter: Erweitert Contao um Newsletter-Funktionalität. Damit können im Backend Newsletter und verschiedene Empfängerlisten verwaltet...

Contao Auflistungen: Erweitert Contao um Auflistungsfunktionen. Das Frontendmodul kann eine beliebige Datenbank-Tabelle mit einem beliebigen...

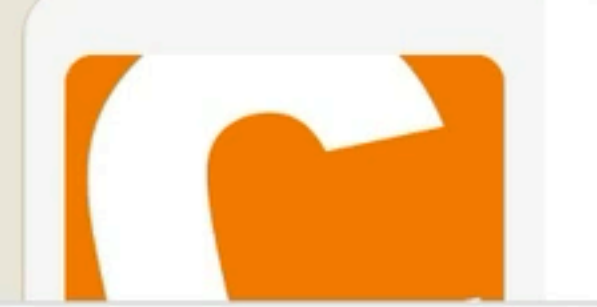

### Mobiles Seitenlayout für Contao 4.8+

In Contao 4.8 wurde die Unterstützung für mobile Seitenlayouts entfernt. Wenn deine Webseite diese Funktion weiterhin benötigt, installiere diese Erweiterung. Beachte, dass dabei der Cach...

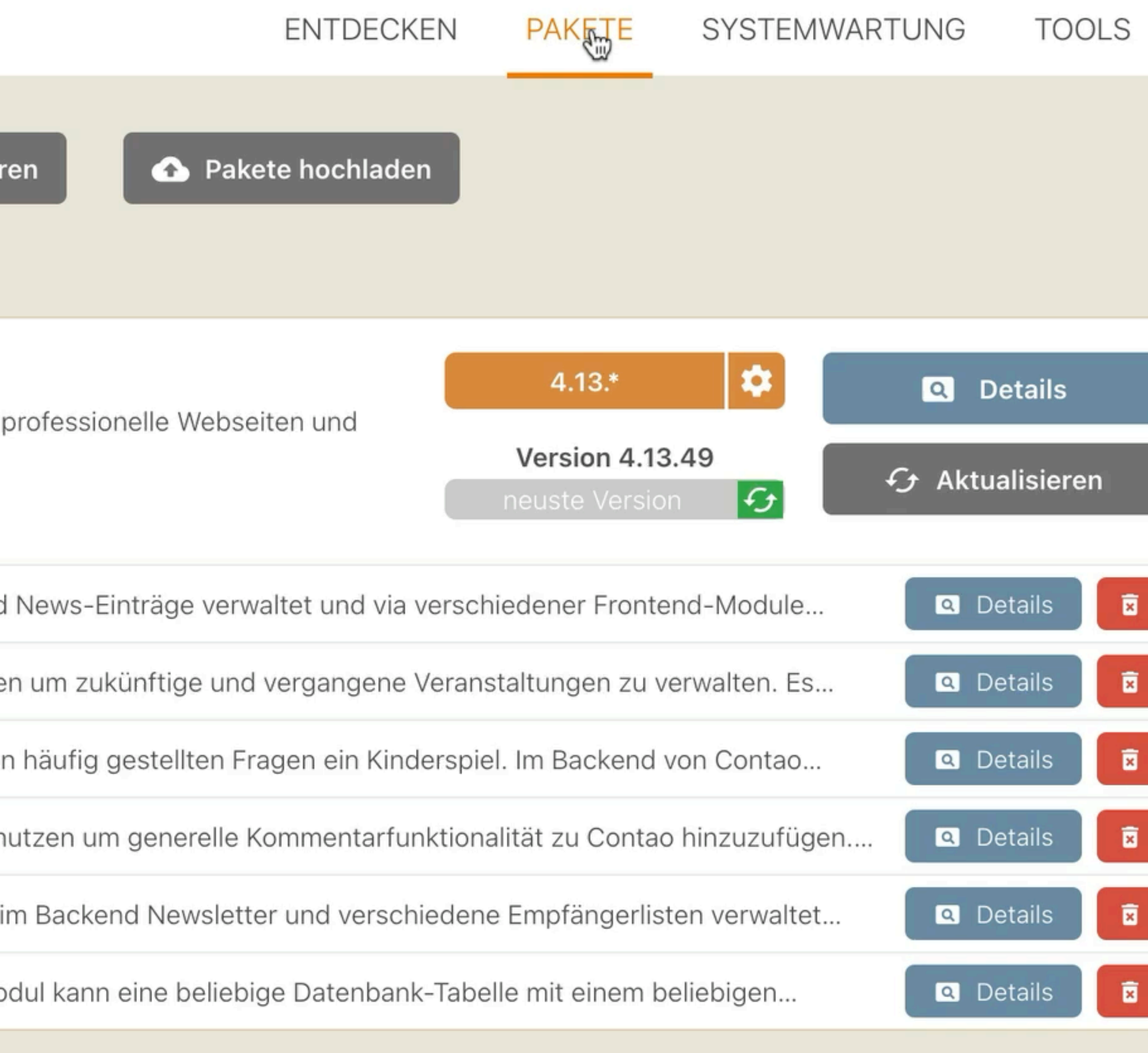

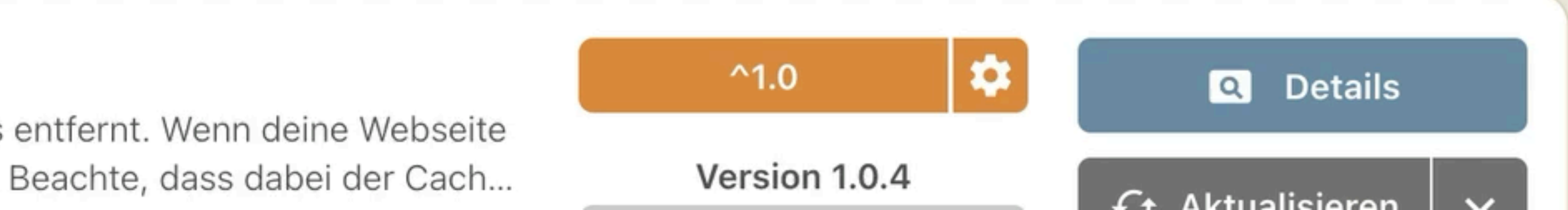

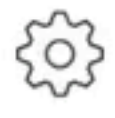

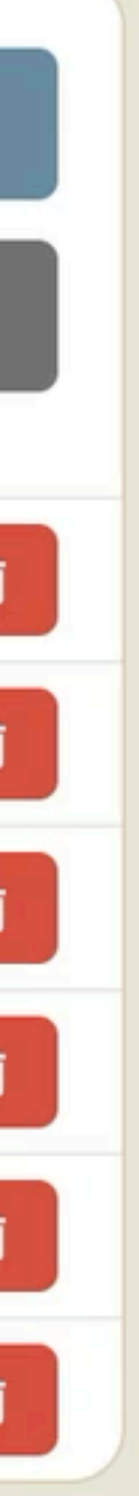

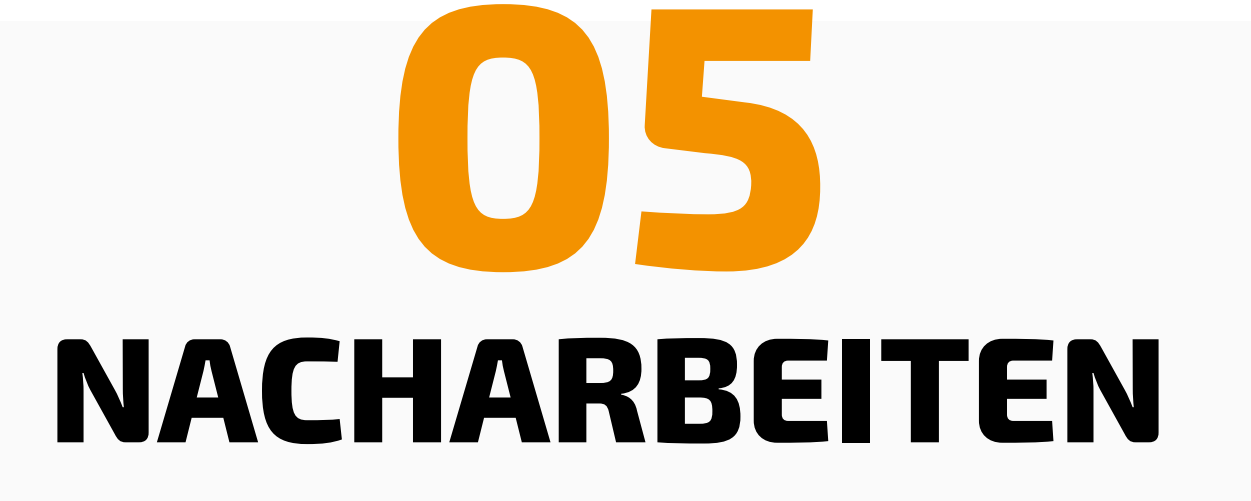

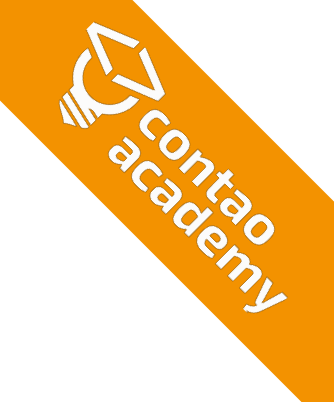

# **UPGRADE.MD & CHANGELOG.MD**

- <u>https://github.com/contao/contao/blob/5.3/UPGRADE.md</u> (to.contao.org/upgrade/5.3)
- <u>https://github.com/contao/contao/blob/5.3/CHANGELOG.md</u> (to.contao.org/changelog/5.3)

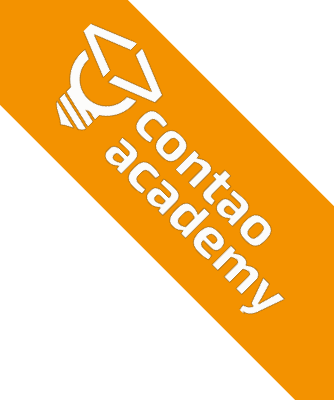

# **DIE NEUEN TWIG-TEMPLATES**

- Alles halb so wild!
- Aktuell nur Core-Inhaltselemente (ce\_\*) betroffen (ce\_text, ce\_headline, ce\_table, ce\_image, ...)
- Keine Frontend-Module betroffen (mod\_, nav\_, ...)
- Keine Contao-Bundles betroffen (News, Events, FAQ, ...) (news\_list, news\_full, ...)
- Legacy-Templates als Fallback 😳 Können bei Bedarf wieder reaktiviert und weiter verwendet werden

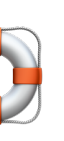

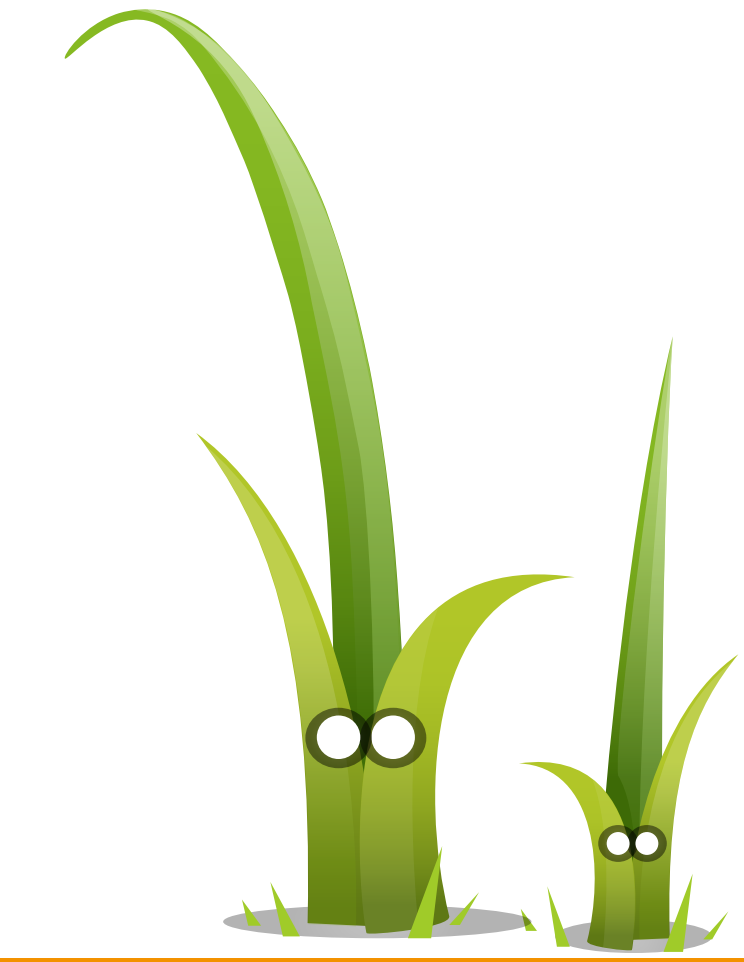

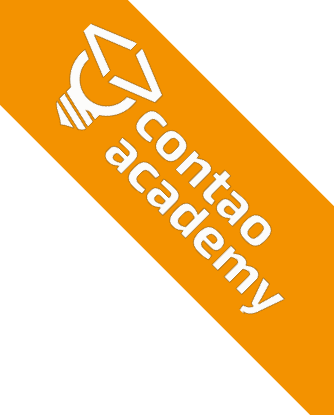

# HTML

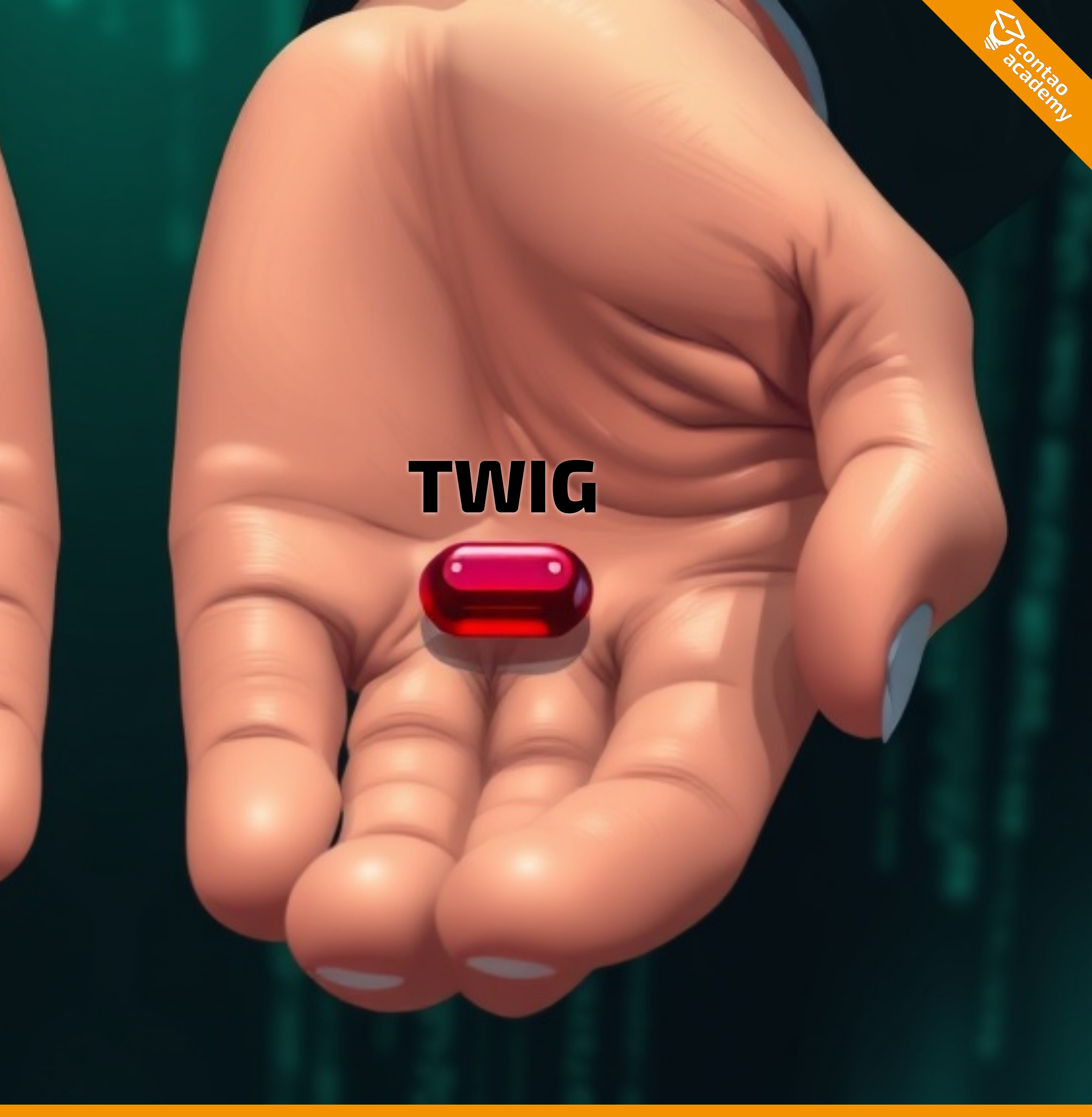

# **TWIG-ODER HTML-TEMPLATES NUTZEN**

### • "Es kommt drauf an!" 😔

- Triff die Entscheidung anhand von folgenden Kriterien:
  - Anzahl der angepassten Templates
  - Verfügbare Ressourcen & Budget
  - Kenntnisstand bei TWIG und CSS

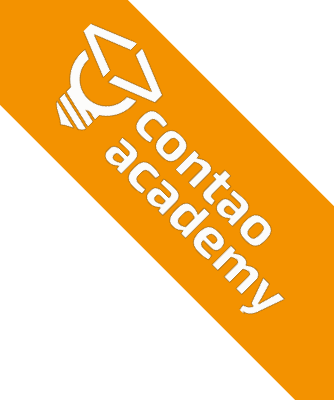

# HTML-TEMPLATES REAKTIVIEREN

### contao/config/config.php

### php config.php ×

| 1  | php</th                                   |
|----|-------------------------------------------|
| 2  | <pre>// Restore legacy content ele</pre>  |
| 3  | <pre>\$GLOBALS['TL_CTE']['texts']['</pre> |
| 4  | <pre>\$GLOBALS['TL_CTE']['texts']['</pre> |
| 5  | <pre>\$GLOBALS['TL_CTE']['texts']['</pre> |
|    | <pre>\$GLOBALS['TL_CTE']['texts']['</pre> |
| 7  | <pre>\$GLOBALS['TL_CTE']['texts']['</pre> |
| 8  | <pre>\$GLOBALS['TL_CTE']['texts']['</pre> |
| 9  | \$GLOBALS['TL_CTE']['links']['            |
| 10 | \$GLOBALS['TL_CTE']['links']['            |
| 11 | <pre>\$GLOBALS['TL_CTE']['media']['</pre> |
| 12 | <pre>\$GLOBALS['TL_CTE']['media']['</pre> |
| 13 | <pre>\$GLOBALS['TL_CTE']['media']['</pre> |
| 14 | <pre>\$GLOBALS['TL_CTE']['media']['</pre> |
| 15 | <pre>\$GLOBALS['TL_CTE']['media']['</pre> |
|    | <pre>\$GLOBALS['TL_CTE']['files']['</pre> |
| 17 | <pre>\$GLOBALS['TL_CTE']['files']['</pre> |
| 18 | <pre>\$GLOBALS['TL_CTE']['includes'</pre> |
|    |                                           |

```
ments
code'] = \Contao\ContentCode::class;
headline'] = \Contao\ContentHeadline::class;
html'] = \Contao\ContentHtml::class;
list'] = \Contao\ContentList::class;
text'] = \Contao\ContentText::class;
table'] = \Contao\ContentTable::class;
hyperlink'] = \Contao\ContentHyperlink::class;
toplink'] = \Contao\ContentToplink::class;
image'] = \Contao\ContentImage::class;
gallery'] = \Contao\ContentGallery::class;
player'] = \Contao\ContentPlayer::class;
youtube'] = \Contao\ContentYouTube::class;
vimeo'] = \Contao\ContentVimeo::class;
downloads'] = \Contao\ContentDownloads::class;
download'] = \Contao\ContentDownload::class;
]['teaser'] = \Contao\ContentTeaser::class;
```

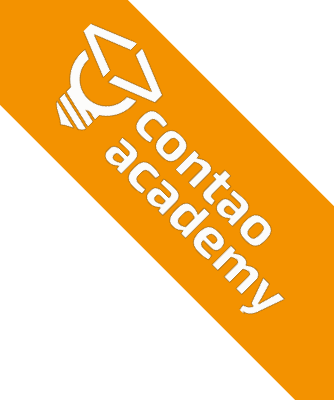

# TWIG: CSS-KLASSEN - ELEMENTE

### Aus **ce**\_\* wird **content**-\*

<h2 class="content-headline"> Textelemente </h2> <div class="content-text"> <h2> Beispieltext </h2> ▼<div class="rte"> ► .... ► .... <h3>Zwischenüberschrift</h3> ► .... <h3>Listen</h3> ▶ ... ▶ <0l>...</br> </div> </div>

 $ce_code \rightarrow content-code$ ce\_headline → content-headline ce\_html → content-html ce\_list → content-list  $ce_text \rightarrow content-text$ ce\_table → content-table ce\_hyperlink → content-hyperlink ce\_toplink → content-toplink ce\_image → content-image ce\_gallery → content-gallery ce\_youtube → content-youtube ce\_vimeo → content-vimeo ce\_download → content-download ce\_downloads → content-downloads ce\_markdown→ content-markdown ce\_player → content-player ce\_teaser → content-teaser ce\_template → content-template mod\_template → content-template ce\_markdown → content-markdown

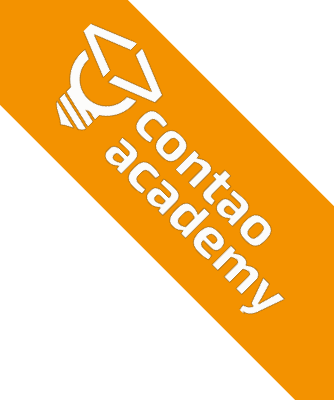

# TWIG: GEÄNDERTE CSS-KLASSEN - BILDER

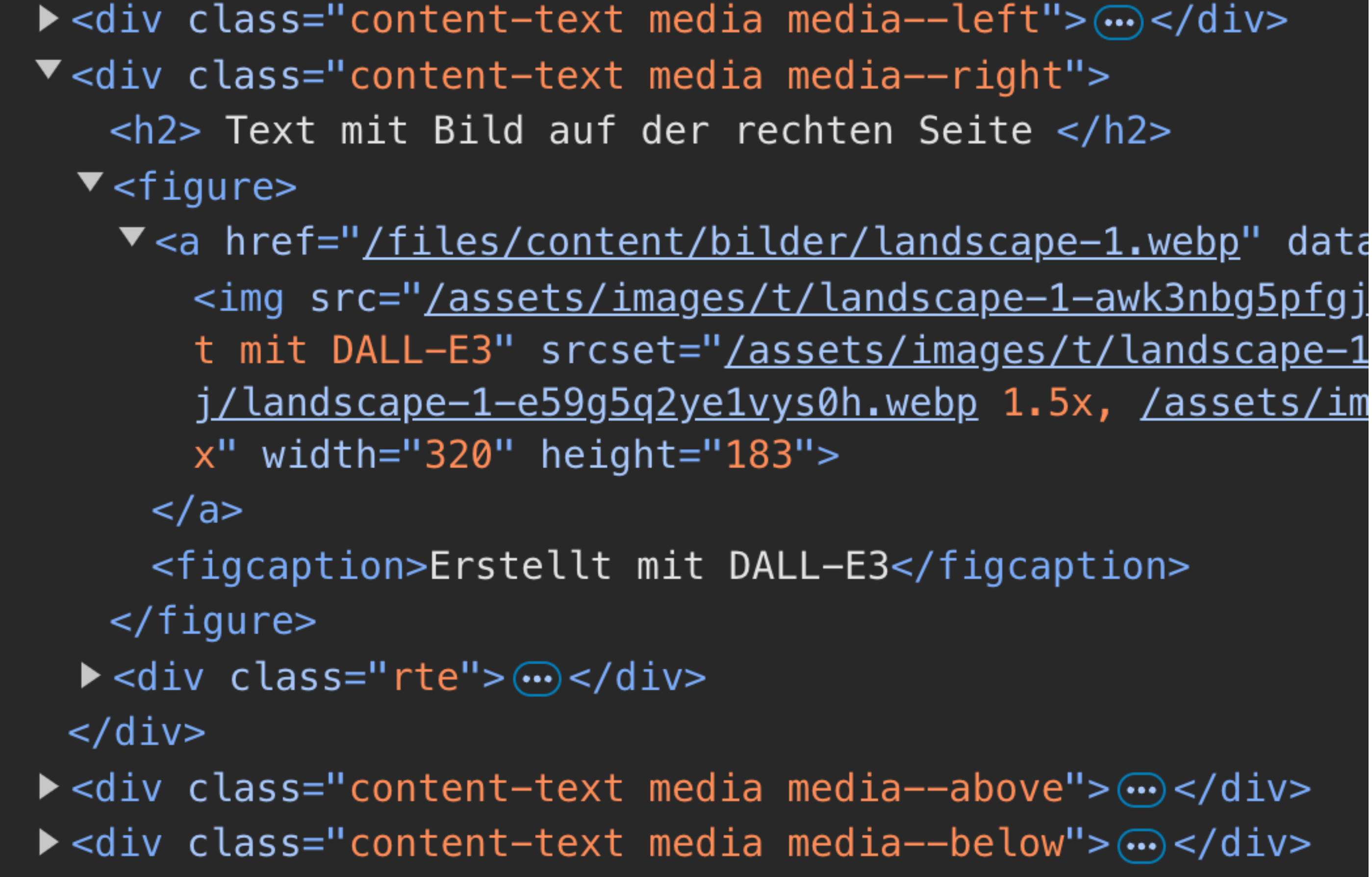

float\_left → media--left float\_right → media--right float\_above → media--above float\_below → media—below

caption  $\rightarrow$  <figcaption> (extra CSS-Klasse entfällt)

image\_container → <figure> (extra CSS-Klasse entfällt)

# **ENTFALLENE CSS-KLASSEN** (TWIG & HTML)

- first, last, odd, even (=> CSS-Pseudoklassen ::last-child, ::nth-child, usw.)
- row\_, col\_ (Galerie, Tabelle)
- fields (z. B. bei «Passwort ändern»)

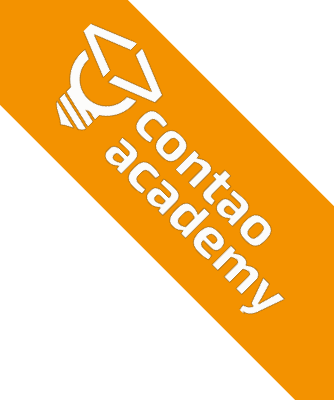

# TEMPLATES

 Angepasste Templates f
ür Inhaltselemente nach Twig migrieren  $(ce_text \implies content-text, ...)$ 

### Angepasste Templates auf Änderungen prüfen

(Vergleichsfunktion nutzen, häufig CSP-Funktionen ergänzt)

<?php if (!\$this->addBefore): ?>

<?= \$this->text ?>

<?= \$this->cspInlineStyles(\$this->text) ?>

<?php endif; ?>

### News-Templates: Meta-Daten direkt im Template anpassen

| -4 |    | php if (\$this- hasMetaFields) <mark>:</mark> ?>                                                                                                    |
|----|----|----------------------------------------------------------------------------------------------------|
| -5 |    | <time <?="\$this-" datetime="&lt;?= \$this-&gt;datetime&lt;/td&gt;&lt;/tr&gt;&lt;tr&gt;&lt;th&gt;-6&lt;/th&gt;&lt;th&gt;&lt;/th&gt;&lt;th&gt;&lt;?php endif; ?&gt;&lt;/th&gt;&lt;/tr&gt;&lt;tr&gt;&lt;th&gt;&lt;/th&gt;&lt;th&gt;+4&lt;/th&gt;&lt;th&gt;&lt;?php \$this-&gt;block('info'); ?&gt;&lt;/th&gt;&lt;/tr&gt;&lt;tr&gt;&lt;td&gt;&lt;/td&gt;&lt;td&gt;+5&lt;/td&gt;&lt;td&gt;&lt;time datetime=">datetime</time> |
|    | +6 | php \$this- endblock(); ?>                                                                                                    |

?>"><?= \$this->date ?></time> <?= \$this->author ?> <?= \$this->commentCount ?>

?>"><?= \$this->date ?></time> <?= \$this->author ?>

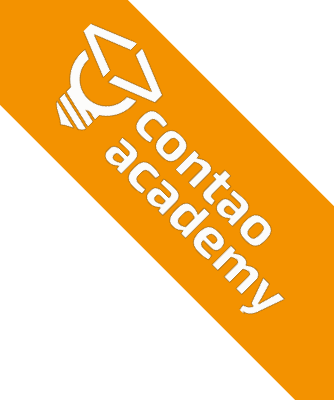

- URL-Prefix und URL-Suffix prüfen (Startpunkt Website)
- Formularversand & Mailer-Konfiguration testen
- Logout-Modul löschen und durch Abmeldeseite ersetzen
- Veralteten RSS-Feed-Leser durch neuen RSS-Feed ersetzen
- Login-Modul: Passwort Reset Page hinzufügen
- **{{post::\*}} Insert-Tag** zu {{form\_session\_data::\*}}
- Berechtigungen für neue Funktionen freischalten
- **RSS-Feed** ist jetzt eine eigene Seite vom Typ «News-Feed»
- Übersichtsseite bei Leser-Modulen (News, FAQ, Events, Newsleeter) hinterlegen

# DIVERSES

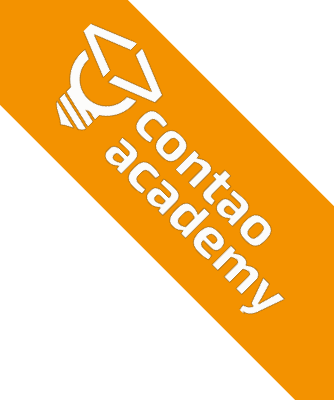

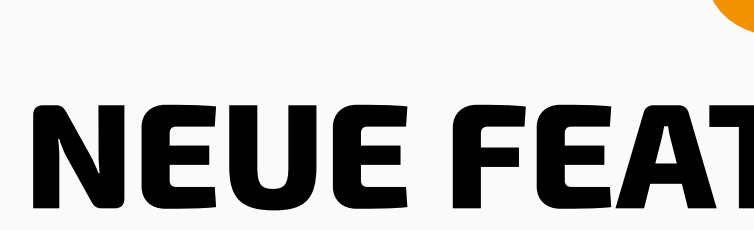

# 06**NEUE FEATURES NUTZEN**

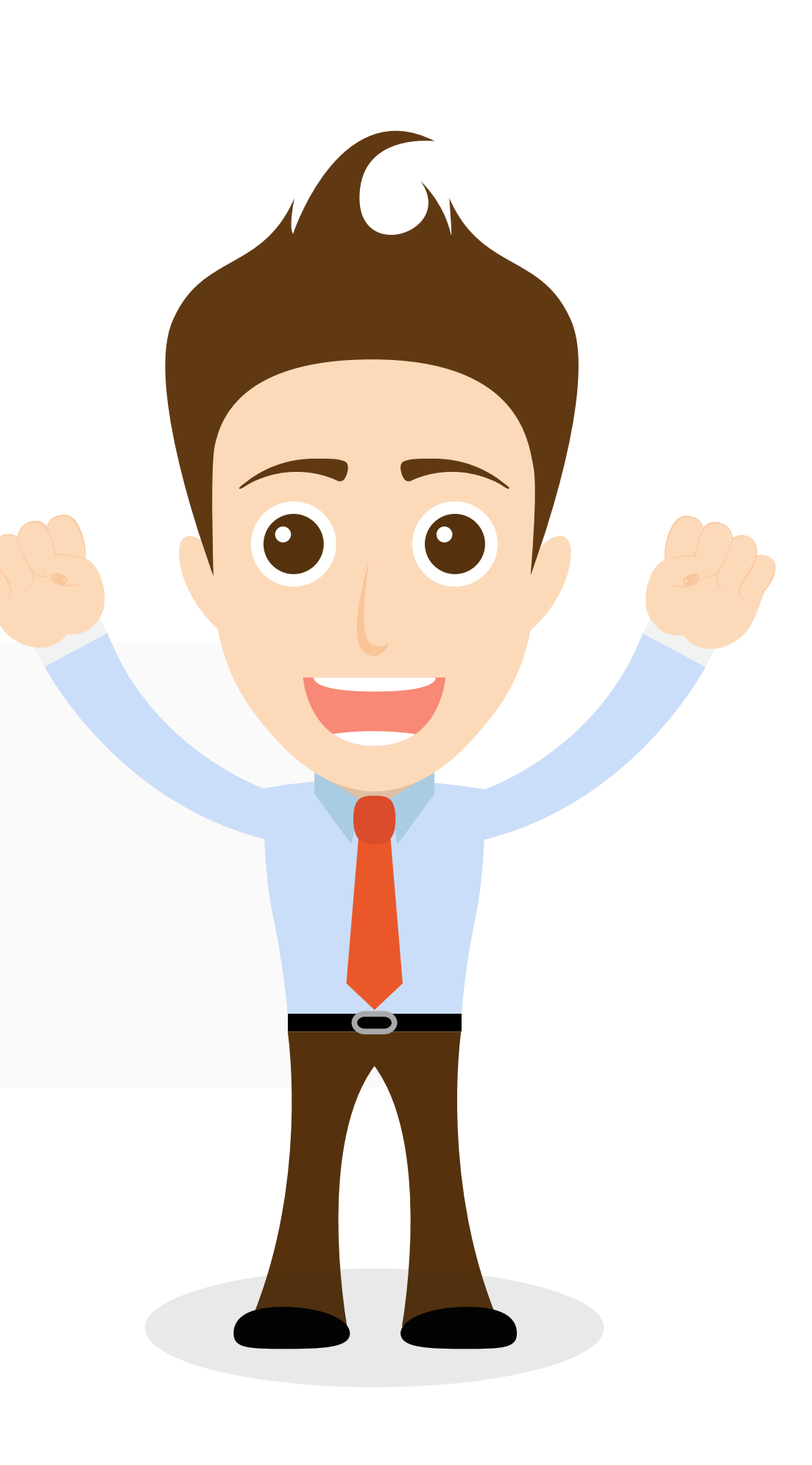

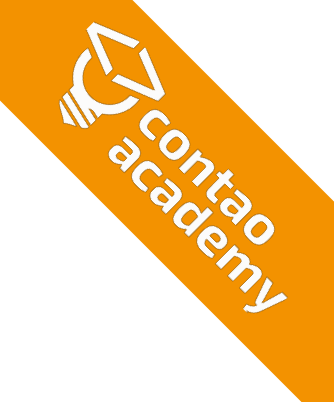

# **FEATURES VON CONTAO 5 NUTZEN**

- Favoriten im Backend
- Verschachtelte Inhaltselemente
- Formular per Ajax versenden
- CSP (Content Security Policy)
- Dark Mode
- Twig-Templates
- Bild-Metadaten
- uvm.

### Keynote Leo - Contao Konferenz 2023 https://youtu.be/DNFw2dBI0pQ?si=0Z3HocfH221IzRA5

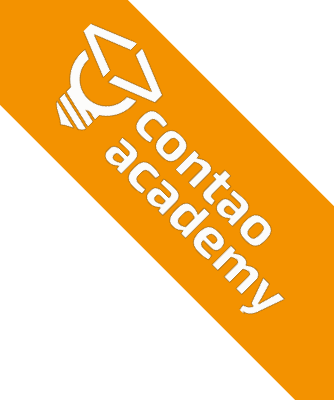

# AKKORDEON

- Bestehende Akkordeon-Elemente werden unverändert übernommen (gekennzeichnet als Legacy-Elemente)
- Neue Akkordeon-Elemente können parallel zu Legacy-Elemente genutzt werden.

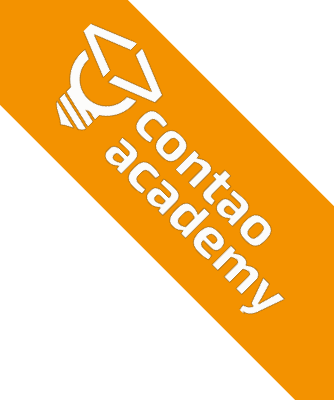

# **AKKORDEON-ELEMENTE MIGRIEREN**

- 1. Neues Akkordeon-Element (Elternelement) anlegen
- 2. Bestehende Einzelelemente in neues Akkordeon-Element verschieben
- 3. Elementtyp von «Akkordeon Einzelelement» in «Text» ändern
- 4. Bereichsüberschrift ergänzen
- 5. Für alle verfügbaren Einzelelemente wiederholen.
- 6. Zusammengefasste Inhaltselement (Umschlag Anfang & -ende) müssen in eine neue Elementgruppe verschoben werden.

### Elementtyp 👔

| Text                      |
|---------------------------|
| akk                       |
| Verschiedenes             |
| Akkordeon                 |
| Legacy-Elemente           |
| Akkordeon Einzelelement   |
| Akkordeon Umschlag Anfang |
| Akkordeon Umschlag Ende   |

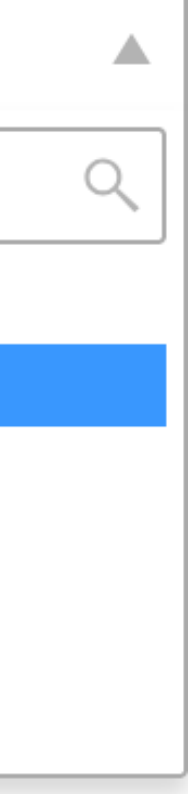

# **AKKORDEON-ELEMENTE MIGRIEREN**

- Neues Akkordeon-Element (Elternelement) anlegen
- 2. Bestehende Einzelelemente in neues Akkordeon-Element verschieben
- 3. Elementtyp von «Akkordeon Einzelelement» in «Text» ändern
- 4. Bereichsüberschrift ergänzen
- 5. Für alle verfügbaren Einzelelemente wiederholen.
- 6. Zusammengefasste Inhaltselement (Umschlag Anfang & -ende) müssen in eine neue Elementgruppe verschoben werden.

| $\sim$ | Bereichs | einstel | lungen |
|--------|----------|---------|--------|
|--------|----------|---------|--------|

### Bereichsüberschrift

Element 1

h3

Hier können Sie eine Bereichsüberschrift hinzufügen, z. B. einen Tab-Titel oder einen Akkordeon-

### ~ Elementtyp

| Elementty | yp 김 |
|-----------|------|
|-----------|------|

Text

Bitte wählen Sie den Typ des Inhaltselements.

### Überschrift

h2

Hier können Sie dem Inhaltselement eine Überschrift hinzufügen.

IN SCONK SCONKSO SCONKSO SCONKSO SCONKSO SCONKSO SCONKSO SCONKSO SCONKSO SCONKSO SCONKSO SCONKSO SCONKSO SCONKSO SCONKSO SCONKSO SCONKSO SCONKSO SCONKSO SCONKSO SCONKSO SCONKSO SCONKSO SCONKSO SCONKSO SCONKSO SCONKSO SCONKSO SCONKSO SCONKSO SCONKSO SCONKSO SCONKSO SCONST SCONST SCO

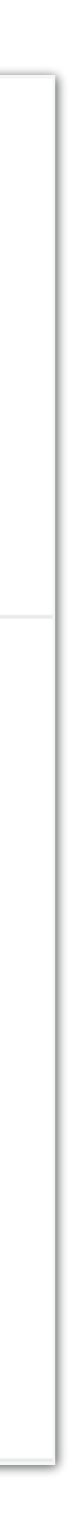

V

# **AKKORDEON-ELEMENTE MIGRIEREN**

- Neues Akkordeon-Element (Elternelement) anlegen
- 2. Bestehende Einzelelemente in neues Akkordeon-Element verschieben
- 3. Elementtyp von «Akkordeon Einzelelement» in «Text» ändern
- 4. Bereichsüberschrift ergänzen
- 5. Für alle verfügbaren Einzelelemente wiederholen.
- 6. Zusammengefasste Inhaltselement in eine Elementgruppe verschieben

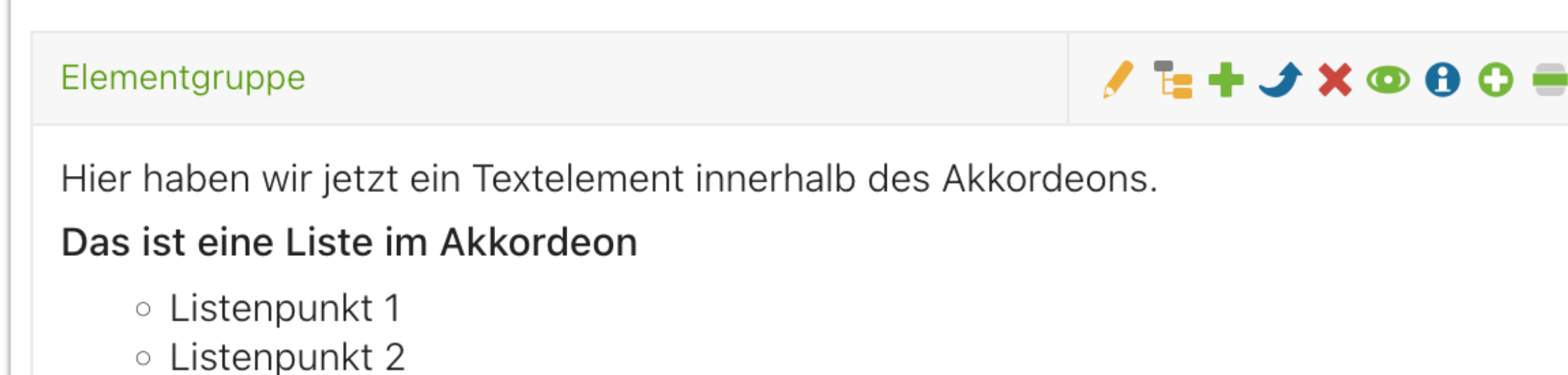

Listenpunkt 3

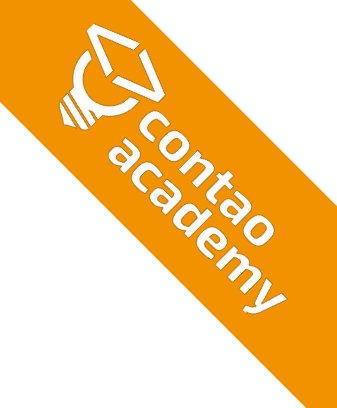

### Akkordeon

Element 1

Das ist der Text von Element 1.

Element 2 mit Bild

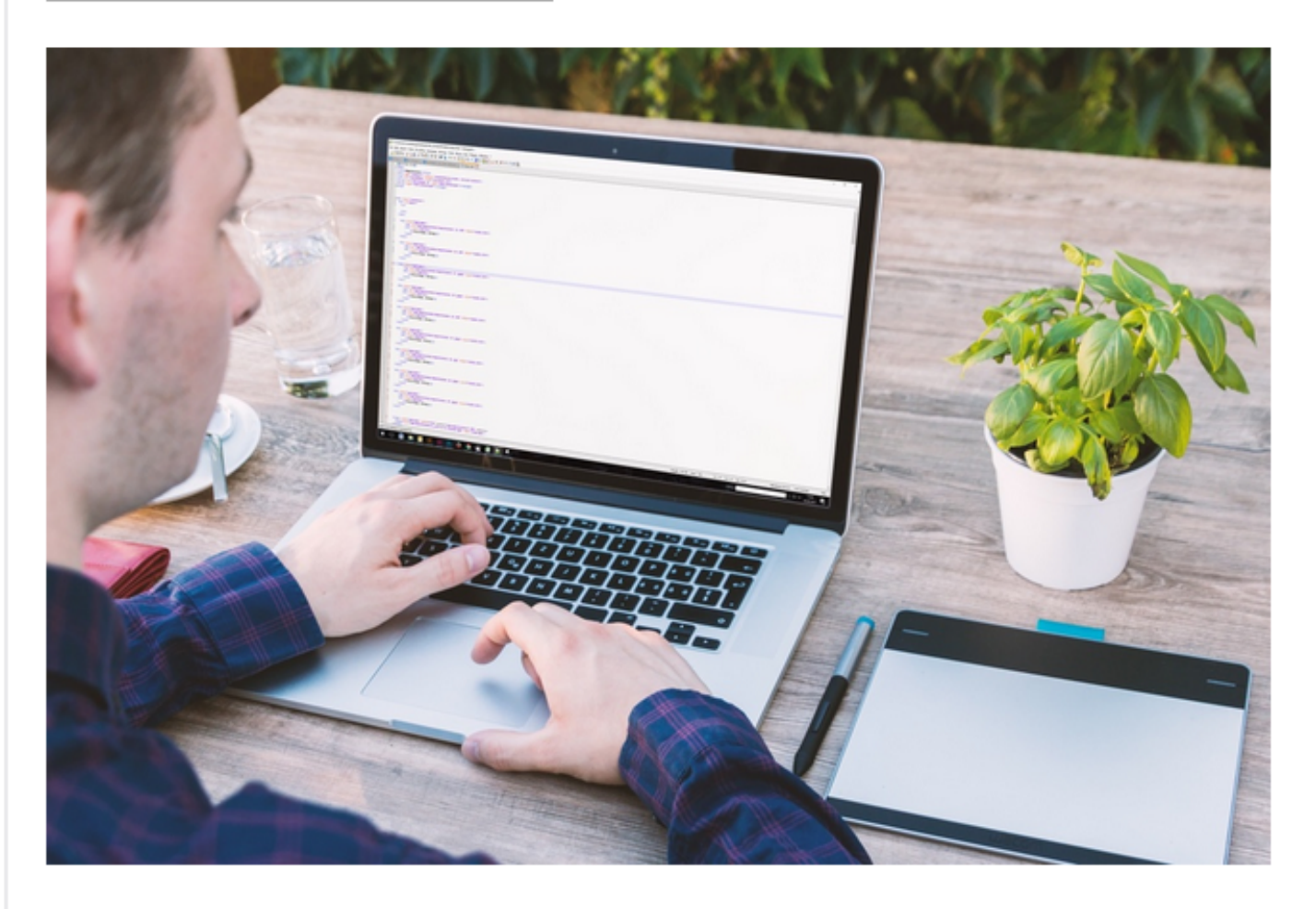

Das ist der Text von Element 2.

Element 3

Das ist der Text von Element 3.

Bereich 4 als Gruppe

Hier haben wir jetzt ein Textelement innerhalb des Akkordeons.

. . .

### Das ist eine Liste im Akkordeon

- Listenpunkt 1
- Listenpunkt 2
- Listenpunkt 3

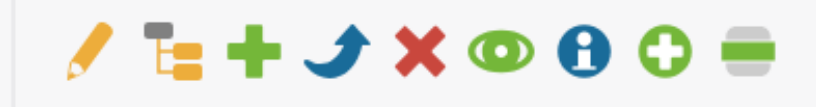

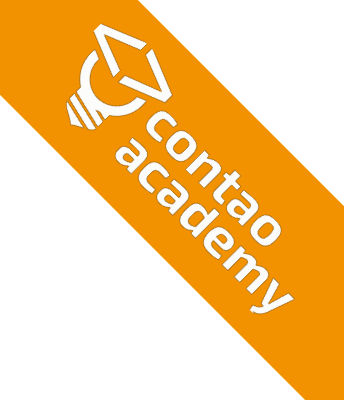

# **CONTENT-SLIDER**

- Vom Prinzip wie beim Akkordeon
- Bestehende Slider werden unverändert übernommen (gekennzeichnet als Legacy-Elemente)
- basiert auf swiper.js
- Migration durch verschieben der Kind-Elemente in den neuen Content-Slider

~ Elementtyp

| Content-Slider                                                                                                    |                                                                                                    |
|----------------------------------------------------------------------------------------------------|----------------------------------------------------------------------------------------------------|
| Bitte wählen Sie den Typ des Inhaltselements.                                                                                                    |                                                                                                    |
| Überschrift                                                                                                    |                                                                                                    |
| h2 🔻                                                                                                    |                                                                                                    |
| Hier können Sie dem Inhaltselement eine Überschrift                                                                                                    |                                                                                                    |
| ~ Slider-Einstellungen                                                                                                    |                                                                                                    |
| Slide-Intervall                                                                                                    | Übergangsgeschwindigkeit                                                                                                    |
| 3000                                                                                                    | 300                                                                                                    |
|                                                                                                    |                                                                                                    |
| Der Zeitraum in Millisekunden zwischen den Slides (1000 = 1s).                                                                                                    | L<br>Die Übergangsgeschwindigkeit in Millisekunden (10                                                                              |
| Der Zeitraum in Millisekunden zwischen den Slides (1000 = 1s).<br>Slide-Versatz                                                                                                    | L<br>Die Übergangsgeschwindigkeit in Millisekunden (10                                                                              |
| Der Zeitraum in Millisekunden zwischen den Slides (1000 = 1s).<br>Slide-Versatz                                                                                                    | Die Übergangsgeschwindigkeit in Millisekunden (10                                                                                   |
| Der Zeitraum in Millisekunden zwischen den Slides (1000 = 1s).<br>Slide-Versatz<br>0<br>Den Slider mit einer bestimmten Folie beginnen (die Zählung                                                                             | ∟<br>Die Übergangsgeschwindigkeit in Millisekunden (10<br>✓ Kontinuierlich<br>Einen kontinuierlichen Slider erstellen (beim Erreich |
| Der Zeitraum in Millisekunden zwischen den Slides (1000 = 1s).<br>Slide-Versatz<br>0<br>Den Slider mit einer bestimmten Folie beginnen (die Zählung<br>~ Template-Einstellungen                                                 | Die Übergangsgeschwindigkeit in Millisekunden (10<br><b>Kontinuierlich</b><br>Einen kontinuierlichen Slider erstellen (beim Erreich |
| Der Zeitraum in Millisekunden zwischen den Slides (1000 = 1s). Slide-Versatz 0 Den Slider mit einer bestimmten Folie beginnen (die Zählung ~ Template-Einstellungen Inhaltselement-Template                                     | Die Übergangsgeschwindigkeit in Millisekunden (10<br><b>Kontinuierlich</b><br>Einen kontinuierlichen Slider erstellen (beim Erreich |
| Der Zeitraum in Millisekunden zwischen den Slides (1000 = 1s). Slide-Versatz 0 Den Slider mit einer bestimmten Folie beginnen (die Zählung ~ Template-Einstellungen Inhaltselement-Template content_element/swiper [ContaoCore] | Die Übergangsgeschwindigkeit in Millisekunden (10<br><b>Kontinuierlich</b><br>Einen kontinuierlichen Slider erstellen (beim Erreich |

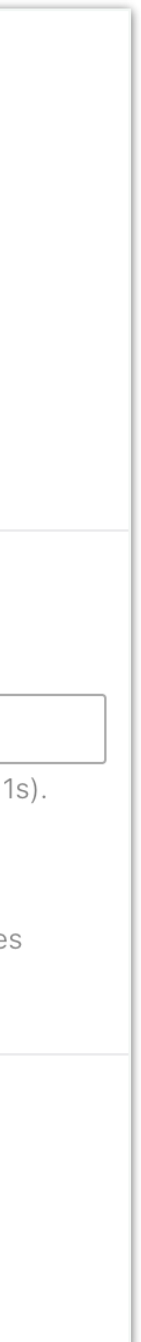
# SUMMARY CONTAO 5 UPDATE

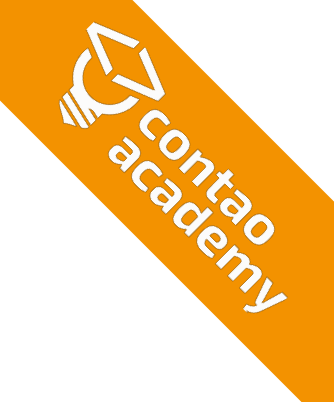

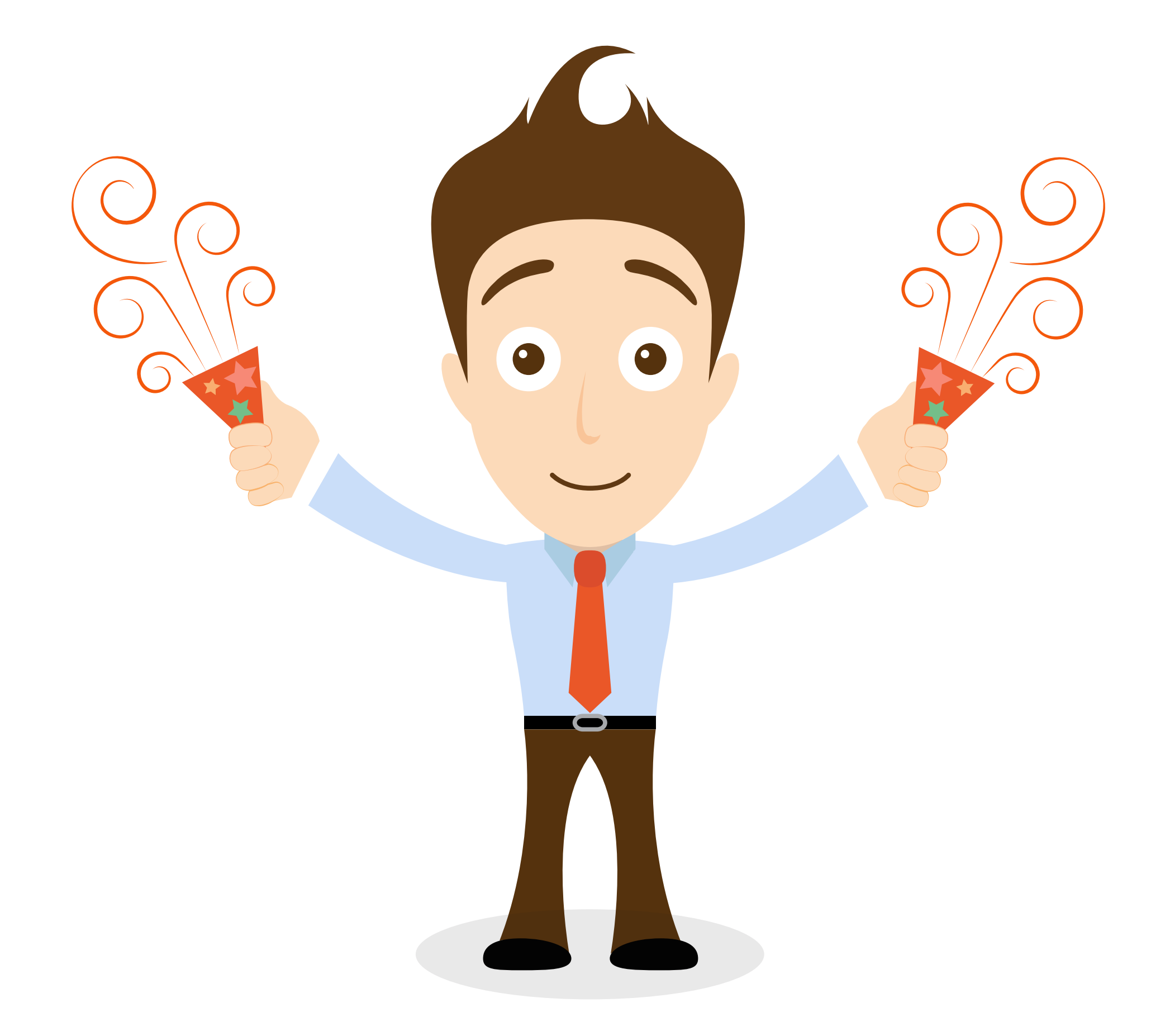

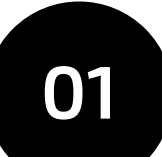

#### **INSTALLATION ANALYSIEREN**

Erweiterungen, Theme, Internes CSS Mobiles Layout, Konfiguration, Programmierungen

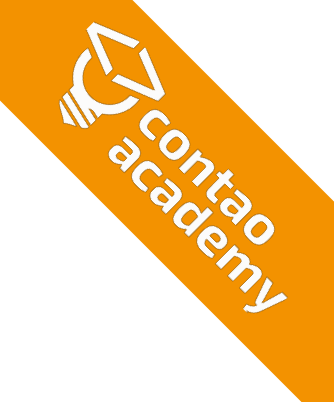

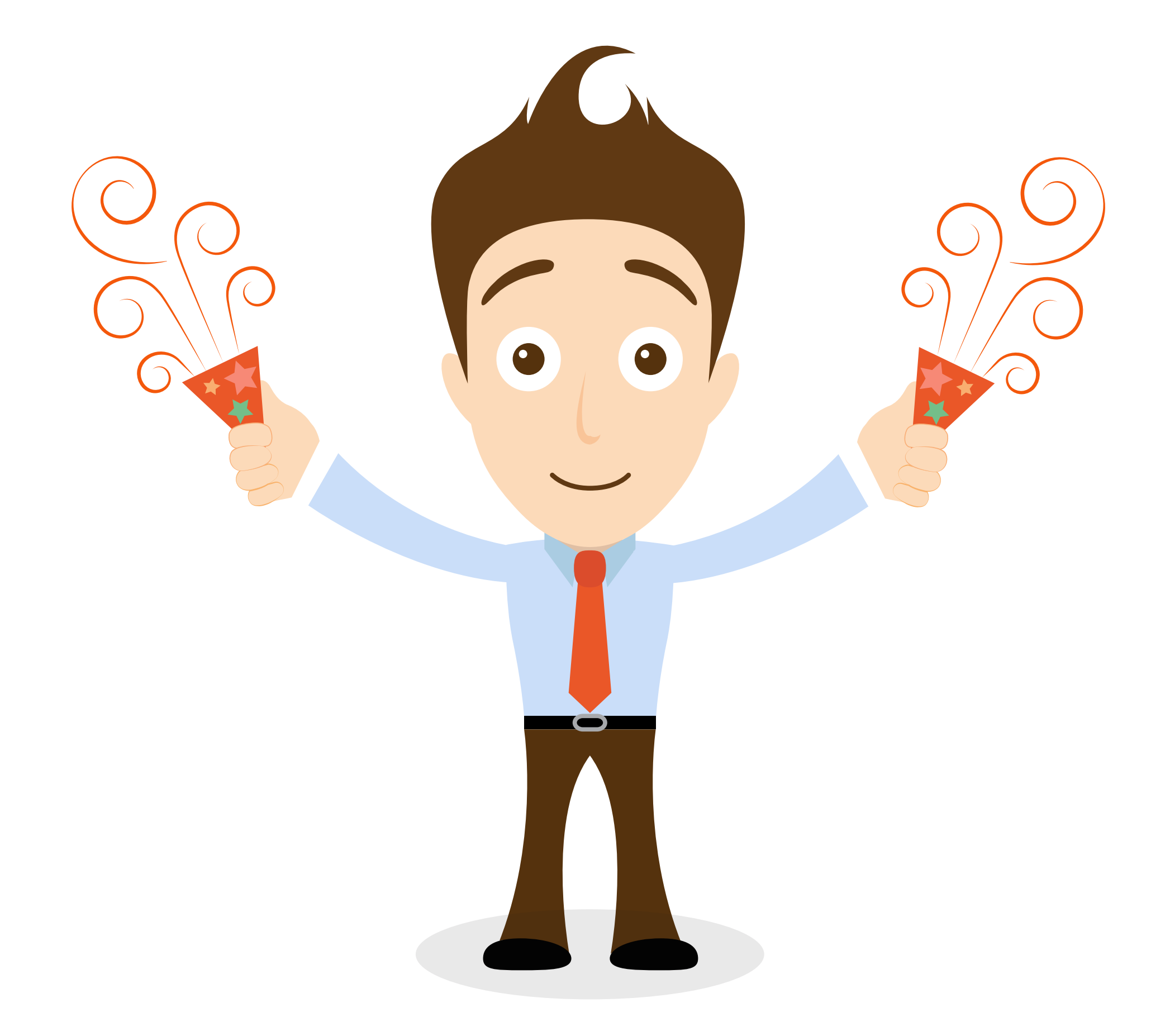

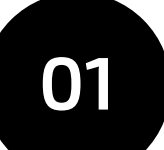

#### **INSTALLATION ANALYSIEREN**

Erweiterungen, Theme, Internes CSS Mobiles Layout, Konfiguration, Programmierungen

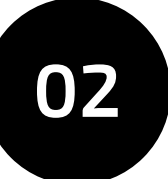

#### **UPDATE DURCHFÜHREN**

Kopie erstellen, korrekte Version bei Erweiterung, inkompatible Pakete entfernen

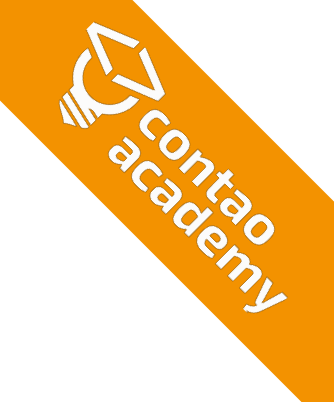

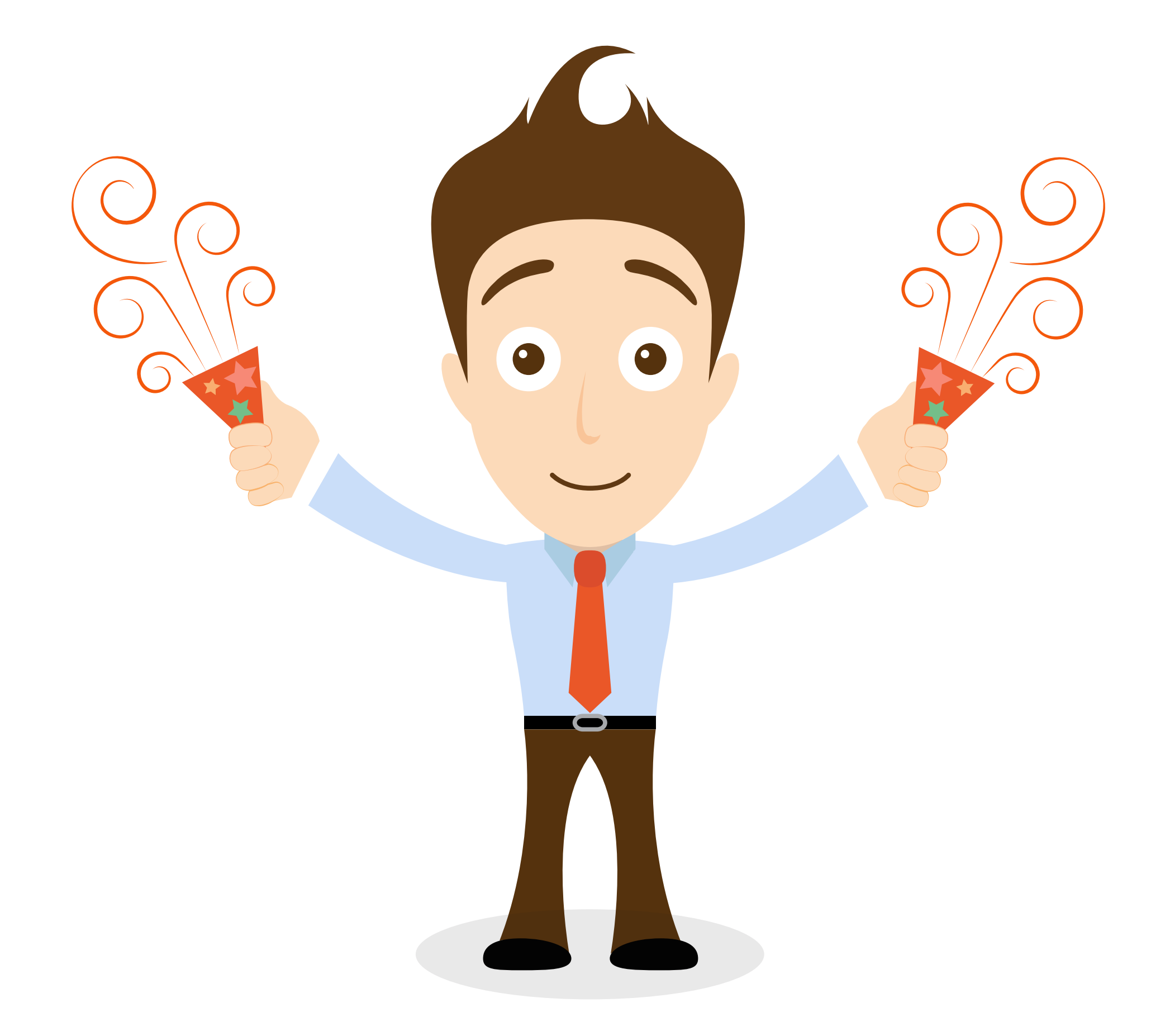

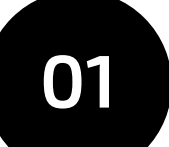

#### **INSTALLATION ANALYSIEREN**

Erweiterungen, Theme, Internes CSS Mobiles Layout, Konfiguration, Programmierungen

### 02

#### **UPDATE DURCHFÜHREN**

Kopie erstellen, korrekte Version bei Erweiterung, inkompatible Pakete entfernen

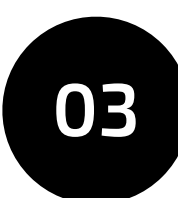

#### **CSS ANPASSEN**

Veraltete CSS-Klassen ändern (Suchen & Ersetzen) Neues fehlendes CSS ergänzen

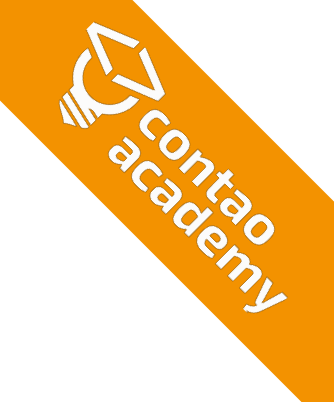

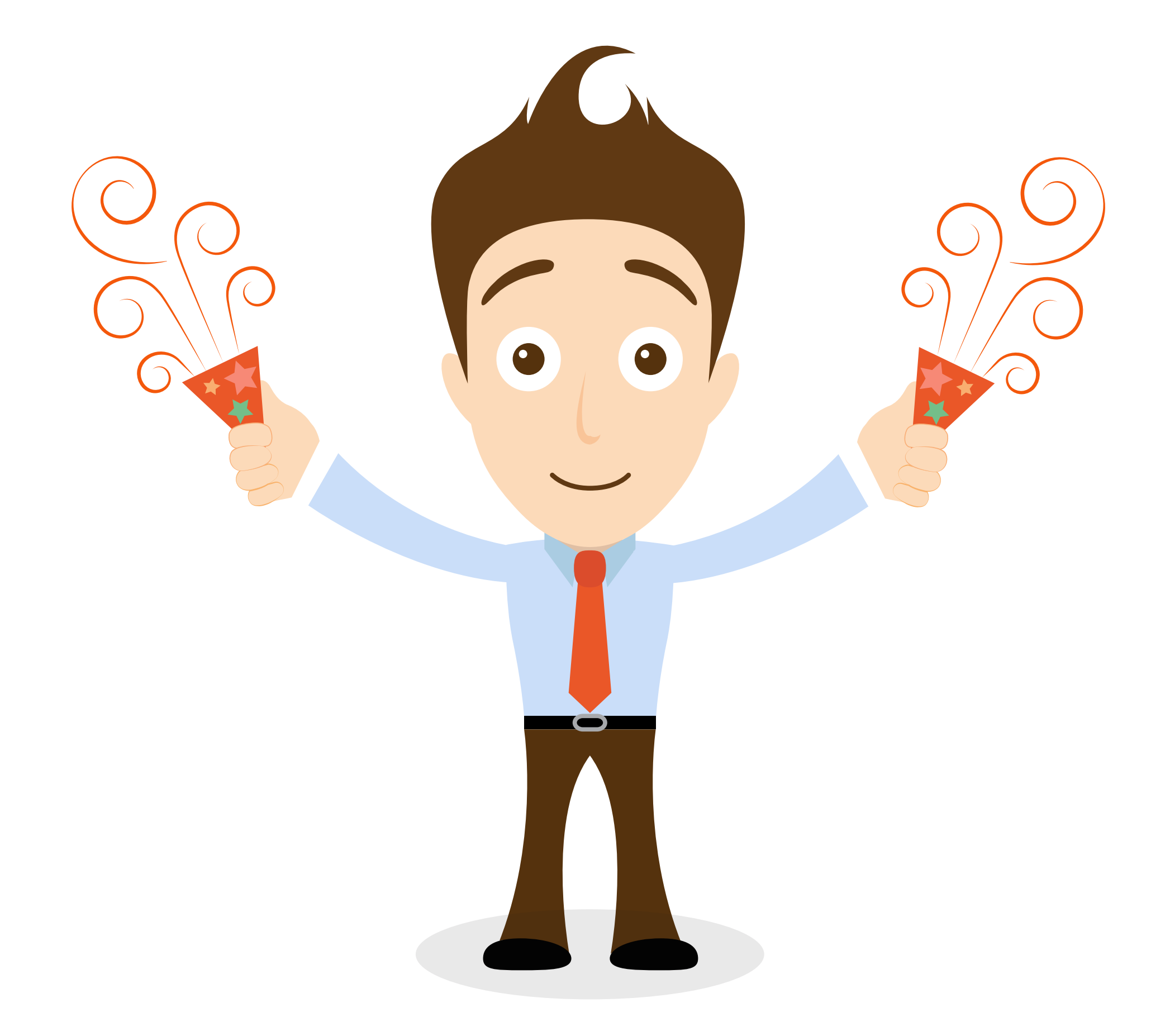

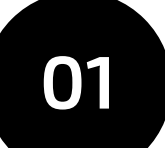

#### **INSTALLATION ANALYSIEREN**

Erweiterungen, Theme, Internes CSS Mobiles Layout, Konfiguration, Programmierungen

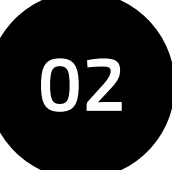

#### **UPDATE DURCHFÜHREN**

Kopie erstellen, korrekte Version bei Erweiterung, inkompatible Pakete entfernen

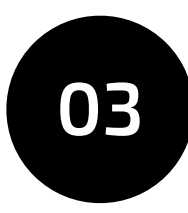

#### **CSS ANPASSEN**

Veraltete CSS-Klassen ändern (Suchen & Ersetzen) Neues fehlendes CSS ergänzen

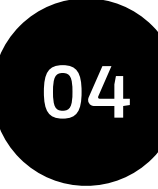

#### TWIG 😅

Betrifft Core-Inhaltselemente, keine FE-Module, bei Bedarf die Legacy-Templates aktivieren

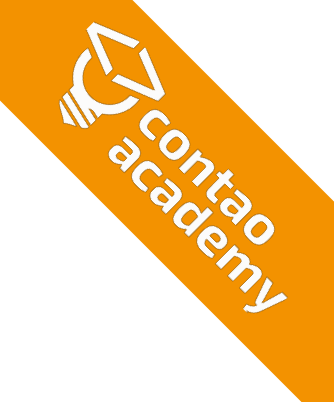

### **WEITERE ANLEITUNGEN**

- Contao Handbuch https://docs.contao.org/manual/de/migration/
- trakked-Blog https://www.trakked.io/de/blog/update-von-contao-4-13-auf-contao-5-3
- Videokurs Contao Academy «Update auf Contao 5» https://contao-academy.de/online-kurs-update-contao-5

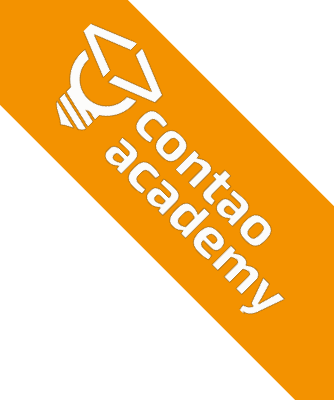

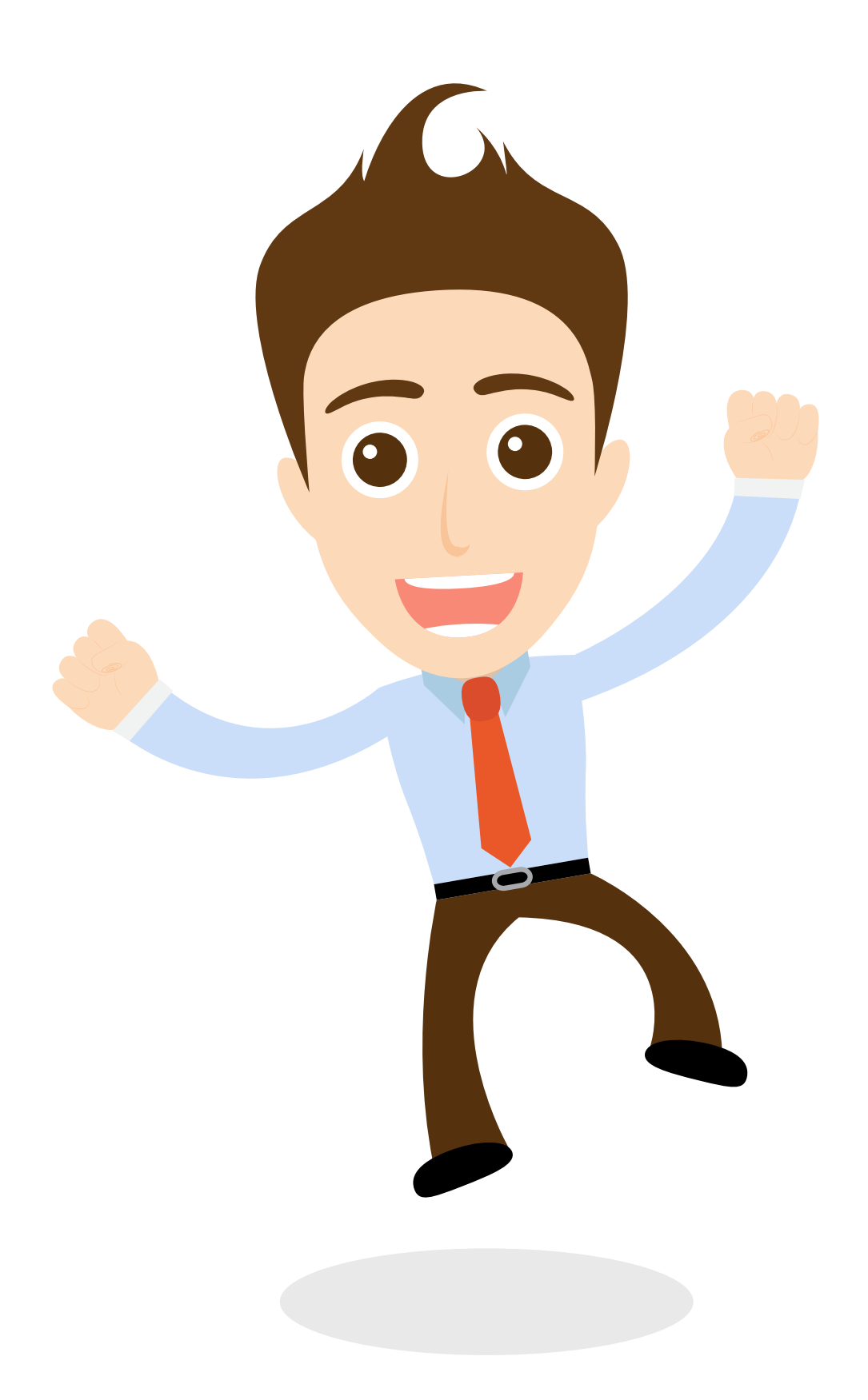

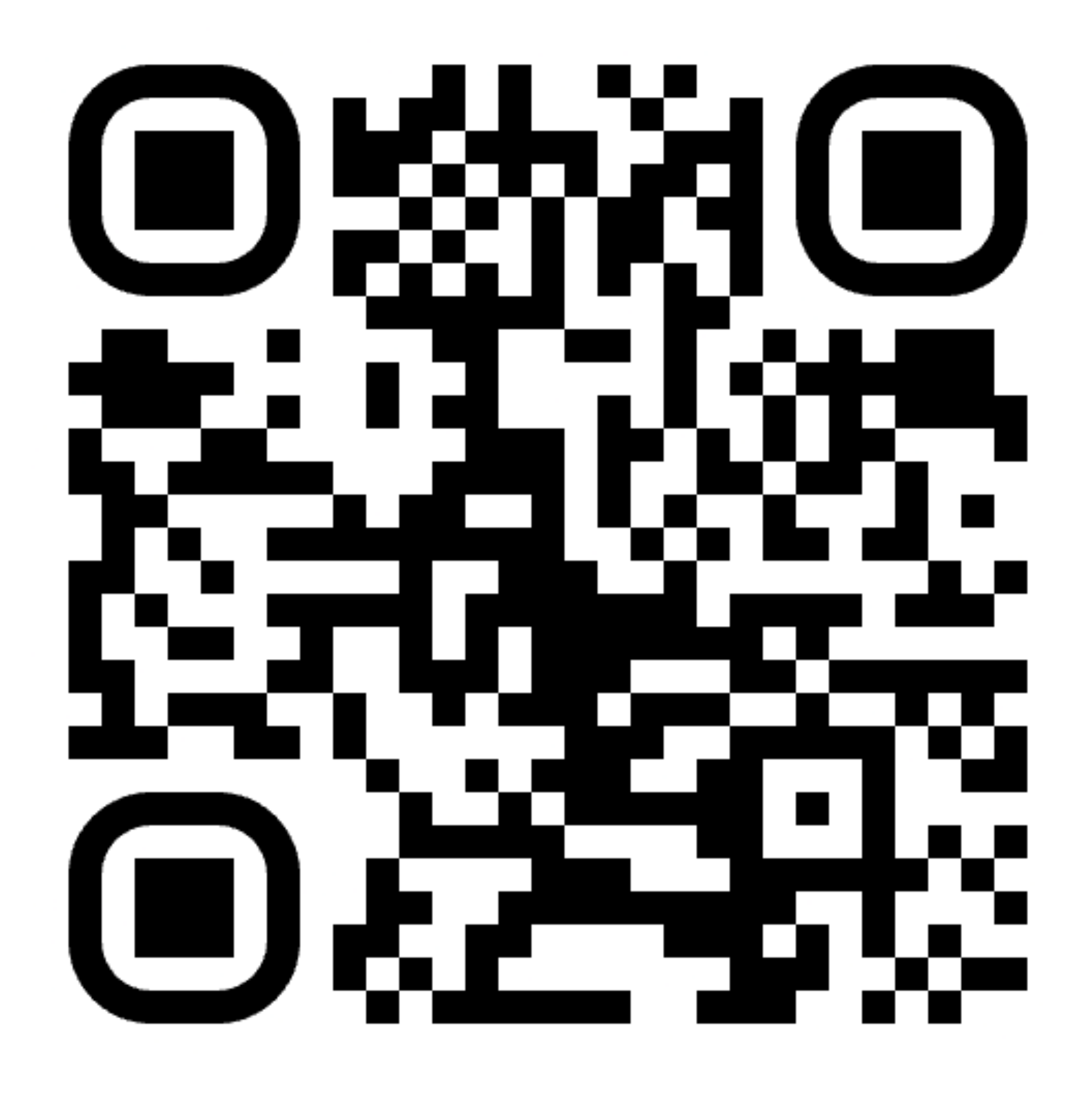

### https://fene.link/ck24

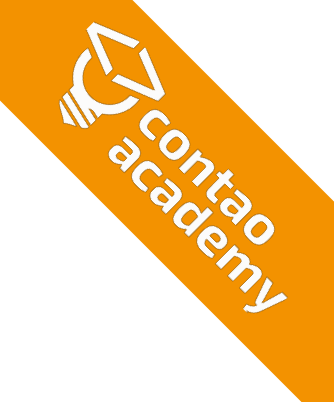

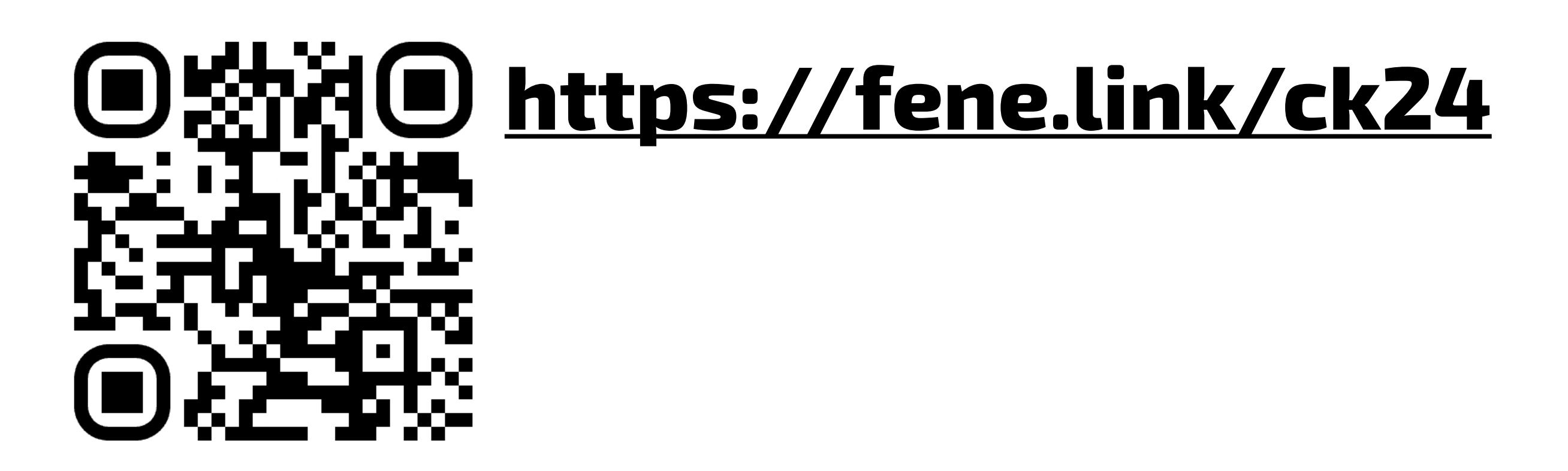

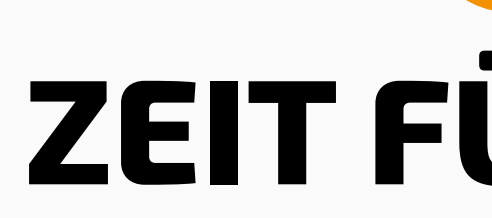

### **ZEIT FÜR FRAGEN**

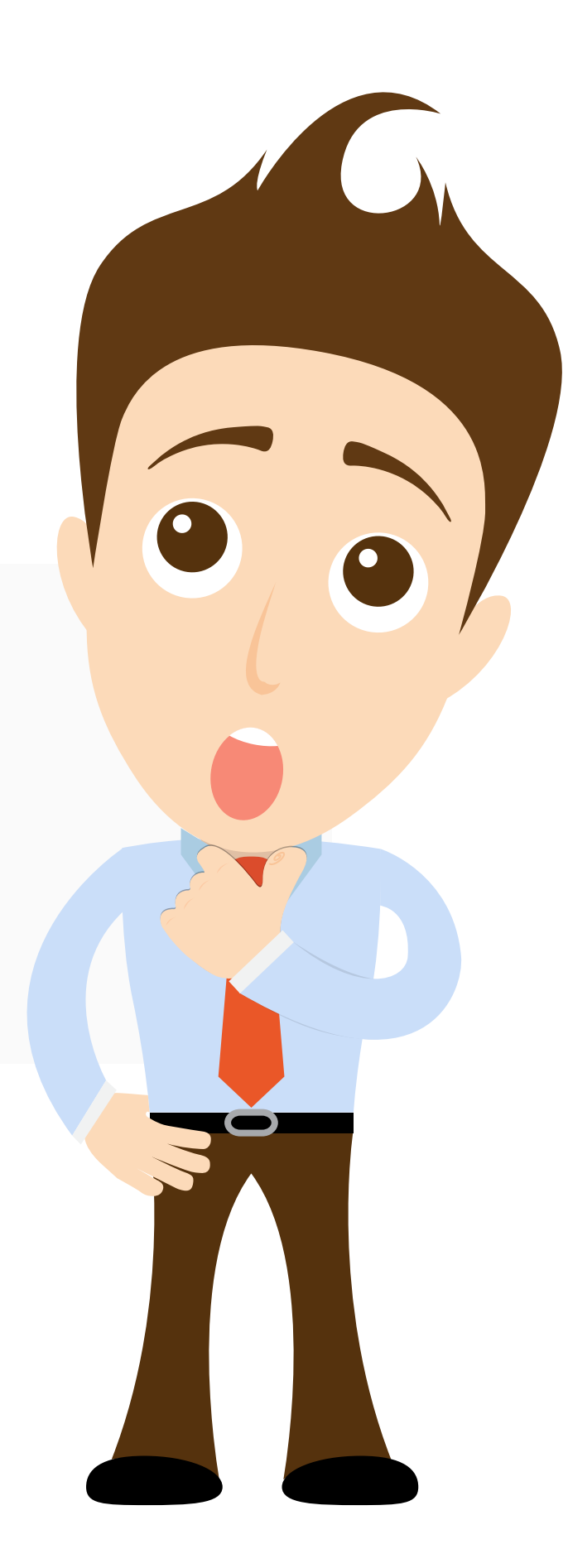

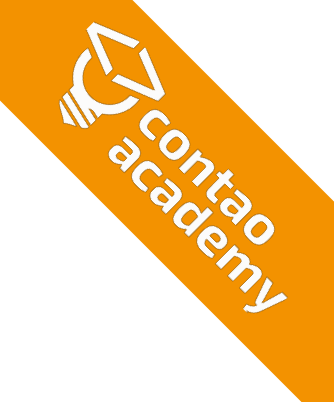

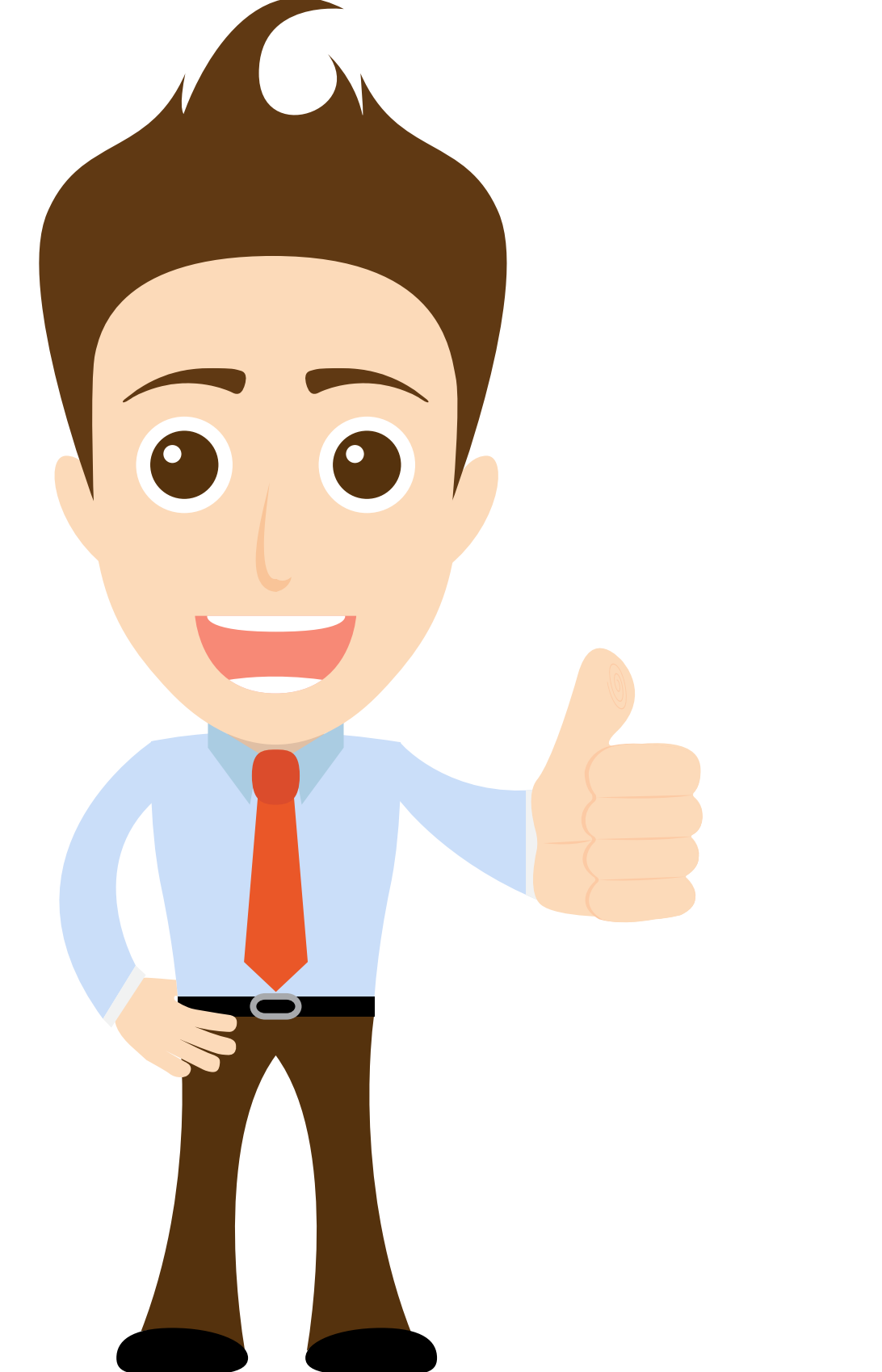

# VIEL ERFOLG BEI DER UMSETZUNG!

Christian Feneberg <u>https://contao-academy.de</u> <u>kontakt@contao-academy.de</u>

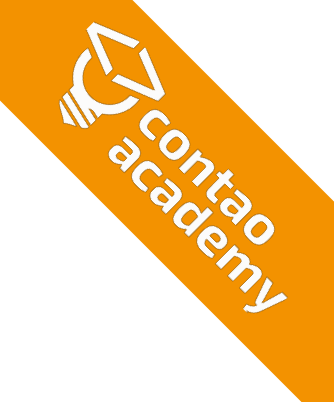